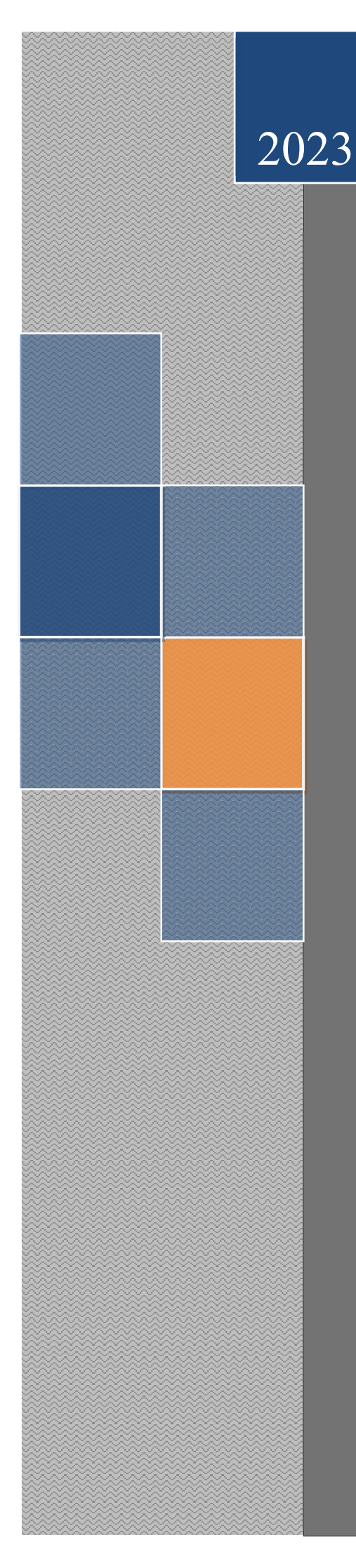

# Руководство по эксплуатации программно-аппаратного комплекса СКПБ ДЭЛ-150

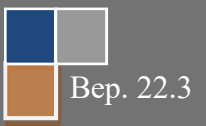

Настоящее «Руководство по эксплуатации» предназначено для изучения работы программно-аппаратного комплекса ДЭЛ-150 (далее СКПБ) её модификаций и составных частей. Документ содержит сведения, необходимые для правильной, безопасной эксплуатации и технического обслуживания СКПБ. В состав данного руководства входят описания работы, схемы и инструкции, необходимые для правильной подготовки к монтажу, проведения монтажных работ, пуска и настройки ДЭЛ-150. Данное руководство необходимо изучать совместно с руководствами по эксплуатации подключаемых устройств: датчиков, модулей индикации, преобразователей сигналов и пр..

При изучении правил эксплуатации, необходимо иметь представление о работе объектов систем автоматического контроля (датчиках, преобразователях и пр.), персонального компьютера, настройках сетевых подключений, работе интернет браузера, а также, о методах и способах измерения физических величин и единицах измерения физических величин.

К эксплуатации СКПБ ДЭЛ-150 допускается персонал, изучивший настоящее руководство, прошедший соответствующий инструктаж по технике безопасности на объекте и имеющий необходимые допуски на проведение работ во взрывоопасных зонах.

#### ISO 9001:2015

Система менеджмента качества ООО НПП «Петролайн-А» признана соответствующей требованиям стандарта ISO 9001:2015 в отношении разработки, производства и поставки контрольно-измерительных приборов для нефтяной и газовой промышленности; осуществления их гарантийного и послегарантийного сервисного обслуживания (Приложение1).

Область сертификации системы менеджмента ООО НПП «Петролайн-А»

- 1. Продукция / услуги: разработка, производство и поставка контрольно-измерительных приборов для нефтяной и газовой промышленности; осуществление их гарантийного и послегарантийного сервисного обслуживания.
- 2. Процессы выпуска продукции в соответствии с ISO 9001:2015:
  - 7.1 Планирование выпуска продукции
  - 7.2 Процессы. Связанные с потребителем
  - 7.3 Проектирование и разработка
  - 7.4 Закупки
  - 7.5 Обеспечение производства и обслуживания
  - 7.6 Управление оборудования для мониторинга и измерений

ООО НПП «Петролайн-А» Адрес: 423801, Республика Татарстан, г. Набережные Челны, Элеваторная гора, улица Лермонтова, 53А Почтовый адрес: 423801, Республика Татарстан, г. Набережные Челны, а/я 23 Тел/Факс: +7 (852) 535-535, 71-74-61, E-mail: main@pla.ru caйт: www.pla.ru

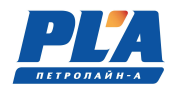

| ОГЛАВЛЕНИЕ                                                                                                    | 2          |
|----------------------------------------------------------------------------------------------------|------------|
| ISO 9001:2015                                                                                                    | 2          |
| 1. ОПИСАНИЕ И РАБОТА                                                                                                    | 5          |
| 1.1. Описание и работа ДЭЛ-150                                                                                                    | 5          |
| 1.1.1. Назначение СКПБ ДЭЛ-150                                                                                                    |            |
| Габлица 1. Маркировка взрывозащиты устроиств СКПБ ДЭЛ-150                                                                                                    |            |
| 1.1.2. Гехнические характеристики                                                                                                    | 6          |
| I аолица 2. Основные технические характеристики и параметры СКПБ ДЭЛ-150                                                                                                    | 0          |
| $T_{-} = \sum_{i=1}^{n} \sum_{j=1}^{n} \sum_{i=1}^{n} \sum_{j=1}^{n} \sum_{i=1}^{n} \sum_{i=1}^{n} \sum_{i=1}^{n} \sum_{i=1}^{n} \sum_{i=1}^{n} \sum_{i=1}^{n} \sum_{i=1}^{n} \sum_{i=1}^{n} \sum_{i=1}^{n} \sum_{i=1}^$ | /          |
| 1 аолица 5. Гаоаритные размеры, масса датчиков и устроиств                                                                                                    | 8          |
| Т.1.5.1. Датчики средства измерении<br>Тоблица 4. Сподотво измерении                                                                                                    | 9          |
| 1 1 2 2 Кабальная проликция                                                                                                    | 9          |
| 1.1.5.2. Касельная продукция                                                                                                    | 10         |
| 1.1.4. Устроиство и разона СКПБ ДЭЛ-150                                                                                                    |            |
| Таблица 5. Елиции и измерения в настройках ПФП 150                                                                                                    | 12         |
| Таблица 5. Единицы измерения в настроиках ДОЛ-150                                                                                                    | .13        |
| 1 1 4 2 Параметры и патинии                                                                                                    | .13        |
| Таблица 7. Наименорацие параметор и соответструющих им патников                                                                                                    | 14         |
| Таблица 7. Паяменование параметров и соответствующих им дагчиков                                                                                                    | 15         |
| 1 1 4 3 Полключение цифровых устройств                                                                                                    | 17         |
| 1 1 4 4 Полключение «питания» «сирены» «блокировки» «сервиса»                                                                                                    | 18         |
| 115 Работа реле блокировки в составе комплекса $\Pi \ni \Pi \cdot 150$ (2016 г/в)                                                                                                    | 20         |
| Таблица 9 Состояния пеле блокировки                                                                                                    | 21         |
| 116 Полкпючение к клеммникам на плате                                                                                                    | 21         |
| Таблица 10. Характеристики реле блокировки                                                                                                    | 21         |
| Таблица 13. Нарматернетная реле опокарован<br>Таблица 11. Наименование блокировок                                                                                                    | 22         |
| 1.1.7. Работа звукового сигнала (сирена)                                                                                                    | 23         |
| 1.1.8. Средства измерений и инструмент                                                                                                    | 24         |
| 1.1.9. Маркировка и пломбирование                                                                                                    | 24         |
| 1.1.10. Упаковка                                                                                                    | 25         |
| Таблица 12. Транспортировочная тара.                                                                                                    | 26         |
| 2. ИСПОЛЬЗОВАНИЕ ПО НАЗНАЧЕНИЮ                                                                                                    | 26         |
| 2.1. Эксплуатационные ограничения                                                                                                    | 26         |
| 2.1.1. Обеспечение взрывобезопасности при эксплуатации                                                                                                    | 26         |
| 2.1.2. Требования к обеспечению сохранения технических характерист                                                                                                    | гик        |
| оборудования, обуславливающих его взрывобезопасность                                                                                                    | 26         |
| 2.1.3. Требования к обеспечению сохранения технических характеристик моду                                                                                                    | уля        |
| управления                                                                                                    | 27         |
| 2.2. Подготовка ДЭЛ-150 к использованию                                                                                                    | 27         |
| 2.2.1. Объем и последовательность внешнего осмотра ДЭЛ-150                                                                                                    | 27         |
| 2.2.2. Правила и порядок осмотра и проверки готовности к использованию                                                                                                    | 27         |
| 2.2.3. Описание настройки после подготовки к работе                                                                                                    | 27         |
| 2.2.4. Порядок замены адреса датчика/устройства:                                                                                                    | 29         |
| 2.2.5. Порядок проверки блокировки:                                                                                                    | 29         |
| 2.2.6. Указания об ориентации ДЭЛ-150                                                                                                    | 30         |
| 2.2.7. Указания о взаимосвязи ДЭЛ-150 с другими датчиками и сигналами                                                                                                    | 31         |
| 2.2.8. Описание протокола передачи данных ДЭЛ-140Е/ДЭЛ-150 (работы втор-                                                                                                    | ого        |
| сервисного порта (Сервис 2)).                                                                                                    | 35         |
| 2.2.9. Указания по работе с модулем памяти                                                                                                    | 42         |
| 2.2.10. Указания по обновлению ПО модуля управления                                                                                                    | 44         |
| 2.2.11. Указания по настроике ДЭЛ-150 в сети GSM                                                                                                    | 45         |
| 2.2.12. Указания по настроике E1HEKNEI – модуля                                                                                                    | 47         |
| 2.5. Использование ДЭЛ-150                                                                                                    | 33         |
| 2.5.1. просмотр списка подключенных устроиств на дисплее модуля управлен<br>му 150                                                                                                    | КИН.<br>ст |
| IVI y - 1 5 U                                                                                                    | 33         |

| 2.3.2.                         | Перечень возможных неисправностей ДЭЛ-150. Информация с          | мерах и    |
|--------------------------------|------------------------------------------------------------------|------------|
| порядок д                      | ействий, которые следует предпринять при обнаружении неисправ    | ности 54   |
| Таблица 19                     | - Отработка неисправностей.                                      |            |
| 2.3.3.                         | APP PANIC!                                                       | 56         |
| 2.3.4.                         | Перечень режимов работы ДЭЛ-150, а также характеристики          | основных   |
| режимов ј                      | работы                                                           | 57         |
| 2.3.5.                         | Порядок и правила перевода ДЭЛ-150 с одного режима работы на     | другой.57  |
| 2.3.6.                         | Порядок выключения ДЭЛ-150, содержание и последовательност       | ть осмотра |
| ДЭЛ-150                        | после окончания работы                                           |            |
| <ol><li>2.4. Действи</li></ol> | ия в экстремальных условиях (при критических отказах)            |            |
| 2.4.1.                         | Перечень критических отказов, возможных ошибок                   | персонала  |
| (пользова                      | теля), приводящих к аварийным режимам оборудования, и            | действий,  |
| предотвра                      | ащающих указанные ошибки                                         |            |
| <b>3</b> . ТЕХНИ               | ІЧЕСКОЕ ОБСЛУЖИВАНИЕ                                             |            |
| 3.1. Техниче                   | еское обслуживание ДЭЛ-150                                       |            |
| 3.1.1.                         | Общие указания                                                   |            |
| 3.1.2.                         | Оперативное и ежесменное техническое обслуживание ДЭЛ-150 вы     | полняется  |
| персонало                      | ом в обязанности которого входит обеспечение работоспособности в | комплекса. |
|                                | 58                                                               |            |
| 3.1.3.                         | Меры безопасности                                                | 58         |
| 3.1.4.                         | Порядок технического обслуживания ДЭЛ-150                        |            |
| 3.1.5.                         | Параметры предельных состояний                                   |            |
| 3.1.6.                         | Проверка работоспособности ДЭЛ-150                               | 59         |
| <ol> <li>ТЕКУШ</li> </ol>      | ЦИИ РЕМОНТ                                                       |            |
| 4.1. Текущи                    | й ремонт ДЭЛ-150                                                 |            |
| 4.1.1.                         | Общие указания                                                   |            |
| 4.1.2.                         | Указания по отгрузке беспроводных датчиков                       |            |
| 5. XPAHE                       | НИЕ                                                              | 60         |
| 5.1. Условия                   | я хранения                                                       | 60         |
| 6. TPAHC                       | ПОРТИРОВАНИЕ                                                     | 60         |
| 6.1. Гребова                   | ания к транспортированию и условия                               | 60         |
| 7. УТИЛИ<br>7.1 т. с           | ІЗАЦИЯ                                                           |            |
| 7.1. Гребова                   | ания к утилизации                                                | 60         |
| Приложени                      | е 1. Пример схемы подключения для установок ПРС                  |            |
| приложени                      | е 2. Пример схемы подключения для оуровых                        |            |
| приложени                      | е 5. Сервисные центры                                            |            |
| приложени                      | е 4. Схемы распаики каоелеи                                      |            |
| приложени                      | е 5. – у паковочныи лист.                                        |            |

ООО НПП «Петролайн-А» Адрес: 423801, Республика Татарстан, г. Набережные Челны, Элеваторная гора, улица Лермонтова, 53А Почтовый адрес: 423801, Республика Татарстан, г. Набережные Челны, а/я 23 Тел/Факс: +7 (8552) 535-535, 71-74-61, E-mail: main@pla.ru caйr: www.pla.ru

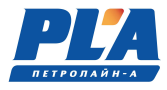

# 1. ОПИСАНИЕ И РАБОТА

# 1.1. Описание и работа ДЭЛ-150

#### 1.1.1. Назначение программно-аппаратного комплекса СКПБ ДЭЛ-150

Программно-аппаратный комплекс СКПБ ДЭЛ-150 предназначен для контроля параметров технологических операций при проведении всех видов буровых работ, капитального и подземного ремонта скважин, геологоразведочного бурения в нефтяной и газовой промышленности в районах с умеренным и холодным климатом на буровых и ремонтных установках всех типов.

<u>Область применения системы</u>: взрывоопасные зоны класса 2 по ГОСТ IEC 60079-10-1-2011 категорий взрывоопасных смесей IIA или IIB по ГОСТ Р МЭК 60079-20-1-2011 с выходными искробезопасными цепями, предназначенными для подключения устройств, устанавливаемых во взрывоопасных зонах классов 0, 1 или 2 по ГОСТ IEC 60079-10-1-2011 категорий взрывоопасных смесей IIA или IIB по ГОСТ Р МЭК 60079-20-1-2011 согласно маркировке взрывозащиты электрооборудования, ГОСТ IEC 60079-14-2011 и другим нормативным документам, регламентирующим применение электрооборудования в потенциально взрывоопасных средах.

СКПБ ДЭЛ-150 соответствует требованиям ТР ТС 012/2011 «О безопасности оборудования для работы во взрывоопасных средах».

| Наименование и тип оборудования                                 | Ех-маркировка, степень защиты от внешний воздей-<br>ствий и диапазон температур окружающей среды |
|-----------------------------------------------------------------|--------------------------------------------------------------------------------------------------|
| Модуль управления МУ-150                                        | 2Ex nA [ia Ga] [ib Gb] IIB T4 Gc X, IP54,                                                        |
|                                                                 | от - 40 °С до +50 °С                                                                             |
| Газоанализатор ГСВ-1                                            | 1Ex db [ib] IIC T5 Gb X, IP54, IP66,                                                             |
|                                                                 | от - 40 °С до +50 °С                                                                             |
| Датчики нагрузки ДН130 (модификации ДН-130,                     | 1Ex ib IIB T4 Gb, IP66,                                                                          |
| дн-130(Р), дн-130(А), дн-130В, дн-130В(Р),<br>дн-130П, дн-130Ц) | от - 45 °С до +65 °С                                                                             |
| Преобразователи давления ТП-140Д (модифика-                     | 1Ex ib IIB T4 Gb, IP66,                                                                          |
| ции 111-140Д, 111-140Д(М), 111-140Д(МА), 111-<br>140Д(Р))       | от - 45 °С до +65 °С                                                                             |
| Датчик крутящего момента ДКМ-140(P)                             | 1Ex db IIB T6 Gb X, IP65,                                                                        |
|                                                                 | от - 45 °С до +65 °С                                                                             |
| Преобразователь сигнала                                         | 1Ex ib [ib] IIB T5 Gb                                                                            |
| $-\Pi C - 150$<br>- $\Pi C - 150P$ $\Pi C - 150PA$              | 1Ex ib IIB T5 Gb<br>IP66, от - 45 °С до +65 °С                                                   |
| Уровнемер У-150                                                 | IEx ıb IIB 15 Gb X<br>IP66, от - 40 °С до +50 °С                                                 |
| Индикатор положения и скорости ДПС-140,                         | 1Ex ib IIB T5 Gb                                                                                 |
| ДПС-140Р                                                        | IP66, от - 45 °С до +65 °С                                                                       |
| Датчик температуры электронный ДТЭ-140, ДТЭ-<br>140(Ж)          | 1Ex ib IIB T6 Gb<br>IP66, от - 45 °С до +65 °С                                                   |
|                                                                 |                                                                                                  |

Таблица 1. Маркировка взрывозащиты устройств СКПБ ДЭЛ-150

Таблица 1.1 Ех-маркировка и основные технические характеристики комплексов СКПБ ДЭЛ-150

| Наименование параметра                                                                                                    | Значение параметра                |
|----------------------------------------------------------------------------------------------------|-----------------------------------|
| Интегрированная маркировка для комплектного оборудования: знак Ex, кате-<br>гория взрывоопасной смеси (подгруппа), температурный класс, уровень взры-<br>возащиты, специальные условия применения по ГОСТ 31610.0-2019 (IEC<br>60079-0:2017) | Ex IIB T4 Gc X                    |
| Диапазон температур окружающей среды                                                                                                    | - 40 ° C $\leq$ Ta $\leq$ + 50 °C |

Взрывозащищенность комплексов СКПБ ДЭЛ-150 обеспечивается выполнением его конструкции в соответствии с требованиями ТР ТС 012/2011 ГОСТ 31610.0-2019 (ІЕС 60079-0:2017), ГОСТ ІЕС 60079-14-2013 и установкой сертифицированного взрывозащищённого оборудования согласно таблице 1.

Знак Х, стоящий в маркировке взрывозащиты, означает, что при эксплуатации комплексов СКПБ ДЭЛ-150 необходимо соблюдать следующие специальные условия:

- Выполнять специальные условия применения согласно сертификатам соответствия ТР Т С 012 на взрывозащищенные комплектующие, приведенные в таблице 1.

- Должны устанавливаться взрывозащищенные кабельные вводы и заглушки с Ех-маркировкой согласно Ех-маркировке взрывозащищенного оборудования, в которое они устанавливаются. Выбор кабеля, кабельных вводов и заглушке должен выполняться согласно ГОСТ IEC 60079-14-2013.

#### 1.1.2. Технические характеристики

#### Таблица 2. Основные технические характеристики и параметры СКПБ ДЭЛ-150

| <u>№</u><br>п/п | Наименование технической характеристики                                           | Значение          |
|-----------------|-----------------------------------------------------------------------------------|-------------------|
| 1               | Параметры электрического питания молуля управления, молуля коммутации:            |                   |
| -               | • напряжение постоянного тока. В                                                  | 1830              |
|                 | <ul> <li>потребляемая мошность. Вт</li> </ul>                                     | 12                |
| 2               | Номинальное выходное напряжение для питания пифровых датчиков. В                  | 12.8              |
| 3               | Номинальное выходное напряжение для питания индикаторов. В                        | 12.8              |
| 4               | Количество разъемов для полключения устройств к одному модулю управления или мо-  |                   |
|                 | дулю коммутации, шт.                                                              | 14*               |
| 5               | Количество подключаемых модулей коммутации по кабелю, шт                          | 1 и более         |
| 6               | Количество подключаемых модулей коммутации по радиоканалу, шт                     | 1 и более         |
| 7               | Максимальная длина линии связи RS-485 с цифровыми датчиками, м                    | 20 и более        |
| 8               | Максимальный радиус радиосвязи с модулем коммутации, м                            | 300               |
| 9               | Рабочий диапазон температур, <sup>0</sup> С                                       | -45 +65           |
| 10              | Температура хранения, <sup>0</sup> С                                              | -45 +65           |
| 11              | Межповерочный интервал для средств измерений, месяцев                             | 12**              |
| 12              | Количество sim-карт модема, шт                                                    | 2                 |
| 13              | Интерфейс связи с компьютером и внешними цифровыми устройствами                   | RS-485            |
| 14              | Протокол для передачи информации                                                  | ModBus ASCII      |
| 15              | Диапазон измеряемой нагрузки                                                      | соответствующий   |
|                 | спускоподъемной установки на крюке, кН (тс)                                       | параметрам спус-  |
|                 |                                                                                   | коподъемной уста- |
| 16              |                                                                                   | новки             |
| 10              | Емкость внутренней памяти, то:                                                    | 4 и облее         |
| 1/              | Емкость модуля памяти, измерении                                                  | 200               |
| 10              | Разрядность цифрового таоло выносных индикаторов, единиц                          | 4                 |
| 19              | Порог сраоатывания сигнализации по установленному значению параметров, %          | 93                |
| 20              | Относительная влажность воздуха при +25 °C, %, не оолее                           | 98                |
| 21              | Срок служов (назначенный ресурс), лет                                             | 10                |
| 22              | предел допускаемой приведенной погрешности измерения нагрузки (силы натяжения ка- | 3***              |
|                 | Hala), 70.                                                                        |                   |

ООО НПП «Петролайн-А»

Адрес: 423801, Республика Татарстан, г. Набережные Челны, Элеваторная гора, улица Лермонтова, 53А Почтовый адрес: 423801, Республика Татарстан, г. Набережные Челны, а/я 23

Тел/Факс: +7 (8552) 535-535, 71-74-61, E-mail: main@pla.ru сайт: www.pla.ru

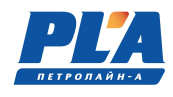

\* количество датчиков, подключаемых к модулю управления, или модулю индикации зависит от конфигурации модулей.

- \*\* кроме датчиков у которых межповерочный интервал больше.
- \*\*\* значение погрешности при возрастании нагрузки на канате 0,5%.

#### 1.1.3. Состав СКПБ

В системе ДЭЛ-150 применен модульный принцип построения архитектуры. СКПБ ДЭЛ-150 состоит из модулей четырех основных типов:

- Модуль управления/коммутации;
- Модуль индикации;
- Датчики;
- Преобразователи сигналов.

Это обеспечивает возможность комплектования прибора в соответствии с выбранным количеством контролируемых и регистрируемых параметров. Варианты комплектации отличаются друг от друга количеством и составом устройств, длиной кабелей связи.

В состав базовая комплектация динамометра электронного ДЭЛ-150 входят:

- 1) МУ-150 модуль управления со съемным модулем памяти и встроенным модемом GSM;
- 2) ДН-130 –датчик нагрузки на канате;
- 3) МИ-140 (МИ-140С) модуль индикации цифровой или стрелочно-цифровой;
- 4) БП-137 блок питания с кабелем, или кабель питания;
- 5) устройство звуковой сигнализации (сирена);
- 6) Станция кнопочная.

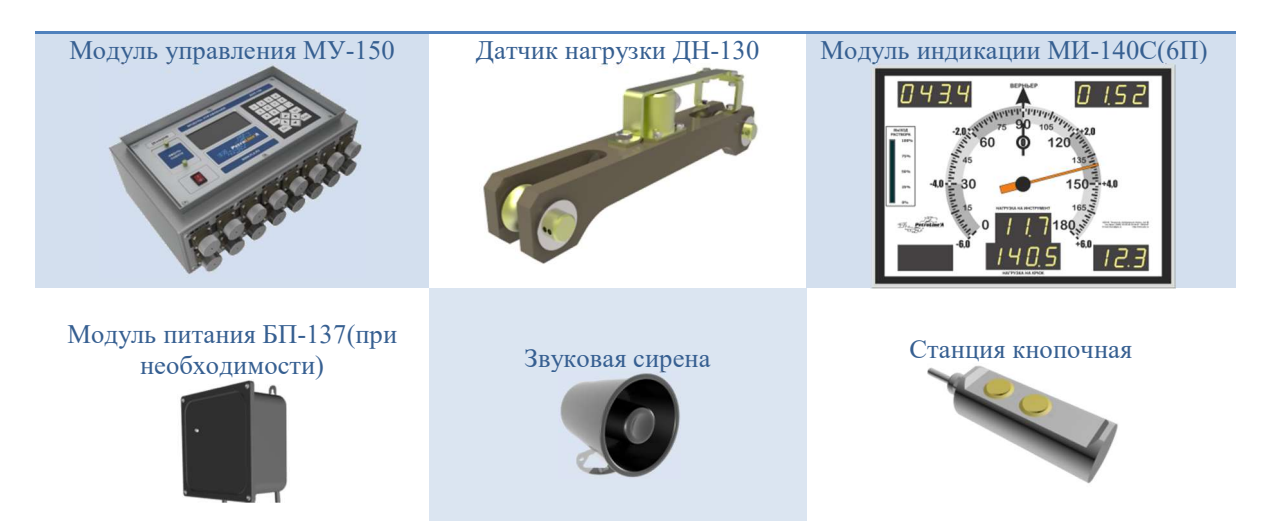

Рисунок 1. Пример базовой комплектации.

Комплектация может включать дополнительные датчики:

- Преобразователь давления и его модификации;
- Датчик нагрузки и его модификации;
- Датчик крутящего момента и его модификации;
- Датчик положения/скорости и его модификации;
- Датчик температуры окружающей среды и его модификации для измерения температуры жидкости;
- Датчики для измерения плотности бурового раствора;

- Уровнемеры;
- устройства отображения:
  - Модуль индикации цифровой, его модификации;
  - Модуль индикации для уровнемеров;
  - Модуль индикации стрелочно-цифровой на 4 параметра; \_
  - Модуль индикации стрелочно-цифровой на 6 параметров; \_
  - Модуль индикации с настраиваемым набором параметров и его модификации;
  - Панельный промышленный компьютер;
  - Монитор взрывозащищенный;

устройства расширения:

- Модуль коммутации и его модификации;
- Комплект беспроводной связи модуля управления с персональным компьютером (альтернатива кабельной линии);
- Комплект беспроводной связи модуля управления с модулем коммутации (альтернатива кабельной линии);
- Wi-Fi мост комплект антенн для подключения к сети Ethernet;
- Преобразователь сигнала и его модификации;
- и другое.

H

СКПБ ДЭЛ-150 может работать совместно с системой видеорегистрации ДЭЛ-150В. Программное обеспечение «Контроль бурения и ремонта скважин» позволяет синхронизировать архивные данные видеорегистратора и измерений.

#### Таблица 3. Габаритные размеры, масса датчиков и устройств

| № п/п | Наименование изделия                                  | Габаритные размеры,<br>мм | Масса, кг |
|-------|-------------------------------------------------------|---------------------------|-----------|
| 1     | Модуль управления МУ-150                              | 362×250×130               | 4,7       |
| 2     | Модуль коммутации МК-140                              | 362×250×130               | 4,0-7,0   |
| 3     | Датчик нагрузки ДН-130 Ø35 -38                        | 540×140×100               | 15,5      |
| 4     | Датчик нагрузки ДН-130 Ø28 -32                        | 500×127×88                | 10,54     |
| 5     | Датчик нагрузки ДН-130 Ø22 -25                        | 420×124×83                | 7,36      |
| 6     | Датчик нагрузки ДН-130 Ø16 -18                        | 310×111×70                | 4,4       |
| 7     | Датчик нагрузки ДН-130(A) Ø35 -38                     | 540×100×160               | 16        |
| 8     | Датчик нагрузки ДН-130(A) Ø28 -32                     | 500×88×147                | 12,5      |
| 9     | Датчик нагрузки ДН-130(A) Ø22 -25                     | 420×83×146                | 9,5       |
| 10    | Датчик нагрузки ДН-130В*                              | 215ר80                    | 3,8       |
| 11    | Датчик нагрузки ДН-130B(A)*                           | 520ר80                    | 12,9      |
| 12    | Датчик нагрузки ДН-130B(P)*                           | 300ר102                   | 5         |
| 13    | Датчик вертикальной нагрузки ДН-130В(Ц)               | 55ר98                     | 3         |
| 14    | Датчик вертикальной нагрузки ДН-130B(К)               | 130×98×40                 | 2         |
| 15    | Датчик нагрузки ДН-130П/ДПР-140                       | 350×160×312               | 7         |
| 16    | Датчик скорости ДПС-140(A)*                           | 110ר60                    | 1,3       |
| 17    | Датчик скорости ДПС-140(П)*                           | 52ר150                    | 1,5       |
| 18    | Датчик скорости ДПС-140(И)                            | 80×56×100                 | 0,4       |
| 19    | Индикатор выхода бурового раствора ДПС-130ИВР/ИВР-140 | 410ר90                    | 3,5       |
| 20    | Датчик крутящего момента ДКМ-140(Р)*                  | Ø230×103*                 | 10        |
| 21    | Датчик крутящего момента ДКМ-140Ц                     | 420×230×280               | 42        |
| 22    | Преобразователь давления ТП-140Д                      | 106ר45                    | 0,5       |
| 23    | Преобразователь давления ТП-140Д(М)                   | 100ר90                    | 1,8       |
| 24    | Преобразователь давления ТП-140Д(МА)                  | 172ר90                    | 2,4       |
| 25    | Преобразователь давления ТП-140Д(4Р)                  | 129ר86                    | 2         |

ООО НПП «Петролайн-А»

Адрес: 423801, Республика Татарстан, г. Набережные Челны, Элеваторная гора, улица Лермонтова, 53А Почтовый адрес: 423801, Республика Татарстан, г. Набережные Челны, а/я 23

Тел/Факс: +7 (8552) 535-535, 71-74-61, E-mail: main@pla.ru сайт: www.pla.ru

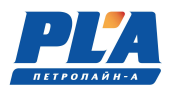

| 26 | Уровнемер У-150 / со стойкой                                  | Ø86×195 / Ø160×425 | 1,5 / 4       |
|----|---------------------------------------------------------------|--------------------|---------------|
| 27 | Газоанализатор ГСВ-1                                          | 190×90×206         | 2,3           |
| 28 | Датчик температуры (окружающей среды) ДТЭ-140                 | 100ר35             | 0,52          |
| 29 | Датчик температуры (жидкости) ДТЭ-140*                        | 250(500)ר35        | 0,84          |
| 30 | Модуль индикации МИ-140(П1), (П2), (П3), (ПУ), (И)            | 250×190×60         | 1,6           |
| 31 | Модуль индикации МИ-140(П4)Е-2                                | 310×200×60         | 2,44          |
| 32 | Модуль индикации МИ-140(П4)Е-3                                | 430×200×60         | 3             |
| 33 | Модуль индикации МИ-140(4П), МИ-140(6П)Е                      | 400×320×60**       | 3,5           |
| 34 | Модуль индикации МИ-140(П4)                                   | 550×200×60         | 3             |
| 35 | Модуль индикации МИ-140(П8)                                   | 550×320×60         | 5             |
| 36 | Модуль индикации МИ-140(П9)                                   | 430×440×60         | 6             |
| 37 | Модуль индикации МИ-140(П12)                                  | 550×440×60         | 7,4           |
| 38 | WiFi-мост                                                     | 80x56x225          | 0,46          |
| 39 | Антенна активная выносная RF-868MHz                           | 220ר30             | 0.3           |
| 40 | Комплект беспроводной связи КБС-WiFi-USR                      | 201×55×150         | 0.54          |
| 41 | Преобразователь сигнала ПС-150(Р), (Р1)                       | 150ר30             | 0,2           |
| 42 | Преобразователь сигнала ПС-150(РА), (РМ)                      | 115×60×90          | 0,4           |
| 43 | Преобразователь сигнала ПС-150                                | 171×121×60         | 0,4           |
| 44 | Преобразователь сигнала ПС-150(4К)                            | 192×176×57         | 0,6           |
| 45 | Преобразователь сигнала ПС-150(LLS)                           | 100×80×20          | 0,4           |
| 46 | Преобразователь сигнала ПС-150(И) на площадке                 | 130×65×44          | 1             |
| 47 | Стабилизированный источник питания БП-137                     | 170×170×100        | 2,1           |
| 48 | Стабилизированный источник питания БП-237, БП-237-2, БП-137-А | 240×92×160         | 2,1; 2,2; 2,6 |
| 49 | Стабилизированный источник питания БП-237-Ех                  | 370×220×310        | 15            |
| 50 | Источник питания ДПС-140(П)                                   | 115×57×90          | 0,4           |
| 52 | Устройство согласующего с USB-портом                          | 90×50×17           | 0,04          |
| 53 | Устройство звукового сигнала (сирены)                         | 106ר90             | 0,7           |
| 54 | Оповещатель комбинированный                                   | 116×66×64          | 0,6           |
| 55 | Конвертор USB-RS485                                           | 90×50×17           | 0,04          |

\* типоразмер и вес может отличаться в зависимости от исполнения;

\*\* высота выступающей части корпуса 30 мм.

Изготовитель оставляет за собой право вносить в конструкцию и схему комплекса изменения, не ухудшающие технические параметры, без коррекции эксплуатационной документации.

## 1.1.3.1. Датчики средства измерений

В составе СКПБ используются датчики, внесенные в государственный реестр средств измерений.

Таблица 4. Средства измерений

V

| Наименование датчика          | Краткое наименование         | Межповерочный интервал (мес.)<br>12 |  |  |
|-------------------------------|------------------------------|-------------------------------------|--|--|
| Датчики нагрузки на канате    | ДН-130, ДН-130(A), ДН-130(P) | 12                                  |  |  |
| Датчики нагрузки встраиваемые | ДН-130В                      | 12                                  |  |  |

Bep.22.3

| Преобразователи давления  | ТП-140Д, ТП-140Д(M) | 36 |
|---------------------------|---------------------|----|
| Уровнемеры ультразвуковые | У-150               | 24 |
| Газоанализаторы           | ГСВ-1               | 12 |

Поверка и калибровка датчиков производится на предприятии-изготовителе или ином аккредитованном предприятии.

По результатам поверки датчиков органами стандартизации и сертификации, при необходимости, выдаётся «свидетельство о поверке» установленного образца. Все данные о поверке хранятся на государственном ресурсе: РСТ МЕТРОЛОГИЯ (gost.ru) ПО ССЫЛКЕ

https://fgis.gost.ru/fundmetrology/cm/results

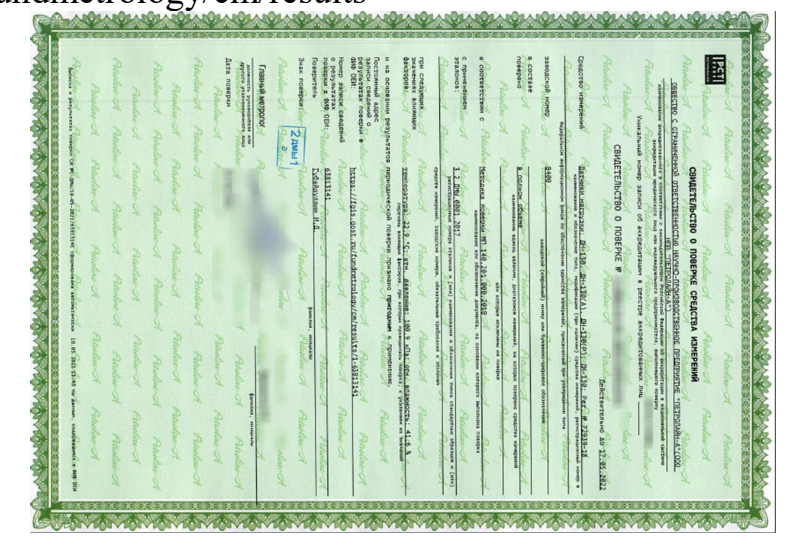

Рисунок 2. Свидетельство о поверке

## 1.1.3.2. Кабельная продукция

Для изготовления кабелей связи для соединения устройств в системе используется кабельная продукция, выполненная из высококачественных материалов.

Используется кабель, в составе которого:

- жилы из медных проволок;
- изоляция жил на основе термопластичного эластомера;
- наружная оболочка из специального полиуретана;

Такой кабель имеет, как правило, высокие эксплуатационные характеристики:

- повышенная механическая стойкость;
- высокая морозостойкость;
- стойкость к гидролизу;
- стойкость к воздействию нефтепродуктов;
- стойкость к воздействию кислот и щелочей.

Кабельные сборки в системе СКПБ имеют определенную унификацию, например:

- все кабели для датчиков и модулей индикации с одинаковыми разъемами взаимозаменяемы;
- кабели с одинаковым количеством контактов/пинов в разъемах имеют, как правило одинаковую распайку;
- на четырех и пяти-контактных разъемах, как правило 1 и 2 контакты сигнальные, 3 земля, 4 питание.

ООО НПП «Петролайн-А»

Адрес: 423801, Республика Татарстан, г. Набережные Челны, Элеваторная гора, улица Лермонтова, 53А Почтовый адрес: 423801, Республика Татарстан, г. Набережные Челны, а/я 23

Тел/Факс: +7 (8552) 535-535, 71-74-61, E-mail: main@pla.ru

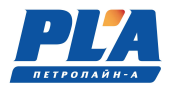

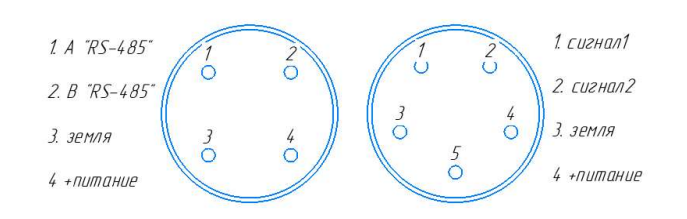

В приложении к руководству по эксплуатации представлены монтажные схемы распайки и заделки кабелей, используемых в системе ДЭЛ-150.

#### 1.1.4. Устройство и работа программно-аппаратного комплекса СКПБ ДЭЛ-150

СКПБ ДЭЛ-150 система цифровых устройств, связанных между собой кабельными линиями связи. В системе также применяются беспроводные датчики и устройства. Системой используется протокол ModBus ASCII и интерфейс RS-485. Каждое цифровое устройство в системе имеет энергонезависимую память, в которой сохраняется калибровочная и идентификационная информация устройства. Например, для датчика нагрузки ДH-130 это:

- Адрес датчика на шине RS-485;
- Серийный номер;
- Дата калибровки;
- Калибровочная таблица.

Существует возможность работы системы с дискретными и аналоговыми датчиками/сигналами (4-20 мА / 0-10 В). Для сопряжения используются преобразователи сигналов ПС-150 с двумя аналоговыми и двумя дискретными настраиваемыми входами.

Идентификационная информация датчиков сохраняется и передается вместе с информацией об измерениях. Программное обеспечение «Контроль бурения и ремонта скважин» позволяет просматривать всю полученную информацию.

Данные о всех измерениях сохраняются во внутренней памяти модуля управления. Объем внутренней памяти модуля управления измеряется количеством сохраненных в ней измерений. <u>Измерение</u> в системе СКПБ – это информация за сутки или ее часть с момента изменения «параметров привязки», или настроек влияющих на текущее отображение графиков (например: изменения вводимые во время настройки параметров, при которых не возможно сформировать непрерывную диаграмму-линию).

Глубина архива внутренней памяти <u>200 измерений</u>.

Модуль управления одновременно производит запись сохраненных измерений на съемный носитель «модуль памяти» за период нахождения модуля памяти в отсеке модуля управления. Запись архивных данных производится вручную.

Объем информации ограничивается объемом накопителя модуля памяти (от 4 Гб).

Процедура копирования данных на модуль памяти описана в разделе «Указания по работе с модулем памяти».

При наличии соединения с сервером сбора данных или ПК, одновременно или индивидуально (настройки в программе контроль бурения и ремонта скважин), происходит процесс передача текущих и архивных данных. Все данные внутренней памяти модуля управления передаются по указанному адресу полностью.

СКПБ ДЭЛ-150 обеспечивает:

П

- регистрацию данных о величине нагрузки (силы натяжения) на канате, ее динамике и продолжительности;
- регистрацию данных подключенных датчиков и преобразователей сигналов;
- отображение значений по измеряемым параметрам на цифровых и стрелочно-цифровых индикаторах;
- возможность подключения токовых датчиков;
- функцию звуковой сигнализации при достижении 95 % от установленной максимальной нагрузки (веса) на крюке;

- функцию звуковой (светозвуковой) сигнализации при достижении установленных предельных величин контролируемых параметров;
- функцию подачи сигнала блокировки на исполнительный механизм при достижении 100 % от установленного максимального значения контролируемого параметра (нагрузка на канате, давление ПЖ, момент на роторе и др.);
- функцию записи данных по контролируемым величинам в электронный модуль памяти и во внутреннюю память модуля управления МУ-150;
- функцию передачи зарегистрированных данных по радио, проводной, GSM связи, сети Ethernet;
- возможность настройки для работы в сети GSM;
- возможность настройки для работы в сети Ethernet;
- записи данных по всем измеряемым технологическим параметрам во внешний съемный модуль памяти;
- использования режима «верньера» т.е. режима, при котором стрелочный модуль индикации переходит на отображение нагрузки на крюке по дополнительной шкале;
- использование режима «бур» (нагрузка на долото) при проведении буровых работ;
- функцию выбора системы исчисления;
- возможность установки параметров привязки (скважина, куст и т.д.);
- возможность установки рабочих параметров (максимально допустимых и минимальных значений по параметрам) и параметров спускоподъёмной установки;
- возможность выбора параметра для отображения на дисплее модуля управления
- возможность подключения модуля коммутации МК-140 для расширения конфигурации прибора;

Данные по всем контролируемым параметрам, при наличии соответствующих подключений, одновременно сохраняются в базах данных, создаваемой программой «Контроль бурения и ремонта скважин»:

- На сервере предприятия;
- На сервере заказчика;
- На ПК мастера/технолога и прочее.

Основой программно-аппаратного комплекса ДЭЛ-150 является модуль управления (рис. ниже)

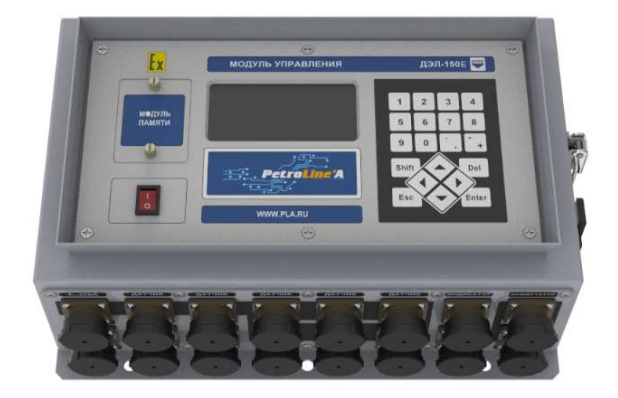

На лицевой панели модуля управления находится основная плата контроллера управления с установленными на ней модулями связи (GSM, Ethernet) и индикации. На правой внутренней поверхности корпуса модуля управления находится плата УЗП (узел защиты от перенапряжения). Внутри корпуса находится плата коммутации портов гальванической развязки с монтируемыми на ней в необходимой комбинации платами гальванической развязки RS 485, платами конвертера 4-20 мА и платами «блокировки и сигнализации» (особых ограничений по составу не существует кроме ограничений функциональности). Внутреннее содержание может быть индивидуально для каждого заказчика. Типовая комплектация модуля управления включает в себя основную плату контроллера с GSM модулем, 12 плат гальванической развязки RS 485 и одну плату «блокировки и сигнализации» на плате коммутации портов.

## 1.1.4.1. Список контролируемых параметров СКПБ ДЭЛ-150

СКПБ ДЭЛ-150 при наличии необходимого оборудования измеряет и контролирует следующие параметры:

ООО НПП «Петролайн-А» Адрес: 423801, Республика Татарстан, г. Набережные Челны, Элеваторная гора, улица Лермонтова, 53А Почтовый адрес: 423801, Республика Татарстан, г. Набережные Челны, а/я 23 Тел/Факс: +7 (852) 535-535, 71-74-61, E-mail: main@pla.ru cair: www.pla.ru

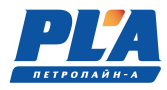

- нагрузка на крюк;
- нагрузка на буровой инструмент;
- наработка талевого каната;
- момент на роторе;
- обороты ротора;
- момент на верхнем приводе;
- обороты верхнего привода;
- давление промывочной жидкости на входе;
- давление в гидросистеме ключа;
- скорость спуска/подъема;
- положение крюкоблока над столом;
- глубина забоя;
- положение долота над забоем;
- механическая скорость проходки;
- нагрузка на канате машинного ключа;
- момент на трубном ключе;
- момент на ключе по давлению;
- ходы штоков буровых насосов;
- расход бурового раствора на входе;
- объем бурового раствора;
- суммарный объем бурового раствора;
- температура бурового раствора на входе;
- температура бурового раствора на выходе;
- температура окружающей среды;
- концентрации газов;
- плотность бурового раствора;
- скорость ветра;
- загазованность;
- расход топлива;
- нагрузки на оттяжках
- крен СПУ / мачты;
- тангаж СПУ / мачты;
- смещение СПУ / мачты;
- и прочее.

В программе «Контроль бурения и ремонта скважин» доступна функция выбора единиц измерения по измеряемым величинам, не зависимо от выбора единиц измерения в меню модуля управления ДЭЛ-150.

Таблица 5. Единицы измерения в настройках ДЭЛ-150

| Наименование измеряемой величины | 1                  | 2              | 3                   | 4     | 5   |
|----------------------------------|--------------------|----------------|---------------------|-------|-----|
| Нагрузка и усилие                | Tc                 | кН             | lb                  |       |     |
| Момент                           | Тс∙м               | кH·м           | lb∙ft               |       |     |
| Длина, высота                    | М                  | ft             |                     |       |     |
| Скорость                         | м/с                | м/ч            | ft/h                |       |     |
| Плотность                        | гр/см <sup>3</sup> | lb/gal         |                     |       |     |
| Давление                         | атм                | МΠа            | Кгс/см <sup>2</sup> | бар   | psi |
| Температура                      | <sup>0</sup> C     | <sup>0</sup> F |                     |       |     |
| Объем топлива                    | Л                  | gal            |                     |       |     |
| Объем                            | M <sup>3</sup>     | bbl            |                     |       |     |
| Объемный расход                  | л/с                | л/мин          | gal/s               | gal/m |     |

Таблица 6. Единицы измерения в программе «Контроль бурения и ремонта скважин»

| Наименование измеряемой величины | 1  | 2  | 3  | 4 | 5 |
|----------------------------------|----|----|----|---|---|
| Нагрузка и усилие                | Tc | κН | lb |   |   |

| Момент              | Тс∙м               | кH·м           | lb∙ft               |       |     |
|---------------------|--------------------|----------------|---------------------|-------|-----|
| Длина               | М                  | ft             |                     |       |     |
| Линейная скорость 1 | м/с                | ft/c           |                     |       |     |
| Линейная скорость 2 | м/ч                | ft/h           |                     |       |     |
| Плотность           | гр/см <sup>3</sup> | lb/gal         |                     |       |     |
| Давление            | атм                | МΠа            | Кгс/см <sup>2</sup> | бар   | psi |
| Температура         | <sup>0</sup> C     | <sup>0</sup> F |                     |       |     |
| Объем топлива       | Л                  | gal            |                     |       |     |
| Объем               | м <sup>3</sup>     | bbl            |                     |       |     |
| Объемный расход     | л/с                | л/мин          | gal/s               | gal/m |     |

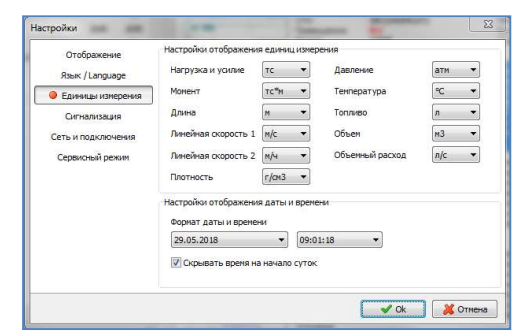

Рисунок 3. Окно настройки единиц измерения

Список контролируемых параметров зависит от состава СКПБ и может быть расширен путем подключения дополнительных датчиков и преобразователей сигналов. Увеличение количества контролируемых параметров, как правило, доступно при наличии свободных выходов для подключения и актуальности программного обеспечения модуля управления.

#### 1.1.4.2. Параметры и датчики

В системе ДЭЛ-150 наличие параметра зависит от наличия соответствующего датчика.

Таблица 7. Наименование параметров и соответствующих им датчиков

| ПАРАМЕТР                    | СОКРАЩЕНИЕ      | ДАТЧИК           | АЛЬТЕРН         | ІАТИВА                  |
|-----------------------------|-----------------|------------------|-----------------|-------------------------|
| Нагрузка на крюк 1 - 2      | НАГР.КРЮК       | ДН130            | ДН130В          |                         |
| Нагрузка на долото          | НАГР.ДОЛОТО     | ДН130            | <b>ДН130В</b>   |                         |
|                             |                 | ДН130            | <b>ДН130В</b>   |                         |
| Наработка талевого каната   | КАНАТ НАРАБ     |                  |                 | ДПС-                    |
|                             |                 | ДПС-140(П)       | ДПС-140(A)      | 140(И)                  |
| Нагрузка на канате ключа    | МК НАГРУЗКА     | ДН130            |                 |                         |
| Нагрузка на оттяжке 1-8     | ОТТЯЖКА 1-8     | <b>ДН130В(Р)</b> | <b>ДН130(Р)</b> |                         |
| Момент на ключе 1 - 3       | КЛЮЧ МОМЕНТ 1-3 | ДН130В           | <b>ДН130</b>    |                         |
| Момент на ключе АКБ         | АКБ МОМЕНТ      | ДН130В(К)        |                 |                         |
| Скорость спуска/подъема     | СКОРОСТИ СП     | ДПС-140(П)       | ДПС-140(A)      | ДПС-<br>140(И)+ВБ<br>И  |
| Положение тальблока         | ПОЛОЖЕНИЕ ТБ    | ДПС-140(П)       | ДПС-140(A)      | ДПС-<br>140(И)+2ВБ<br>И |
| Глубина скважины (забой)    | ГЛУБИНА ЗАБОЯ   | ДПС-140(П)       | ДПС-140(A)      | ДПС-<br>140(И)+2ВБ<br>И |
| Положение долота над забоем | ПОЛОЖ ДОЛОТА    | ДПС-140(П)       | ДПС-140(A)      | ДПС-<br>140(И)+2ВБ<br>И |

ООО НПП «Петролайн-А»

Адрес: 423801, Республика Татарстан, г. Набережные Челны, Элеваторная гора, улица Лермонтова, 53А Почтовый адрес: 423801, Республика Татарстан, г. Набережные Челны, а/я 23 Тел/Факс: +7 (8552) 535-535, 71-74-61, E-mail: main@pla.ru сайт: www.pla.ru

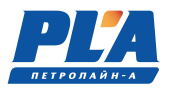

| Давление в гидросистеме                | ГК ДАВЛЕНИЕ            | ТП_140Л                     |                   |                 |
|----------------------------------------|------------------------|-----------------------------|-------------------|-----------------|
| Момент на гидроключе по дав-<br>лению  | ГК МОМЕНТ Д            | ТП-140Д(ВБИ)+ВБИ            | ТП-140Д           | ТП-<br>140Д(4Р) |
| Давление ПЖ на входе 1 - 4             | ПЖ ВХ. ДАВЛ 1 - 4      | <b>ТП-140</b> Д( <b>M</b> ) | <b>ТП-140</b> Д   | ТП-<br>140Д(МА) |
| Момент на гидророторе по дав-<br>лению | РОТОР МОМЕНТ [Д]       | ТП-140Д                     |                   |                 |
| Температура окружающей<br>среды        | ТЕМПЕРАТУРА            | ДТЭ-140                     |                   |                 |
| Температура ПЖ на входе                | ПЖ ВХ. ТЕМП            | ДТЭ-140Ж                    | <b>ТП-140Д(М)</b> |                 |
| Температура ПЖ на выходе               | ПЖ ВЫХ. ТЕМП           | ДТЭ-140Ж                    |                   |                 |
| Выход бурового раствора                | ПЖ ВЫХОД               | ДПС-140ИВР                  | У-150             | ИВР-140         |
| Момент на роторе                       | POTOP MOMEHT           | <b>ДКМ-140(Р)</b>           | Д <b>H130B(Ц)</b> | ДКМ-<br>140Ц    |
| Обороты ротора                         | РОТОР ОБОРОТЫ          | <b>ДКМ-140(Р)</b>           | ДН1 <b>30В(Ц)</b> | ДКМ-<br>140Ц    |
| Момент на СВП                          | СВП МОМЕНТ             | -                           | 4-20 мА           | 0-10 B          |
| Обороты СВП                            | СВП ОБОРОТЫ            | -                           | 4-20 мА           | 0-10 B          |
| Расход на входе                        | РАСХОД НА ВХ           | -                           | 4-20 мА           | 0-10 B          |
| Уровень топлива 1 - 4                  | ТОПЛИВО УРОВ 1 -4      | ПС-150(LLS)+                | -                 | -               |
| Плотность бурового раствора 1<br>- 8   | ПЛОТН. ПЖ 1 - 8        | ДН-130П                     | ДПР-140           | -               |
| Расход ПЖ по насосу 1 - 4              | НАСОС РАСХОД 1 - 4     | ПС-150+ВБИ                  |                   | -               |
| Содержание газов                       | ГАЗ-1 – ГАЗ-16         | ГСВ-1                       | 4-20 мА           | -               |
| Уровень ПЖ / объем ПЖ в ем-<br>кости   | ПЖ УРОВ 1 - ПЖ УРОВ 16 | <b>Y-150</b>                | 4-20 мА           | -               |
| Подъем стола                           | ПОДЪЕМ СТОЛА           | ПС-150+ВБИ                  | -                 | -               |
| Крен                                   | КРЕН                   | ПС-150(И)                   | -                 | -               |
| Тангаж                                 | ТАНГАЖ                 | ПС-150(И)                   | -                 | -               |
| Смещение                               | СМЕЩЕНИЕ               | ПС-150(И)                   | -                 | -               |
| Подача (колтюбинг)                     | ПОДАЧА                 | ТП-140Д                     | -                 | -               |
| Извлечение (колтюбинг)                 | ИЗВЛЕЧЕНИЕ             | ТП-140Д                     | -                 | -               |

Ниже приводится список адресов соответствующих параметров с аббревиатурой устройств.

Таблица 8. Таблица параметров и адресов в СКПБ ДЭЛ-150

| Адрес<br>dec | Параметр                       | Общее краткое наименование<br>параметра | Краткое обозначе-<br>ние устройства |
|--------------|--------------------------------|-----------------------------------------|-------------------------------------|
| 2            | НАГРУЗКА НА КРЮК               | НАГР.КРЮК                               | ДН130                               |
|              | НАГРУЗКА НА ДОЛОТО             | НАГР.ДОЛОТО                             |                                     |
| 3            | НАГРУЗКА НА МЕХАНИЧЕСКОМ КЛЮЧЕ | МК НАГРУЗКА                             | ДH130                               |
| 4            | МОМЕНТ НА МЕХАНИЧЕСКОМ КЛЮЧЕ   | КЛЮЧ МОМЕНТ                             | ДН-130В                             |
| 5            | СКОРОСТЬ СПУСКА/ПОДЪЕМА ТБ     | СКОР.СПУСКА                             | ДПС-140+ВБИ                         |
| 6            | СКОРОСТЬ СПУСКА/ПОДЪЕМА        | СКОРОСТЬ СП                             | ДПС-140(A)                          |
|              | ПОЛОЖЕНИЕ ТАЛЬ-БЛОКА           | ПОЛОЖЕНИЕ ТБ                            |                                     |
| 7            | НАГРУЗКА НА КРЮК               | НАГРУЗКА                                | ДН-130В                             |
| 9            | ПОДЪЕМ СТОЛА РОТОРА            | ПОДЪЕМ СТОЛА                            | КВДС-140                            |
| 10           | МОМЕНТ НА КЛЮЧЕ АКБ            | АКБ МОМЕНТ                              | ДН130В(К)                           |
| 11           | МОМЕНТ НА МЕХАНИЧЕСКОМ КЛЮЧЕ 2 | КЛЮЧ МОМЕНТ 2                           | ДН-130В                             |
| 12           | МОМЕНТ НА МЕХАНИЧЕСКОМ КЛЮЧЕ 3 | КЛЮЧ МОМЕНТ 3                           | ДН-130В                             |
| 13           | НАГРУЗКА НА КРЮК 2             | НАГР.КРЮК 2                             | ДН130                               |
| 15           | НАГРУЗКА НА КРЮК               | НАГРУЗКА                                | ТП-140Д                             |
| 16           | ДАВЛЕНИЕ В ГИДРОСИСТЕМЕ КЛЮЧА  | ГК ДАВЛЕНИЕ                             | ТП-140Д                             |

| 17                                      | ДАВЛЕНИЕ ПЖ НА ВХОДЕ            | ПЖ ВХ.ДАВЛ              | ТП-140Д, ТП-             |
|-----------------------------------------|---------------------------------|-------------------------|--------------------------|
| 10                                      | MONTENE VI - DOTODE             |                         | 140Д(М)                  |
| 18                                      | MOMENT HA POTOPE                | POTOP MOMENT            | 111-140Д                 |
| 19                                      | ГИДРОКЛЮЧ МОМЕНТ(Д)             | TK MOMEHT(Д)            | ТП-140Д                  |
| 20                                      | ДАВЛЕНИЕ ПЖ НА ВХОДЕ 2          | ПЖ ВХ.ДАВЛ2             | ТП-140Д, ТП-<br>140Л(М)  |
| 21                                      | СКОРОСТЬ ВЕТРА                  | CKOP BETPA              |                          |
| 22                                      | ЛАВЛЕНИЕ В ГИЛРОСИСТЕМЕ КЛЮЧА 2 | ГК ЛАВЛЕНИЕ 2           | ТП-140Л                  |
| 23                                      | ТЕМПЕРАТУРА ОКРУЖАЮЩЕЙ СРЕЛЫ    | ТЕМПЕРАТУРА             | ЛТЭ-140                  |
| 24                                      | ТЕМПЕРАТУРА ПЖ НА ВХОЛЕ         | ПЖ ВХ.ТЕМП              | ЛТЭ-140(Ж)               |
| 25                                      | ТЕМПЕРАТУРА ПЖ НА ВЫХОЛЕ        | ПЖ ВЫХ.ТЕМП             | ЛТЭ-140(Ж)               |
| 26                                      | ВЫХОД ПЖ ИЗ СКВАЖИНЫ (%)        | ПЖ ВЫХОД (%)            | ИВР-140                  |
| 27                                      | ВЫХОД ПЖ ИЗ СКВАЖИНЫ (%)        | ПЖ ВЫХОД (%)            | У-150                    |
| 28                                      | РАСХОД ПЖ НА ВХОДЕ              | ПЖ ВХ.РАСХОД            | ВХОДНОЙ СИГ-             |
|                                         | ,, ,, ,,                        | , ,                     | НАЛ                      |
|                                         |                                 |                         | 4-20 мА                  |
| 29                                      | ДАТЧИК РАСХОДА ВИХРЕВОЙ "ТИРЭС" | СКЦ РАСХ.СУМ            |                          |
| 30-37                                   | ПЛОТНОСТЬ ПЖ 1-8                | ПЛОТН. ПЖ 1-8           | ДПР-140                  |
| 38-45                                   | УРОВЕНЬ ПЖ 1-8                  | УРОВЕНЬ ПЖ 1-8          | У-150                    |
| 46                                      | ДАВЛЕНИЕ ПЖ НА ВХОДЕ (4-20)     | ПЖ ВХ.ДАВЛ(4-20)        | ВХОДНОЙ СИГ-             |
|                                         |                                 |                         | НАЛ                      |
|                                         |                                 |                         | 4-20 мА                  |
| 47                                      | ДАВЛЕНИЕ ПЖ НА ВЫХОДЕ           | ПЖ ВЫХ.ДАВЛ             | ТП-140Д, ТП-             |
|                                         |                                 |                         | 140Д(М)                  |
| 54-55                                   | РАСХОД ПЖ НА ВХОДЕ 1-2          | HACOC PACX 1-2          | КВДД-140                 |
|                                         | РАСХОД ПЖ НА ВХОДЕ 3-4          | HACOC PACX 3-4          | КВДД-140                 |
| 56-63                                   | ГАЗ 1-8                         | ГАЗ 1-8                 | 4-20мА / ГСВ             |
| 64-71                                   | УРОВЕНЬ ПЖ 1-8 (4-20мA)         | УРОВЕНЬ ПЖ 1-8 (4-20мА) | ВХОДНОИ СИГ-             |
|                                         |                                 |                         | HAJI                     |
| 73                                      |                                 |                         | 4-20 MA                  |
| 72                                      | УРОВЕНЬ ЮПЛИВА [1-8]            | PELMOMEUT               | DYOTHOŬ CHE              |
| /5                                      | ВЕРАНИИ ПРИВОД МОМЕНТ           | BII MOMEHT              | влодной сиг-             |
|                                         |                                 |                         | 1 20 MA                  |
| 76                                      | ВЕРХНИЙ ПРИВОЛ ОБОРОТЫ          | ВПОБОРОТЫ               | ВХОЛНОЙ СИГ-             |
| ,,,,,,,,,,,,,,,,,,,,,,,,,,,,,,,,,,,,,,, | БЕГАНИТИНИВОД ОБОГОТЫ           | ыговоготы               | НАЛ                      |
|                                         |                                 |                         | 4-20 MA                  |
| 77                                      | ВЕРХНИЙ ПРИВОЛ ОБОРОТЫ (имп)    | ВП ОБОРОТЫ              | КЛЛ-140                  |
| 78                                      | МОМЕНТ НА РОТОРЕ                | POTOP MOMEHT            | ВХОДНОЙ СИГ-             |
|                                         |                                 |                         | НАЛ                      |
|                                         |                                 |                         | 4-20 мА                  |
| 79                                      | ОБОРОТЫ РОТОРА                  | РОТОР ОБОРОТЫ           | ВХОДНОЙ СИГ-             |
|                                         |                                 |                         | НАЛ                      |
|                                         |                                 |                         | 4-20 мА                  |
| 80-92                                   | БЛОКИРОВКА                      | БЛОК[]                  | Модуль блоки-            |
|                                         |                                 |                         | ровки                    |
| 93                                      | MOMENT HA POTOPE                | POTOP MOMEHT            | ДКМ-140(Ц)/              |
|                                         |                                 | DOTOD OF ODOTLI         | ДН-150В(Ц)               |
|                                         | OBOPOTEI POTOPA                 | РОТОР ОБОРОТЫ           | ДКМ-140(Ц)/              |
| 04                                      | MOMENT HA DOTODE                | DOTOD MOMEHT            | ДП-150B(Ц)<br>ПИМ 140(Д) |
| 74                                      |                                 | POTOP OFOPOTLI          | $\Pi KM_{-}140(P)$       |
| 95                                      | ОБОРОТЫ РОТОРА (имп)            |                         | КЛЛ-140                  |
| 96                                      |                                 | МК-140 (ГАЗ)            | МК-140 (ГАЗ)             |
| 97                                      | МОЛУЛЬ КОММУТАНИИ МК-140 (ГАЗ)  | МК-140 (ГАЗ)            | МК-140 (ГАЗ)             |
| 99-106                                  | ΓΑ3 9-16                        | ΓΑ3 9-16                | 4-20MA / ΓCB             |
| 109                                     | БЛОКИРОВКА ГАЗ(ГГ)              | БЛОК[ГГ]                | Молуль блоки-            |
|                                         |                                 | 1                       | ровки                    |
| 110                                     | БЛОКИРОВКА ГАЗ(ВВ)              | БЛОК[ВВ]                | Модуль блоки-            |
|                                         | · · · · ·                       |                         | ровки                    |
| 111                                     | БЛОКИРОВКА ТБ                   | БЛОК[ТБ]                | Модуль блоки-            |
|                                         |                                 |                         | ровки                    |
| 112                                     | РАСХОД ПЖ НА ВХОДЕ 1            | НАСОС РАСХОД 1          | ВХОДНОЙ СИГ-             |
|                                         |                                 |                         | НАЛ                      |
| 112                                     | DA OVO IL HNOVE DVO VE A        |                         | 4-20 мА                  |
| 113                                     | РАСХОД ПЖ НА ВХОДЕ 2            | НАСОС РАСХОД 2          | ВХОДНОЙ СИГ-             |
|                                         |                                 |                         | HAJI<br>4 20 A           |
| 114 115                                 | ЕПОКИРОРИА                      |                         | 4-20 MA                  |
| 114-115                                 | <b>Β</b> ΠΟΚΗΡΟΒΚΑ              | DIOK[]                  | модуль олоки-            |

ООО НПП «Петролайн-А» Адрес: 423801, Республика Татарстан, г. Набережные Челны, Элеваторная гора, улица Лермонтова, 53А Почтовый адрес: 423801, Республика Татарстан, г. Набережные Челны, а/я 23 Тел/Факс: +7 (8552) 535-535, 71-74-61, E-mail: main@pla.ru caйr: www.pla.ru

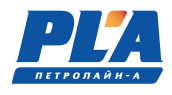

| 116     | АНАЛОГОВО-ДИСКРЕТНЫЙ ПРЕОБРАЗО- | ВП МОМЕНТ/ВП ОБОРОТЫ    | ПС-150(АД)   |
|---------|---------------------------------|-------------------------|--------------|
|         | ВАТЕЛЬ СИГНАЛА                  |                         |              |
| 117     | АНАЛОГОВО-ДИСКРЕТНЫЙ ПРЕОБРАЗО- | НАСОС ХОД 1/НАСОС ХОД 2 | ПС-150(АД)   |
|         | ВАТЕЛЬ СИГНАЛА                  |                         |              |
| 118-124 | АНАЛОГОВО-ДИСКРЕТНЫЙ ПРЕОБРАЗО- | НАСТРАИВАЕМЫЕ ПАРА-     | ПС-150(АД)   |
|         | ВАТЕЛЬ СИГНАЛА                  | МЕТРЫ                   |              |
| 128-131 | МОДУЛЬ ИНДИКАЦИИ                | С ПУЛЬТОМ               | МИ-140       |
| 132-151 | МОДУЛЬ ИНДИКАЦИИ                | ОТОБРАЖЕНИЕ ПАРАМЕТ-    | МИ-140       |
|         |                                 | POB                     |              |
| 152-159 | НАГРУЗКА НА ОТТЯЖКАХ 1-8        | ОТТЯЖКА 1-8             | ДН-130В      |
| 160-167 | УРОВЕНЬ ПЖ 17-24                | УРОВЕНЬ ПЖ 17-24        | У-150        |
| 168-175 | ГАЗ 17-24                       | ГАЗ 17-24               | 4-20мА / ГСВ |
| 176-183 | УРОВЕНЬ ПЖ 9-16                 | УРОВЕНЬ ПЖ 9-16         | У-150        |
| 184     | УСИЛИЕ ПОДАЧИ КАРЕТКИ           | УСИЛИЕ ПОДАЧИ           | ТП-140Д      |
| 185     | УСИЛИЕ ИЗВЛЕЧЕНИЯ КАРЕТКИ       | УСИЛИЕ ИЗВЛЕЧЕНИЯ       | ТП-140Д      |
| 217     | ДАВЛЕНИЕ ПЖ НА ВХОДЕ 3          | ПЖ ВХ.ДАВЛЗ             | ТП-140Д, ТП- |
|         |                                 |                         | 140Д(М)      |

\*Таблица обновляется в связи с появлением новых позиций.

#### 1.1.4.3. Подключение цифровых устройств

Подключение цифровых устройств (датчиков, модулей индикации, преобразователей сигналов) осуществляется посредством универсального кабеля связи к соответствующим разъемам модуля управления.

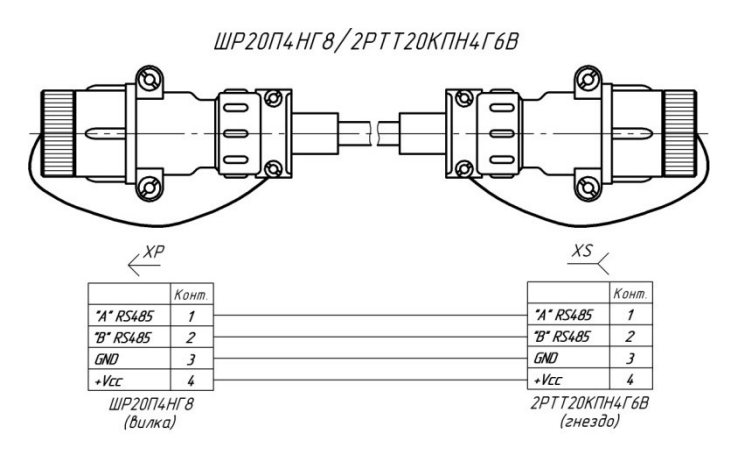

Рисунок 4. Кабель связи универсальный (RS-485)

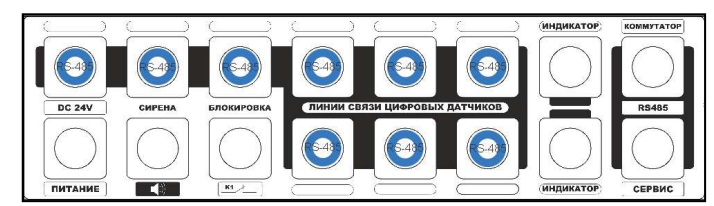

Рисунок 5. Типовые места подключения цифровых датчиков

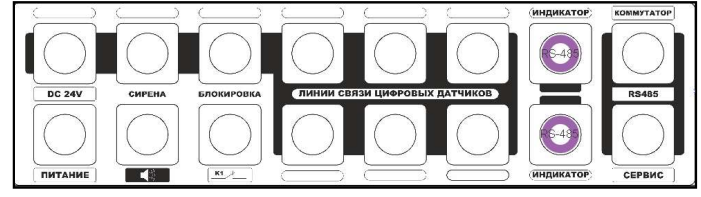

Рисунок 6. Типовые места подключения модулей индикации

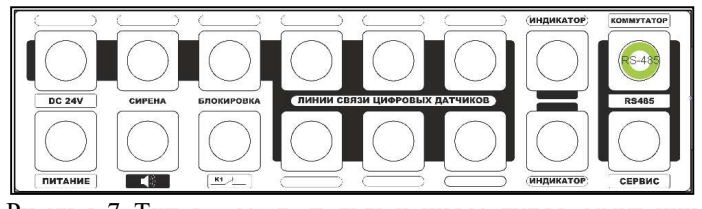

Рисунок 7. Типовое место подключения модуля коммутации

Для подключения модуля коммутации применяют кабель с одинаковыми разъемами с экраном или без него.

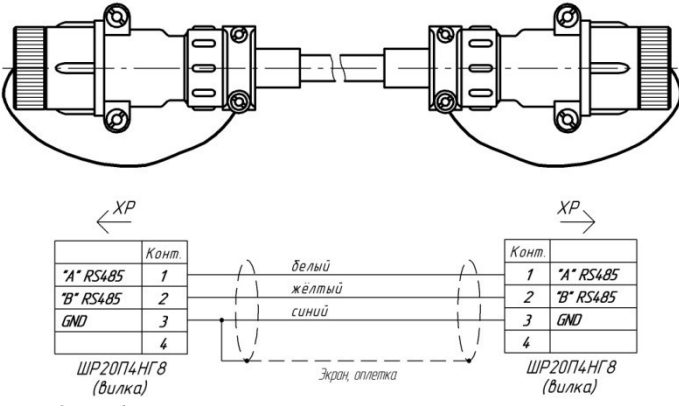

Рисунок 8. Кабель связи модуля управления с модулем коммутации

# 1.1.4.4. Подключение «питания», «сирены», «блокировки», «сервиса»

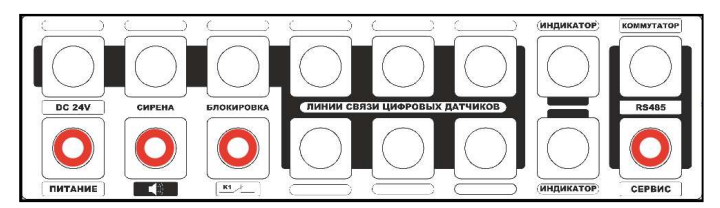

Рисунок 9. Места расположения разъемов (слева на право) «питание»,

«сирена», «блокировка», «сервис1»

Для подключения питания от аккумуляторных батарей подъемника применяют кабель питания

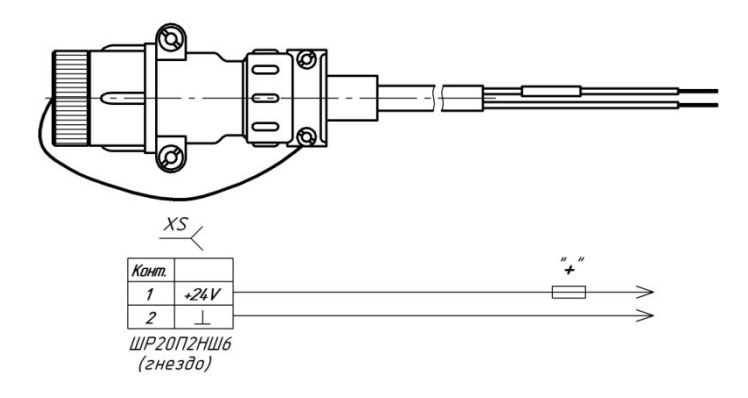

Рисунок 10. Кабель питания

В разъем сирены подключается звуковая сирена в сборе с кабелем.

ООО НПП «Петролайн-А» Адрес: 423801, Республика Татарстан, г. Набережные Челны, Элеваторная гора, улица Лермонтова, 53А Почтовый адрес: 423801, Республика Татарстан, г. Набережные Челны, а/я 23 Тел/Факс: +7 (8552) 535-535, 71-74-61, E-mail: main@pla.ru сайт: www.pla.ru

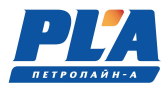

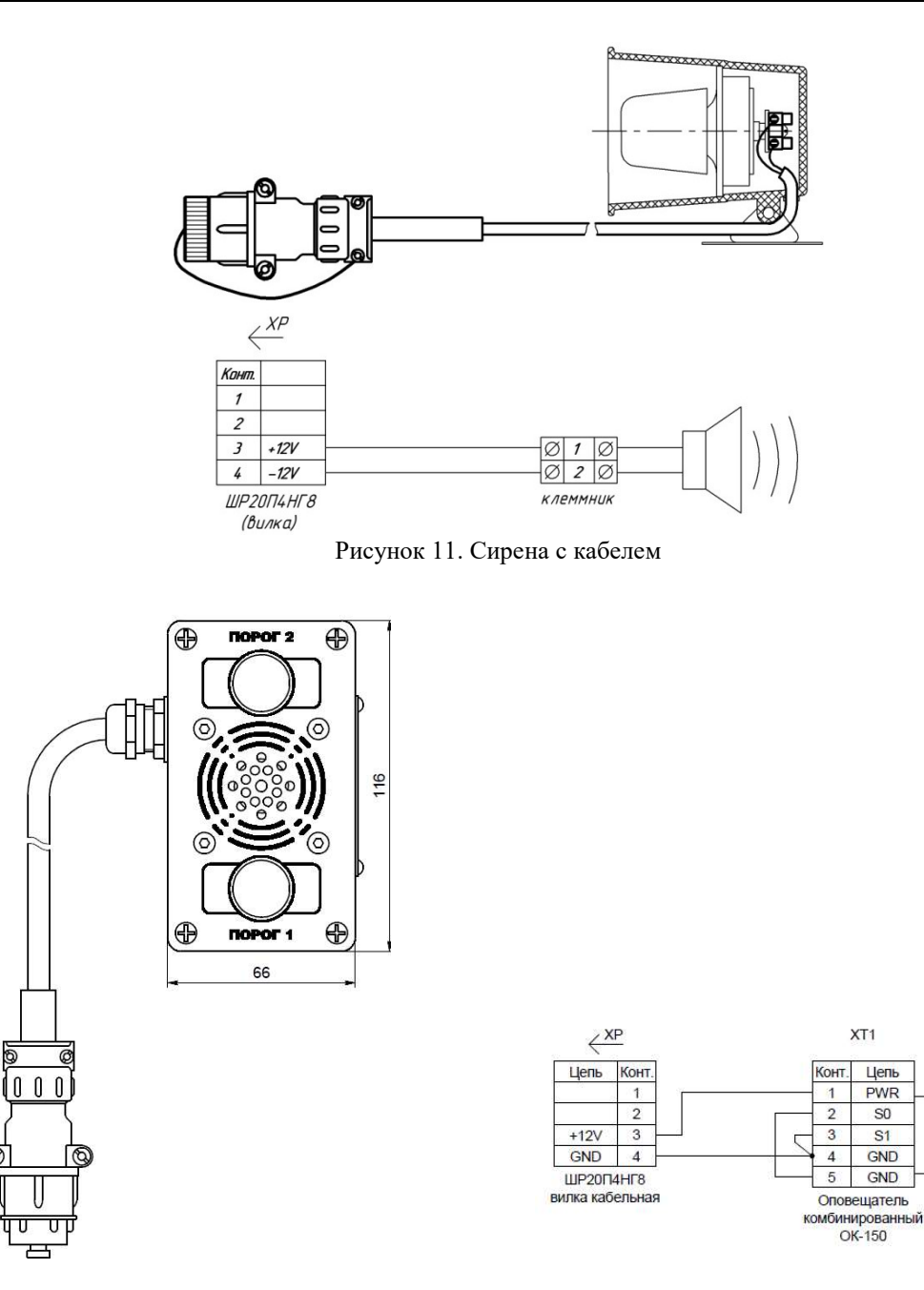

Рисунок 12. Оповещатель комбинированный с

кабелем

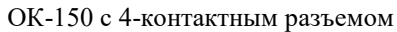

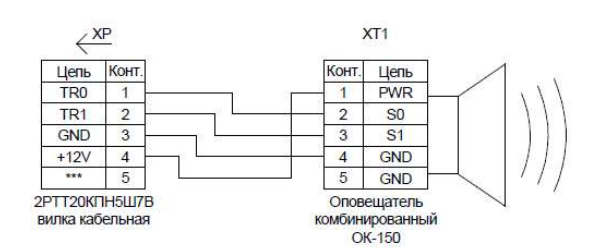

XT1

Цепь

PWR

SO

**S1** 

GND

GND

ОК-150 с 5-контактным разъемом

Для подключения к исполнительным механизмам для подачи сигнала на блокировку применяют 2-х или 4-х жильный кабель блокировки.

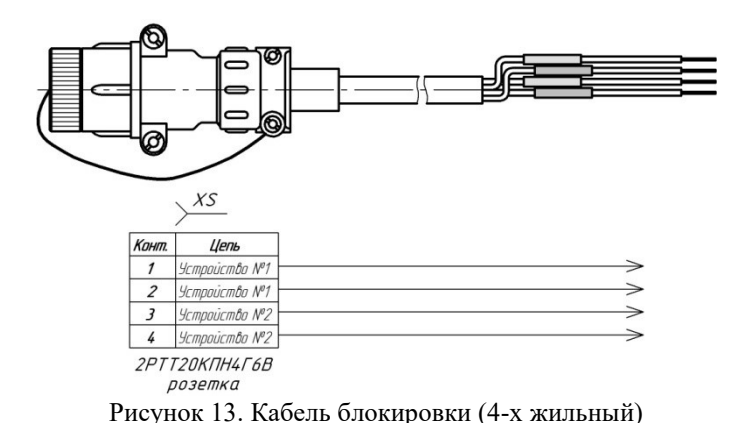

# 1.1.5. Работа реле блокировки в составе программно-аппаратного комплекса ДЭЛ-150 (2016 г/в).

Платы блокировки имеют по два реле и могут работать с двумя исполнительными устройствами. Для подачи сигнала на исполнительные устройства блокировки (лебедки или иного механизма) используются реле с нормально замкнутыми и нормально разомкнутыми контактами.

Пока реле не «сработало», контакты замкнуты; ток беспрепятственно проходит, как через обычный проводник. При срабатывании реле контакты размыкаются, цепь разрывается, ток перестает течь. Контакт данного типа именуют нормально замкнутый (НЗ).

Размещение разъемов, монтаж и настройка модулей блокировки производится по заявке заказчика во время сборки и подготовки СКПБ к отгрузке. По умолчанию модуль управления поставляется с двумя выходами на блокировку, контакты реле нормально замкнутые.

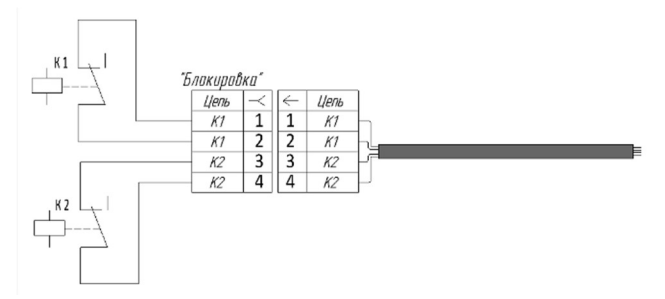

Рисунок 14. Вариант подключения на один разъем

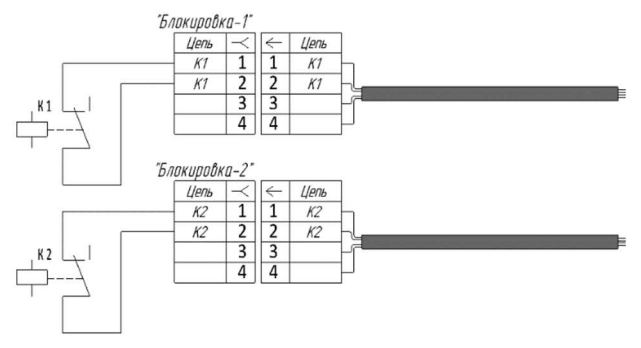

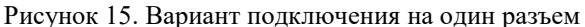

ООО НПП «Петролайн-А» Адрес: 423801, Республика Татарстан, г. Набережные Челны, Элеваторная гора, улица Лермонтова, 53А Почтовый адрес: 423801, Республика Татарстан, г. Набережные Челны, а/я 23 Тел/Факс: +7 (852) 535-535, 71-74-61, E-mail: main@pla.ru сайт: www.pla.ru

f

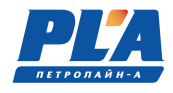

Таблица 9. Состояния реле блокировки

| Реле по подключению   | Нормальное<br>состояние | По сигналу |
|-----------------------|-------------------------|------------|
| Нормально замкнутое   | <b></b>                 |            |
| Нормально разомкнутое |                         |            |

#### 1.1.6. Подключение к клеммникам на плате

Работа модуля блокировки зависит от его подключения. Два реле имеют одновременно нормально закрытый и нормально открытый контакты. На плате показаны шесть клеммников для подключения к контактам разъемов.

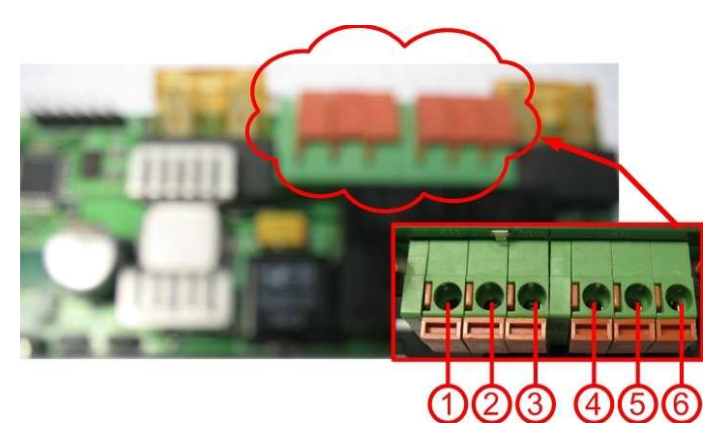

Рисунок 16. Клеммники на плате

- 1. Контакт нормально замкнутый 1;
- 2. Общий 1;
- 3. Контакт нормально разомкнутый 1;
- 4. Контакт нормально замкнутый 2;
- 5. Общий 2;
- 6. Контакт нормально разомкнутый 2.

Таблица 10. Характеристики реле блокировки

| Максимальный коммутируемый ток        | 2 A  |
|---------------------------------------|------|
| Максимальное коммутируемое напряжение | 24 B |

Для ограничения тока на каждое реле установлены плавкие предохранители наминалом 5 А.

**<u>ВНИМАНИЕ!</u>** Не подключать кабель блокировки к источникам, превышающим характеристики реле.

Для работы с исполнительными устройствами необходимо наличие платы блокировки и соответствующего разъема модуля управления или модуля коммутации. Подключение производится «кабелем блокировки» через разъем с подписью, например: «Л», «Р», «Н» и т. д. на планке разъемов модуля управления или модуля коммутации (см. рисунок и таблицу ниже).

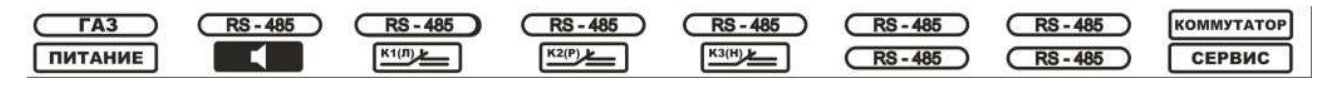

Рисунок 17. Пример подписи планки разъемов

В системе ДЭЛ-150 на один разъем выведены контакты двух реле расположенных на одной плате: первого реле на 1 и 2 контакты блочного разъема, второго на 3 и 4. Алгоритм работы с реле «блокировки» в системе может отличаться друг от друга и плата блокировки может иметь один или два адреса Modbus, в зависимости от типа параметра.

Пример 1: первое реле - блокировка лебедки, второе реле – блокировка ротора или др. В этом случае плата имеет два адреса (один адрес - одно реле).

Пример 2: первое реле – первый порог, второе реле – второй порог. Плата имеет один адрес (один адрес – два реле).

Для подключения и работы с несколькими исполнительными устройствами необходимо наличие плат блокировки с соответствующим подключением и настройкой. Дополнительные платы блокировки могут устанавливаться на место плат для подключения датчиков и модулей индикации. Смена адресов проводится аналогично смене адресов датчиков в меню модуля управления. «Разбивка» на два адреса и обратная настройка проводится с помощью прикладного программного обеспечения, предоставляемого по запросу.

Таблица 11. Наименование блокировок

| Сокращен-<br>ное обозначе-<br>ние | Адрес на<br>шине RS-485 | Сокращение в меню<br>подключенные<br>устройства | Назначение                                                                                  | Параметр              |
|-----------------------------------|-------------------------|-------------------------------------------------|---------------------------------------------------------------------------------------------|-----------------------|
| К1 (Л)                            | 80                      | БЛОК[Л]                                         | Подача сигнала на блокировку лебедки                                                        | НАГРУЗКА НА<br>КРЮК   |
| K2 (P)                            | 81                      | БЛОК[Р]                                         | Подача сигнала на блокировку ротора                                                         | POTOP MOMEHT          |
| K3 (H)                            | 82                      | БЛОК[Н]                                         | Подача сигнала на блокировку насоса                                                         | ПЖ ВХ ДАВЛ            |
| К5 (Г)                            | 83                      | БЛОК[Г]                                         | Подача сигнала по превышению концен-<br>трации газа                                         | ГАЗЫ                  |
| K4 (K)                            | 84                      | БЛОК[Кл]                                        | Подача сигнала на блокировку ключа                                                          | МК НАГРУЗКА           |
| K5 (O)                            | 85                      | БЛОК[О]                                         | Подача сигнала на блокировку лебедки                                                        | ОТТЯЖКИ               |
| K6 (KM)                           | 86                      | БЛОК[КлМ]                                       | Подача сигнала на блокировку ключа                                                          | КЛЮЧ МОМЕНТ           |
| К7 (КГ)                           | 87                      | БЛОК[КлГ]                                       | Подача сигнала на блокировку ключа                                                          | ГК ДАВЛЕНИЕ           |
| K8 (A)                            | 88                      | БЛОК[АКБ]                                       | Подача сигнала на блокировку ключа                                                          | АКБ МОМЕНТ            |
| К9 (ВП)                           | 89                      | БЛОК[СВП]                                       | Подача сигнала на блокировку СВП                                                            | СВП МОМЕНТ            |
| К10 (Г2)                          | 90                      | БЛОК[Г-2]                                       | Подача сигнала по превышению концен-<br>трации газа                                         | ГАЗЫ                  |
| К11 (У)                           | 92                      | БЛОК[У]                                         | Подача сигнала на блокировку по пока-<br>заниям уровнемера                                  | УРОВНИ                |
| К12 (ГГ)                          | 109                     | БЛОК[Г-ГГ]                                      | Подача сигнала по превышению концен-<br>трации горючих газов                                | БЛОКИРОВКА<br>ГАЗ(ГГ) |
| K13 (BB)                          | 110                     | БЛОК[Г-ВВ]                                      | Подача сигнала по превышению концен-<br>трации вредных веществ                              | БЛОКИРОВКА<br>ГАЗ(ВВ) |
| К14 (ТБ)                          | 111                     | БЛОК[ТБ]                                        | Подача сигнала на блокировку лебедки<br>по положению ТБ и/или превышению<br>скорости спуска | БЛОКИРОВКА<br>(ТБ)    |
| K15(H2)                           | 114                     | БЛОК[H2]                                        | Подача сигнала на блокировку насоса по<br>параметру                                         | ПЖ ВХ ДАВЛ2           |
| K15(H3)                           | 115                     | БЛОК[Н3]                                        | Подача сигнала на блокировку насоса по<br>параметру                                         | ПЖ ВХ ДАВЛЗ           |

ООО НПП «Петролайн-А»

Адрес: 423801, Республика Татарстан, г. Набережные Челны, Элеваторная гора, улица Лермонтова, 53А Почтовый адрес: 423801, Республика Татарстан, г. Набережные Челны, а/я 23

Почтовый адрес: 423801, Республика Татарстан, г. Набережные Челны, а/я 23 Тел/Факс: +7 (8552) 535-535, 71-74-61, E-mail: main@pla.ru

сайт: www.pla.ru

f

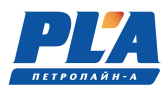

Как правило параметр использует один порог для сигнализации и подачи управляющего сигнала на «блокировку». Для настройки сигнала блокировки необходимо установить значение в окне соответствующего параметра в строке «МАКС» и/или «МИН» (например: «нагрузка на крюк»), по достижении установленного значения, будет подаваться сигнал на соответствующее реле блокировки.

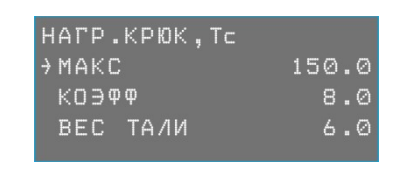

ΜΩΚϹ рабочий диапазон Είνεμαα δηόκύροβκιν 15/7

Любое цифровое значение системой расценивается как порог, например «0,0» Для отключения сигнала необходимо удалить значение в строках «МАКС» и «МИН» путем нажатия на клавиатуре кнопки **DEL**, после чего в строке появятся символы тире "-----"

В случае если параметр имеет 2 порога, для настройки сигнала блокировки необходимо установить значение в окне соответствующего параметра в строке «МАКС» и/или «МИН» (например: «нагрузка на крюк»), по достижении установленного значения, будет подаваться сигнал на соответствующее реле блокировки. В обычном состоянии параметр находится в диапазоне от «МИН» до «МАКС»; при выходе за пределы диапазона подается сигнал (реле меняет свое положение).

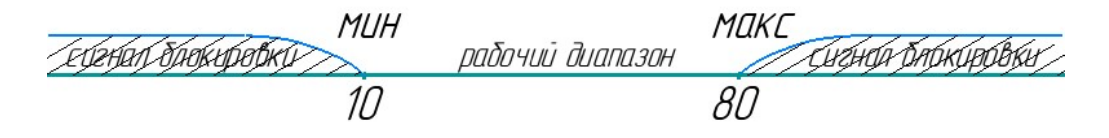

Если параметр содержит две пары порогов, то два реле отрабатывают независимо свои пороги.

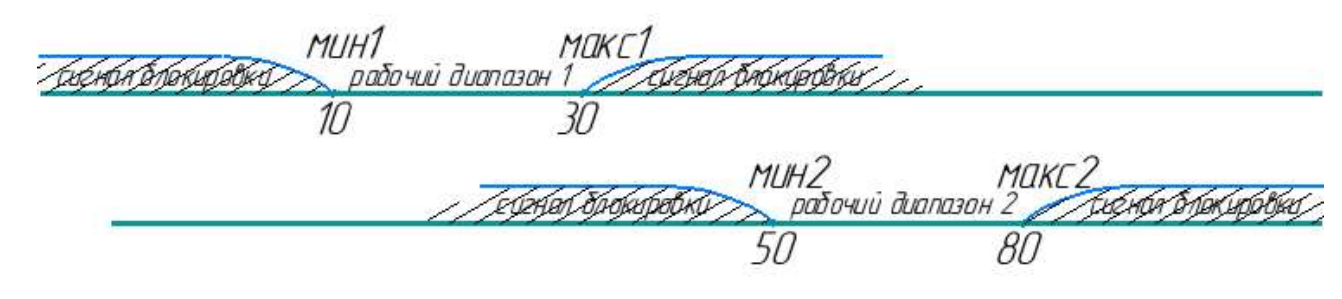

#### 1.1.7. Работа звукового сигнала (сирена)

Звуковой сигнал (сирена) представляет собой законченное устройство со схемой генерации сигнала тревоги, включаемого при подаче питающего напряжения 12 В по команде модуля блокировки. Устройство звукового сигнала (сирена) выполнено в общепромышленном исполнении и устанавливается вне взрывоопасной зоны.

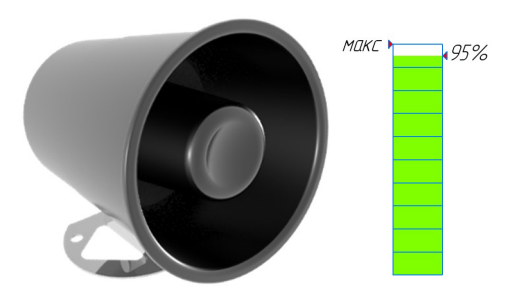

Рисунок 18. Звуковой сигнал (сирена)

Напоминание: сирена включается при достижении 95 % от установленного значения контролируемого параметра.

#### 1.1.8. Средства измерений и инструмент

В процессе монтажа, запуска и эксплуатации не требуется специальных средств измерений.

Для монтажа и обслуживания ДЭЛ-150 используются стандартные инструменты специалиста КиП и электромонтажника.

Набор инструментов специалиста КиП может включать в себя: набор гаечных или разводных ключей, монтажный нож, набор отверток, плоскогубцы, бокорезы, пояс для инструментов, рулетка, штангенциркуль, отвертка-пробник, клещи для снятия изоляции, обжимные клещи, изолента, коронка для сверления отверстий, шуруповерт, набор бит, паяльник, мультиметр, молоток.

В процессе эксплуатации СКПБ для, например, перенастройки модуля индикации может понадобиться конвертер RS-485 (DEL-140R) с сервисным кабелем.

#### 1.1.9. Маркировка и пломбирование

Маркировка, нанесенная на корпуса составных частей программно-аппаратного комплекса ДЭЛ-150, включает следующие данные:

- а) Товарный знак или наименование предприятия-изготовителя.
- б) Заводской порядковый номер и год изготовления.
- в) Маркировку степени защиты по ГОСТ 14254-2015.
- г) Маркировку взрывозащиты.
- д) Специальный знак взрывобезопасности.
- е) единый знак ЕАС обращения продукции на рынке государств членов Таможенного союза.
- ж) Диапазон напряжений питания.
- з) Диапазон значений температур окружающей среды при эксплуатации.
- и) Параметры искробезопасной цепи: U0, I0, P0, C0, L0
- к) Наименование органа по сертификации и номер сертификата соответствия.
- л) Знак заземления.
- м) Предупредительная надпись

ООО НПП «Петролайн-А»

Адрес: 423801, Республика Татарстан, г. Набережные Челны, Элеваторная гора, улица Лермонтова, 53А Почтовый адрес: 423801, Республика Татарстан, г. Набережные Челны, а/я 23

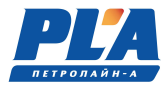

| Ресто                                                                                                    | 03 <b>°А</b> №<br>аппаратны<br>иутации МУ | ЕАЭС RU C-RU.X<br>й комплекс СК<br>-150 ПЛА140.10 | ХХХ.Х.ХХХХ<br>ПБ ДЭЛ-150<br>4.010.000-02 |  |
|----------------------------------------------------------------------------------------------------|-------------------------------------------|---------------------------------------------------|------------------------------------------|--|
| Image: Non-state         Non-state         Non-state |                                           |                                                   |                                          |  |
|                                                                                                    | Ex ia                                     | Ex ib<br>(индикаторы)                             | Ex ib<br>(датчики)                       |  |
| U <sub>0</sub> , B                                                                                                    | 12,6                                      | 12,8                                              | 12,8                                     |  |
| I <sub>0</sub> , mA                                                                                                    | 830                                       | 1250                                              | 195                                      |  |
| Р <sub>0</sub> , Вт                                                                                                    | 1,89                                      | 16                                                | 2,5                                      |  |
| С0, НФ                                                                                                    | 1,1                                       | 24                                                | 24                                       |  |
| L <sub>0</sub> , мкГн                                                                                                    | 2                                         | 0.2                                               | 5                                        |  |

| Рисунок | 19. I | Іример | марки | ровки | модуля | управления |
|---------|-------|--------|-------|-------|--------|------------|
| )       |       |        |       |       |        | J          |

| Petro Ling     | пл4       | 4140.201.022.000 - | Φ            |
|----------------|-----------|--------------------|--------------|
| ДАТЧИК НАГРУ   | ′зки дн   | -130               | ~            |
| ПРЕД. НАГРУЗКА |           | ™ EAL <b>Ex</b>    | $\mathbb{O}$ |
| Nº             | 201       | г. 1Exib IIA T3 (  | Gb           |
| трос - 22 мм   | IP65      | -45°C ≤ Ta ≤ +65°C | 4            |
| ₩ TC RU C-RU.A | A87.B.009 | - 67               | Ψ            |

Рисунок 20. Пример маркировки датчика

Корпуса устройств, содержащих электронные схемы и электромеханические узлы, опломбированы с целью предотвратить несанкционированный доступ. Ремонт производит фирма-изготовитель или аккредитованный сервисный центр, которому делегированы полномочия по ремонту.

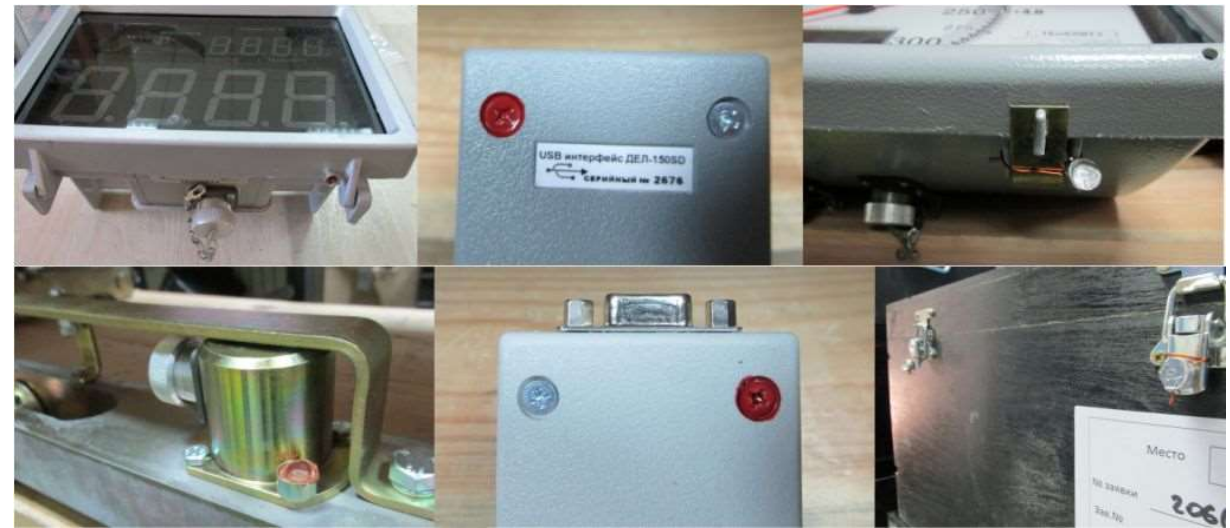

Рисунок 21. Примеры пломбирования

# 1.1.10.Упаковка

Для транспортировки ДЭЛ-150 используются прочные ящики, изготовленные из фанеры с металлическими ручками для переноски. Поставляется 4 основных типоразмера ящиков, но при необходимости размеры и вид упаковки могут быть изменены в связи с условиями конкретной поставки. Таблица 12. Транспортировочная тара.

| № п/п | Наименование изделия                 | Габаритные размеры, мм | Масса, кг |
|-------|--------------------------------------|------------------------|-----------|
| 1     | Кейс транспортировочный большой      | 740×300×420            | 8,9       |
| 2     | Кейс транспортировочный малый        | 680×300×350            | 7,4       |
| 3     | Кейс транспортировочный для МИ-140С  | 460×460×340            | 5,5       |
| 4     | Кейс транспортировочный для ДКМ-140Ц | 450×380×280            | 6         |

# 2. ИСПОЛЬЗОВАНИЕ ПО НАЗНАЧЕНИЮ

# 2.1. Эксплуатационные ограничения

#### 2.1.1. Обеспечение взрывобезопасности при эксплуатации

Приборы в составе СКПБ ДЭЛ-150 выполнены в соответствии с требованиями технического регламента таможенного союза ТР ТС 012/2011 «О безопасности оборудования для работы во взрывоопасных средах».

При эксплуатации комплекса необходимо руководствоваться:

- положениями «Правил по эксплуатации электроустановок»;
- «Правилами безопасности в нефтяной и газовой промышленности», утвержденными Госгортехнадзором России в соответствии с Федеральным законом «О промышленной безопасности опасных производственных объектов»;
- действующими отраслевыми правилами безопасности;
- требованиями п.п. настоящего руководства.

Внимание! При механических повреждениях приборов СКПБ ДЭЛ-150 и кабелей связи между ними во взрывоопасной зоне, дальнейшая эксплуатация изделий категорически запрещается!

# 2.1.2. Требования к обеспечению сохранения технических характеристик оборудования, обуславливающих его взрывобезопасность

• Модули в составе ДЭЛ-150 должны быть надежно закреплены и заземлены с тем, чтобы обеспечить надежный контакт на «массу» подъемной установки.

• При эксплуатации запрещается нарушать пломбы и вскрывать крышки приборов, входящие в состав СКПБ.

• Запрещается при включенном питании подсоединять и разъединять разъемы соединительных кабелей, кабеля питания и заземляющих проводников.

• В случае обнаружения неисправностей, необходимо выключить прибор, отсоединить кабель питания от источника питания. Затем заменить неисправный прибор на, заведомо, исправный, подключив его согласно документации. После замены проверить надежность соединений и заземления корпусов на «массу» подъемника.

• В процессе эксплуатации периодически проверять состояние кабелей связи. При выявлении нарушения защитного слоя на кабельных линиях, незамедлительно выключить электропитание, а поврежденный кабель заменить.

• Не допускать нарушения герметизации приборов. При обнаружении неисправностей выключить электропитание и неисправный прибор заменить.

• При обнаружении механических повреждений неисправный прибор демонтировать и отправить на ремонт.

Внимание! Отсутствие отметок о эксплуатации в паспорте (раздел «Движение изделия при эксплуатации») ВЛЕЧЕТ НАРУШЕНИЕ ПРАВИЛ ЭКСПЛУАТАЦИИ, и предприятие-изготовитель вправе снять с себя гарантийные обязательства.

Внимание! При выполнении сварочных работ на подъемной установке необходимо отключать прибор от сети.

#### ООО НПП «Петролайн-А»

Адрес: 423801, Республика Татарстан, г. Набережные Челиы, Элеваторная гора, улица Лермонтова, 53А Почтовый адрес: 423801, Республика Татарстан, г. Набережные Челны, а/я 23

Тел/Факс: +7 (8552) 535-535, 71-74-61, E-mail: main@pla.ru

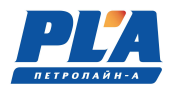

• Перед монтажом осмотреть приборы, входящие в состав комплекса на отсутствие внешних повреждений, трещин, сколов, обратить внимание на наличие маркировки взрывозащиты, состояние разъемов соединительных кабелей.

• Монтаж-демонтаж, подключение и подготовку к работе СКПБ ДЭЛ-150 производить только при отключенном электропитании.

# 2.1.3. Требования к обеспечению сохранения технических характеристик модуля управления

• Запрещается монтировать модули управления на кожух двигателя мобильных установок и в непосредственной близости. Высокий уровень вибрации приводит к механическому повреждению соединений между платами.

# 2.2. Подготовка ДЭЛ-150 к использованию

#### 2.2.1. Объем и последовательность внешнего осмотра ДЭЛ-150

Внешний осмотр включает проверку:

- состояния контактов, гибких соединений и выводов;
- наличия крепежных болтов и гаек;
- прочности паек;
- легкости хода и отсутствия заеданий и перекосов в подвижной системе;
- состояния штуцера, подводящего измеряемую среду к чувствительному элементу датчиков давления, уровня, состояния кабельных вводов в датчики их уплотнителей;
- состояния кабельных вводов и клеммных коробок;
- плотности затяжки крепежных болтов датчиков, индикаторов и других устройств;
- целостности клавиатур, сигнальных светодиодов, дисплеев, стеклянных поверхностей;
- целостности покраски панелей, шкафов, приборов, датчиков.

#### 2.2.2. Правила и порядок осмотра и проверки готовности к использованию

- При подключении к сети переменного тока 220 В, проверить целостность розетки или клеммного соединения.
- При подключении к бортовой сети 24 В, проверить степень заряженности аккумуляторной батареи.

i

Напоминание: Если напряжение аккумуляторной батареи опускается ниже 12 вольт — она разряжена, как минимум, наполовину, а когда оно падает ниже 11,6 вольт — аккумулятор срочно нуждается в зарядке.

- Проверить надежность соединения всех разъемов на модуле управления и модуле коммутации, а также разъемов и клеммных соединений датчиков и других устройств системы.
- При наличии встроенного GSM модема проверить наличие sim-карт (проверять в закрытом помещении, чтобы исключить попадание влаги и активных веществ под лицевую панель модуля управления), наличие GSM – антенны в разъеме модуля управления.

#### 2.2.3. Описание настройки после подготовки к работе

- Включить ДЭЛ-150 нажатием на клавишу питания на лицевой панели модуля управления МУ-150;
- При наличии в комплектации модуля коммутации МК-140 одного или нескольких, модуль управления включить после включения всех модулей коммутации.

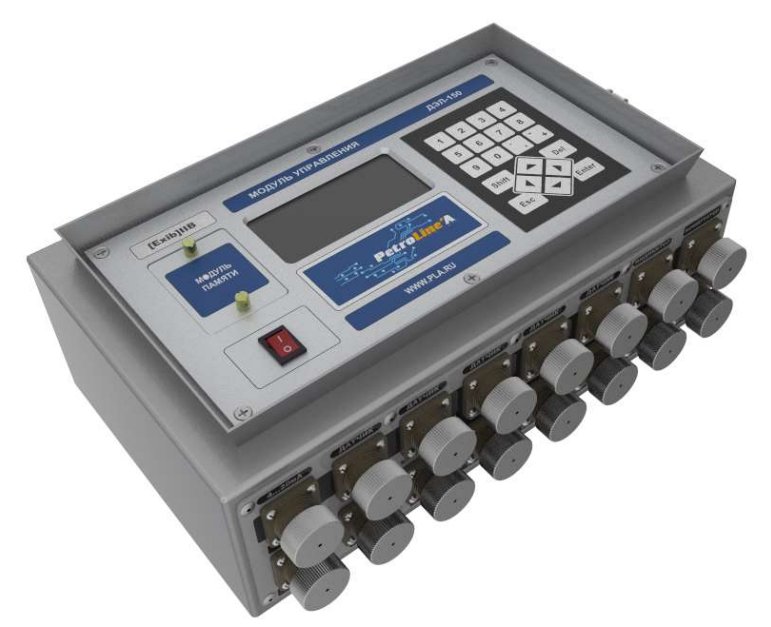

Рисунок 22. Внешний вид модуля управления

- После загрузки модуля управления (модуль управления может работать без модуля памяти) прибор готов к работе;
- После первого включения отредактировать необходимые параметры:
  - о параметры привязки,
  - о максимальные величины,
  - о коэффициенты;
  - провести обнуление необходимых параметров;
- После переезда отредактировать параметры привязки;
- После смены оснастки, замены и добавления датчиков проверить и, по необходимости, отредактировать рабочие параметры;
- При наличии GSM-модема и использовании функции передачи данных, проверить настройки GPRS;
- При наличии Ethernet-модуля и использовании сетевого подключения, проверить настройки Ethernet;
- Настройки проводить согласно информации, изложенной на крышке модуля управления и в «Руководстве по настройке модуля управления МУ-150».

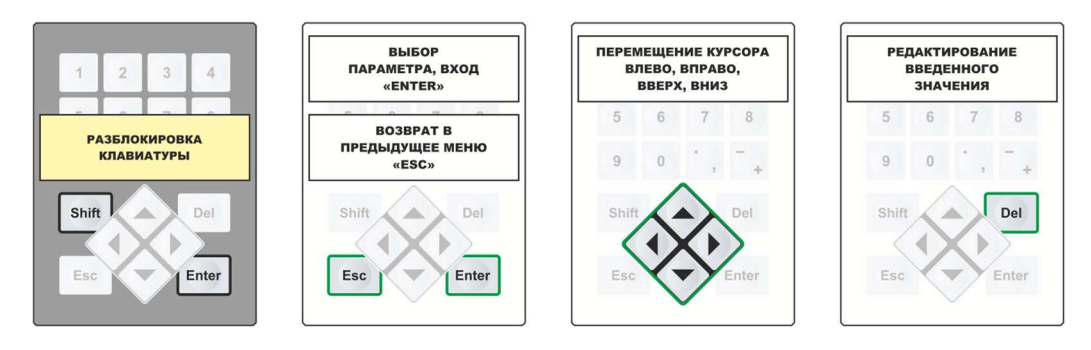

ООО НПП «Петролайн-А» Адрес: 423801, Республика Татарстан, г. Набережные Челны, Элеваторная гора, улица Лермонтова, 53А Почтовый адрес: 423801, Республика Татарстан, г. Набережные Челны, а/я 23 Тел/Факс: +7 (852) 535-535, 71-74-61, E-mail: main@pla.ru caйr: www.pla.ru

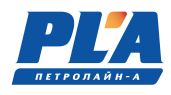

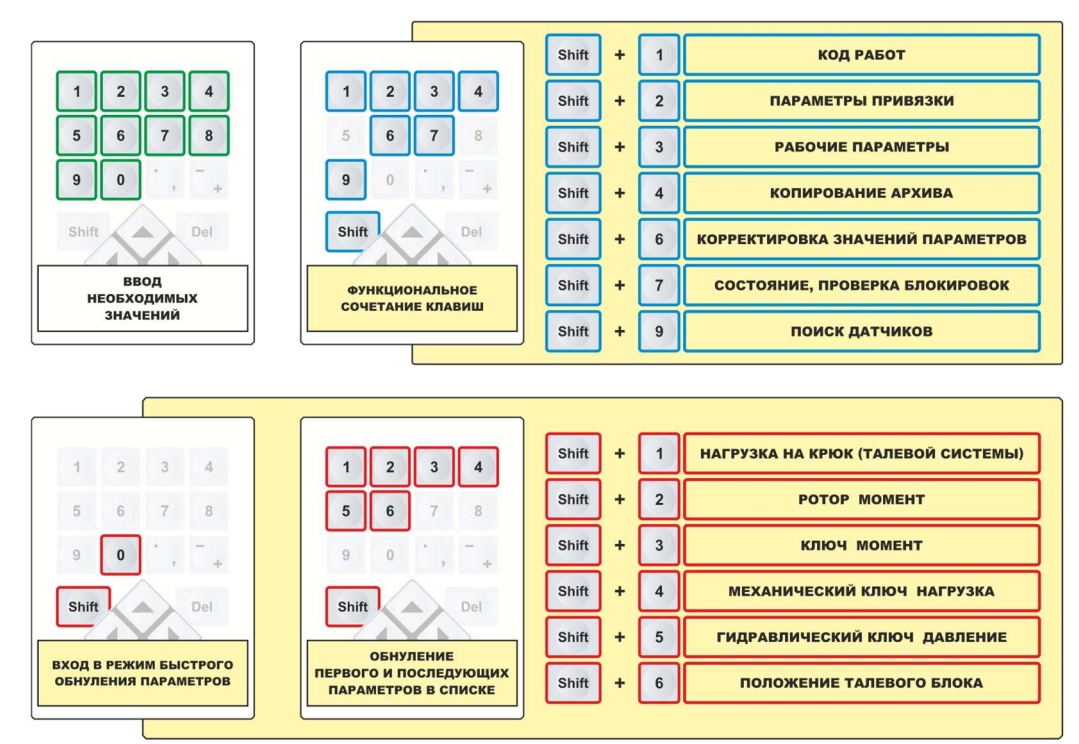

Рисунок 23. Наклейки, расположенные на внутренней стороне крышки модуля управления

# 2.2.4. Порядок замены адреса датчика/устройства:

Для изменения адреса устройства необходимо провести следующие манипуляции:

- снимите блокировку клавиатуры:

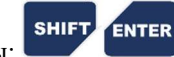

- нажмите: ENTER

Λ

Λ

- далее в появившемся списке выберете «ПОДКЛЮЧЕННЫЕ УСТРОЙСТВА»;
- далее в появившемся списке выберете «ДАТЧИКИ», «ИНДИКАТОРЫ» или «БЛОКИРОВКИ»;

ESC

- далее на строке группы устройств нажмите:
- далее на строке устройства нажмите:
- замените адрес устройства, нажмите:
- далее для выхода в рабочий режим нажмите:

#### 2.2.5. Порядок проверки блокировки:

ОСТОРОЖНО! Проверку блокировки проводить только во время работ, предусмотренных регламентом для проведения технического осмотра и настройки контрольно-измерительных приборов!

ОСТОРОЖНО! Исключить несанкционированное отключение, включение технологического оборудования!

- Проверить правильность подключения кабеля блокировки;

SHIFT

ENTER

- Включить модуль управления;
- Перейти в «режим проверки блокировки»
- В окне «состояние блокировок» выбрать необходимую строку

| СОСТОЯНИЕ | БЛОКИРОВОК |
|-----------|------------|
| → Б/ЮК-/  | [080]      |
| Б/ЮК-Р    | [081] C5   |
| Б/ЮК-Н    | [082]      |

«БЛОК-Л» - блокировка лебедки;

«БЛОК-Р» - блокировка ротора;

«БЛОК-Н» - блокировка насоса;

«С» - <u>сирена</u> в активном состоянии по превышению установленного параметра;

«Б» - реле блокировки в активном состоянии по превышению установленного параметра.

**і** Напоминание: сирена включается при достижении 95 % от установленного значения контролируемого параметра.

Нажать одновременно на клавиатуре модуля управления комбинацию кнопок:

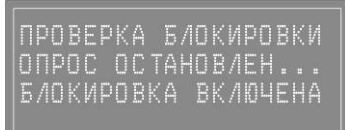

Во время срабатывания блокировки в «режиме проверки блокировки» отключается опрос всех устройств

- По окончании проверки загорается строка «проверка завершена», опрос возобновляется

| про  | BEP | KA E   | иоки  | 1РОВКИ |
|------|-----|--------|-------|--------|
| ONP  | OC  | O C TA | HOB/  | 1EH    |
| 6/10 | КИР | OBKA   | i BK/ | 1ЮЧЕНА |
| ПРО  | BEP | KA 3   | ABEP  | РШЕНА  |

- Выйти в «рабочий режим».

#### 2.2.6. Указания об ориентации ДЭЛ-150

- <u>Модуль управления МУ-150 и модуль коммутации МК-140 могут быть размещены во 2й взрывоопасной зоне</u>, на пригодной для этого, вертикальной поверхности, на высоте удобной для настройки прибора;
- Отсек модуля памяти на лицевой панели модуля управления должен быть закрыт при помощи двух невыпадающих винтов;
- Крышка модуля управления после введения настроек необходимо закрыть на защелку;
- Модуль индикации один или несколько должен быть смонтирован на площадке или в кабине (бурильщика) в поле зрения бурильщика не загораживая обзор рабочей зоны, на уровне и на расстоянии удобном для восприятия информации.

Блочный разъем «розетка» модуля индикации предназначен для подключения станции кнопочной

ООО НПП «Петролайн-А»

Адрес: 423801, Республика Татарстан, г. Набережные Челны, Элеваторная гора, улица Лермонтова, 53А Почтовый адрес: 423801, Республика Татарстан, г. Набережные Челны, а/я 23 Тел/Факс: +7 (8552) 535-535, 71-74-61, E-mail: main@pla.ru

сайт: www.pla.ru

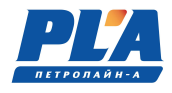

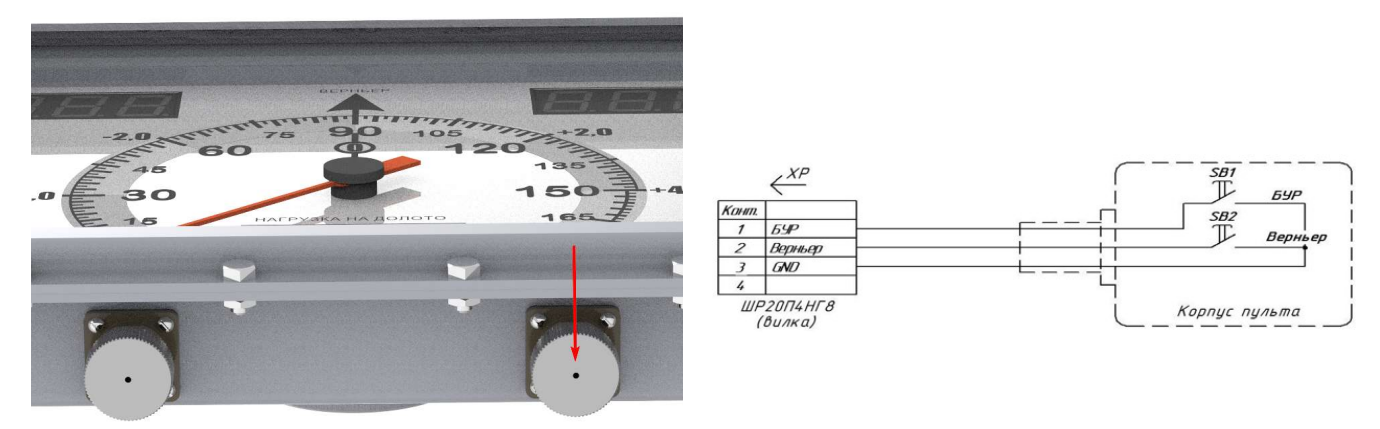

Рисунок 24. Подключения станции кнопочной

- Датчики размещаются согласно информации, изложенной в руководстве по эксплуатации отдельных устройств и приложений со схемами монтажа;
- Датчики и устройства сторонних производителей устанавливаются согласно документации завода изготовителя.

# **2.2.7.** Указания о взаимосвязи ДЭЛ-150 с другими датчиками и сигналами – Взаимодействие с токовыми сигналами 4-20 мА.

Для работы с токовыми сигналами в системе как правило используются преобразователи сигналов ПС-150 различного исполнения. ПС-150 имеет свой адрес Modbus в системе и возможность выбора необходимых параметров для работы и отображения. Преобразователи сигналов имеют два аналоговых входа 4-20 мА (0-10В) и два дискретных входа для подключения, например, бесконтактных индуктивных датчиков. Подключение осуществляется через гермовводы или разъемы в зависимости от модификации.

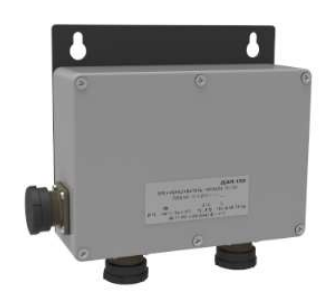

Рисунок 25. ПС-150

# - Взаимодействие с токовыми датчиками 4-20 мА.

Для работы с токовыми датчиками на кросс-плате модуля управления монтируются платы, позволяющие выполнить данное подключение. Каждая плата конвертера 4-20 мА имеет свой адрес Modbus и без подключенного к ней датчика всегда отображается в списке подключенных устройств и параметров. Разъемы оформляются соответствующей надписью.

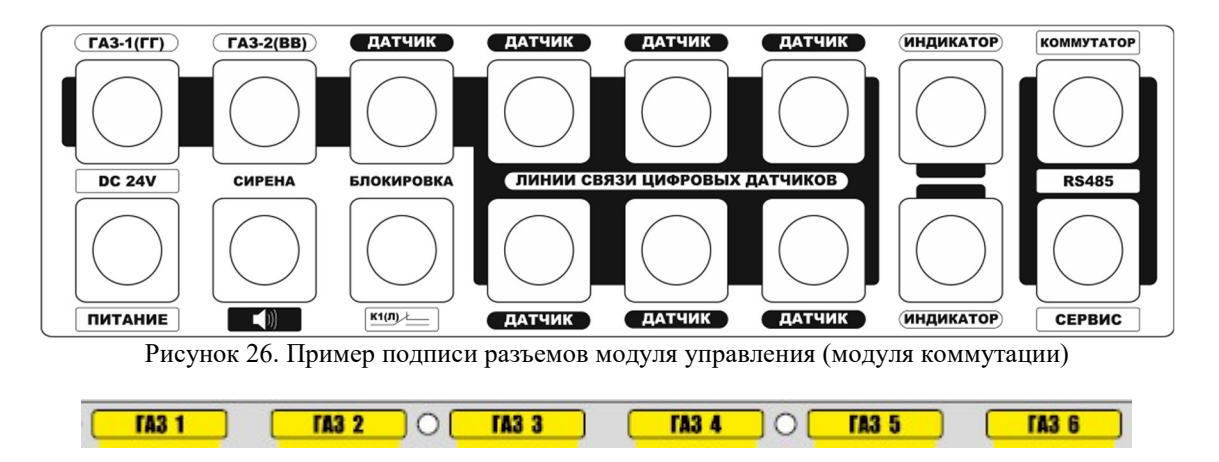

- <u>ДПС-140(И) с индуктивными датчиками ВБИ и ДВИ</u>

ДПС-140(И) работает с индуктивными датчиками. Одноканальный ДПС-140(И) для измерения скорости спуска-подъема и двуканальный ДПС-140(И) для измерения и расчета параметров: скорость спуска, глубина скважины, положение талевого блока, положение долота. Устройство подключается к модулю управления универсальным кабелем связи.

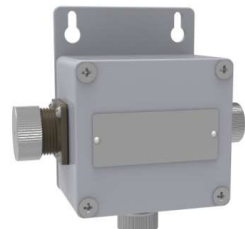

Рисунок 27. ДПС-140(И)

#### - <u>Взаимодействие с емкостными датчиками уровня топлива</u>

Для работы с датчиками уровня топлива используется двухканальный преобразователь сигнала ПС-150 (LLS). Преобразователь сигнала подключается к модулю управления в стандартный разъем RS-485.

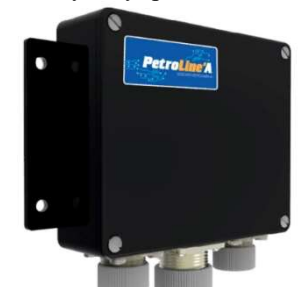

Рисунок 28. ПС-150 (LLS)

#### - Взаимодействие с системами АСУ и системами контроля

СКПБ ДЭЛ-150 при необходимости может принимать данные от сторонних систем как правило в виде аналоговых сигналов и отправлять данные в иные системы различными способами: непосредственно с датчиков (для управления процессом бурения), в виде токового сигнала для сторонних систем используется четырехканальный преобразователь сигнала ПС-140(4К), позволяющий предоставлять четыре параметра с одного преобразователя по выбору.

> ООО НПП «Петролайн-А» Адрес: 423801, Республика Татарстан, г. Набережные Челны, Элеваторная гора, улица Лермонтова, 53А Почтовый адрес: 423801, Республика Татарстан, г. Набережные Челны, а/я 23 Тел/Факс: +7 (8552) 535-535, 71-74-61, E-mail: main@pla.ru caйr: www.pla.ru

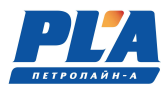

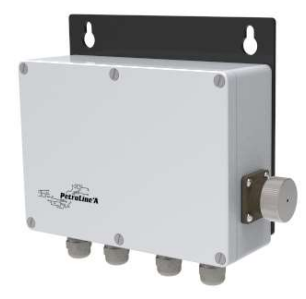

Рисунок 29. ПС-140 (4К)

Для предоставления данных измерений модуля управления посредством сетевого подключения на объекте в системе СКПБ предусмотрен встроенный Ethernet-модуль с разъемом RJ-45 на корпусе модуля управления

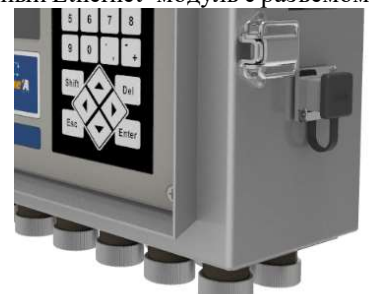

Рисунок 30. Разъем RJ-45 на корпусе модуля управления

- <u>Взаимодействие с разветвителем сигналов 4...20 мА</u>

Разветвитель сигналов предназначен для преобразования и разветвления сигналов различных датчиков. Входной сигнал преобразовывается и разветвляется на два выходных сигнала, унифицированных по току (0...20 мА, 4...20 мА) или напряжению (0...5 В, 0...10 В).

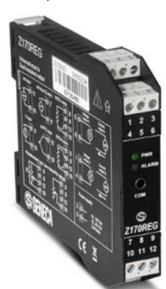

Рисунок 31. SENECA Z170REG

Таблица 13. Схемы подключения

|           | Активные в          | выходы                    |                  |  |
|-----------|---------------------|---------------------------|------------------|--|
|           | Вход                | Выход 1                   | Выход 2          |  |
| Тип       | 420 мА              | 420 мА                    | 420 мА           |  |
| Схемы     | + + 11/+/<br>M7-W0T | 5(+) A<br>6(-) A          | 1(+) A<br>4(-) O |  |
| Настройки | SW1 : (             | 00010101 ; SW2 : 11110111 |                  |  |

| Ren | 22 | 3  |
|-----|----|----|
| Dep |    | .) |

| Пассивные выходы |                                                                                                    |                           |                      |  |  |  |  |
|------------------|----------------------------------------------------------------------------------------------------|---------------------------|----------------------|--|--|--|--|
|                  | Вход Выход 1                                                                                                    |                           |                      |  |  |  |  |
| Тип              | 420 мА                                                                                                    | 420 мА                    | 420 мА               |  |  |  |  |
| Схемы            | + 11/+/<br>10/-/                                                                                                    | 51-1 0 1+<br>61+1 0 A     | 11-1 0 +<br>41+1 0 A |  |  |  |  |
| Настройки        | SW1 : (                                                                                                    | 00010101 ; SW2 : 11111111 |                      |  |  |  |  |
| 2                | Разветвитель требует напряжение питания <u>от 10 до 40 В постоянного</u> или <u>от 19 до 28 В переменного</u> тока.<br>Полярность подключения питания значения не имеет. |                           |                      |  |  |  |  |

Измерения уровня жидкости в нефтедобывающих скважинах

Для измерения уровня жидкости в нефтедобывающих скважинах с помощью комплекса СКПБ ДЭЛ-150 используется датчик производства ООО «МАГМАТЭК» MGT АПДУ-1. Работа с датчиком возможна на приборах ДЭЛ-150 только с версией программного обеспечения начиная с 11.26 и 12.26. Руководство по эксплуатации для датчика МГТ.18.00.00 РЭ.

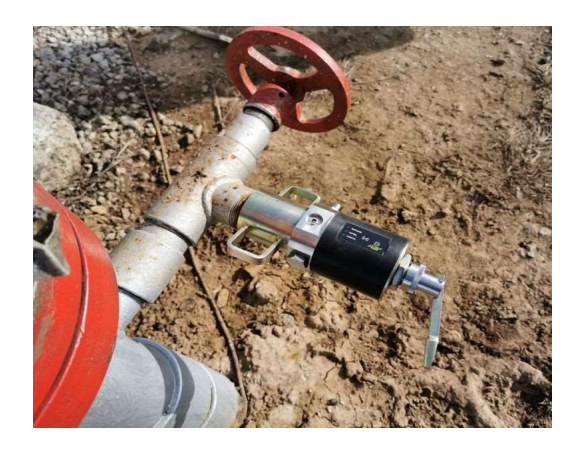

Рисунок 32. МGT АПДУ-1

Для начала работы прибора ДЭЛ-150 с датчиком MGT АПДУ-1 необходимо подключить «Антенну активную RS485-RF868P» с помощью кабеля связи универсального ШР20/ШР20 в разъем датчики на приборе ДЭЛ-150. Произвести поиск устройств нажатием клавиш Shift+9.

Вход в режим измерения при использовании датчика МGT АПДУ-1 на ДЭЛ-150 осуществляется путем нажатия клавиш SHIFT+5. Когда датчик произведет замер, на экране ДЭЛ-150 появится значение уровня. Для сохранения значения нажимаем клавишу ENTER. Если значения замера не устраивает и необходимо повторить измерение уровня, то нажимаем Esc. После чего повторяем процедуру.

Измерения, записанные в прибор, сохраняются в программе «Контроль бурения и ремонта скважин» в виде события.

ООО НПП «Петролайн-А» Адрес: 423801, Республика Татарстан, г. Набережные Челны, Элеваторная гора, улица Лермонтова, 53А Почтовый адрес: 423801, Республика Татарстан, г. Набережные Челны, а/я 23 Тел/Факс: +7 (852) 535-535, 71-74-61, E-mail: main@pla.ru сайт: www.pla.ru

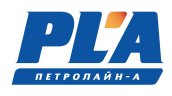

# 2.2.8. Описание протокола передачи данных ДЭЛ-140Е/ДЭЛ-150 (работы второго сервисного порта (Сервис 2)).

В модулях управления ДЭЛ-140Е/ДЭЛ-150 предусмотрен второй сервисный порт RS485 (Сервис 2), предназначенный для связи со сторонними системами автоматизации. Сервис 2 может работать в режимах: **Режим 1** – MODBUS SLAVE. В этом режиме модуль управления является slave устройством на шине MODBUS, широковещательный адрес – 0xFF, режим 57600:8:N:1. Доступна MODBUS команда группового чтения регистров - 0x03.

Таблица 14. Информационные регистры

| Per | истр  |                                                                                                    |       | Пример.            |  |
|-----|-------|----------------------------------------------------------------------------------------------------|-------|--------------------|--|
| dec | hex   | Описание                                                                                                 | hex   |                    |  |
| 11  | x000B | Адрес устройства на шине MODBUS                                                                          | x00   | CE                 |  |
| 12  | x000C | Серийный номер модуля управления                                                                         | x27   | '10                |  |
| 13  | x000D | Версия встроенного программного обеспечения, в ВСD формате<br>HIBYTE – major part<br>LOBYTE – minor part | x1001 | v. 10.01           |  |
| 14  | x000E | День, месяц в ВСD формате<br>НІВЧТЕ – день<br>LOBYTE – месяц                                             | x0407 | 4 число<br>7 месяц |  |
| 15  | x000F | Год в ВСD формате                                                                                        | x2019 | 2019 год           |  |
| 16  | x0010 | Часы, минуты в ВСД формате                                                                               | x1211 | 12 часов<br>11 мин |  |
| 17  | x0011 | Секунды в ВСD формате<br>НІВҮТЕ – зарезервировано<br>LOBYTE – секунды                                    | x0043 | 43 сек             |  |

| т 🧲     | 1    | Π        |          |     |               | 1   |            |          |      |
|---------|------|----------|----------|-----|---------------|-----|------------|----------|------|
| Гаолина | 15   | Лиапазон | пегистро | BC1 | расширенной   | ина | орманиеи ( | ) параме | тпах |
| гаолица | 12., | цпапазоп | permerpe | D C | paeminpennion | miq | opmagnen   | , mapame | ipun |

|                                     | 256 | x0100 | ID – идентификатор параметра 1                                                                             |                                                                                                    |       | 01    |
|-------------------------------------|-----|-------|----------------------------------------------------------------------------------------------------|----------------------------------------------------------------------------------------------------|-------|-------|
| іабор регистров для 1-го параметра. | 257 | x0101 | HIWORD                                                                                                    | MAX - установленный максимум для парметра.<br>Интерпретируется как int32 t (знаковое четырех                                                                                                    | x0000 | 25000 |
|                                     | 258 | x0102 | LOWORD                                                                                                    | байтное целое). Значение 0х80000000 (INT32_MIN) означает, что максимум отсутствует.                                                                                                    | x61A8 | 25000 |
|                                     | 259 | x0103 | HIWORD                                                                                                    | MIN - установленный минимум для параметра.<br>Интерпретируется как int32 t (знаковое четырех                                                                                                    | xFFFF |       |
|                                     | 260 | x0104 | LOWORD                                                                                                    | айтное целое). Значение 0х80000000 (INT32_MIN) хFJ значает, что минимум отсутствует.                                                                                                    | xFFFF | -1    |
|                                     | 261 | x0105 | FLAGS - фл<br>x0001 - MBS<br>опи<br>стро<br>x0002 - MBS<br>изм<br>изм<br>пре<br>x0004 - MBS<br>изм<br>рабо | аги параметра:<br>SLAVE_MEASPARAMDESC_FLAG_ERROR<br>бка, измеренное значение недостоверно (вышел из<br>оя датчик, обрыв кабеля связи с датчиком, и т.д.).<br>SLAVE_MEASPARAMDESC_FLAG_NOVALID<br>еренное значение не достоверно (прогрев<br>ерительного элемента, отключен первичный<br>образователь и т.д.)<br>SLAVE_MEASPARAMDESC_FLAG_OFF<br>еренное значение не достоверно, в текущем режиме<br>оты параметр не используется. |       |       |
|                                     | 262 | x0106 | HIWORD                                                                                                    | VALUE - измеренное значение параметра.                                                                                                    |       |       |
|                                     | 263 | x0107 | LOWORD                                                                                                    | байтное целое).                                                                                                    |       |       |
|                                     | 264 | x0108 | RESERVED                                                                                                   | 2302200500.00200                                                                                                    |       |       |
|                                     | 265 | x0109 | - КЕSEKVED - зарезервировано.                                                                              |                                                                                                    |       |       |

| <u> </u> | 266                    | x010A    | ID – идентификатор параметра 2 |       |
|----------|------------------------|----------|--------------------------------|-------|
| a.       | 267                    | x010B    | 1                              |       |
| panter   | 268                    | x010C    |                                |       |
| O III    | 269                    | x010D    |                                |       |
| 16 2-1   | 270                    | x010E    |                                |       |
| 1 800    | 271                    | x010F    |                                |       |
| eracri   | 272                    | x0110    |                                |       |
| d dos    | 273                    | x0111    |                                |       |
| Hat      | 274                    | x0112    |                                |       |
|          | 275                    | x0113    |                                |       |
|          |                        |          |                                |       |
|          | 256 +<br>(n*10)        |          | ID – идентификатор параметра n |       |
| ad.      | 256+<br>(n*10)+1       | 2.2      |                                |       |
| pane     | 256+<br>(n*10)+2       |          |                                |       |
| TO III   | 256+<br>(n*10)+3       |          |                                | 1     |
| -0 80    | 256+<br>(n*10)+4       |          |                                |       |
| E BOO    | 256+<br>(n*10)+5       |          |                                |       |
| eract    | 256+<br>(n*10)+6       |          |                                |       |
| op pe    | 256+<br>(n*10)+7       | 12       |                                |       |
| Hat      | 256+<br>(n*10)+8       |          |                                |       |
|          | 256+<br>(n*10)+9       | <u>.</u> |                                | 1     |
|          | 256+<br>(n+1)#10       |          | XFFFF                          | xFFFF |
|          | 256+<br>(n+1)*10       | 0.1      | XFFFF                          | XFFFF |
|          | +1 256+                |          |                                |       |
|          | (n+1)*10<br>+2         |          | XFFFF                          | XFFFF |
|          | 256+<br>(n+1)*10<br>+3 | 22       | RFFF                           | XFFFF |
|          | 256+<br>(n+1)*10<br>+4 |          | rfff                           | rffff |
|          | 256+<br>(n+1)*10<br>+5 |          | xFFFF                          | XFFFF |
|          | 256+<br>(n+1)*10<br>+6 | 32       | XFFFF                          | xFFFF |
|          | 256+<br>(n+1)*10<br>+7 |          | xFFFF                          | XFFFF |
|          | 256+<br>(n+1)*10<br>+* |          | xFFFF                          | XFFFF |
|          | 256+<br>(n+1)*10<br>+9 |          | XFFFF                          | xFFFF |

ООО НПП «Петролайн-А» Адрес: 423801, Республика Татарстан, г. Набережные Челны, Элеваторная гора, улица Лермонтова, 53А Почтовый адрес: 423801, Республика Татарстан, г. Набережные Челны, а/я 23 Тел/Факс: +7 (8552) 535-535, 71-74-61, E-mail: main@pla.ru caйr: www.pla.ru
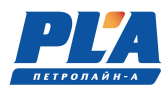

|                              | 4095                    | xFFF  | Колич       | нество измеряемых в данный момент параметров.                                                                                            | x0005 |
|------------------------------|-------------------------|-------|-------------|----------------------------------------------------------------------------------------------------|-------|
| аметра І.                    | 4096                    | x1000 | ID – иденти | фикатор параметра 1                                                                                                    | x0101 |
| й набор рег-в пар            | 4097                    | x1001 | HIWORD      | VALUE - измеренное значение параметра.<br>Интерпретируется как int32_t (знаковое четырех<br>байтное целое). Число 0х80000000 (INT32_MIN) |       |
| Сокращеннь                   | 4098                    | x1002 | LOWORD      | означает, что параметр отключен или ошибка<br>датчика или первичный преобразователь не<br>подключен.                                     |       |
| аметра 2.                    | 4099                    | x1003 | ID – иденти | ификатор параметра 2                                                                                                    | x0112 |
| Сокращенный набор рег-в пара | 4100                    | x1004 | HIWORD      | VALUE - измеренное значение параметра.<br>Интерпретируется как int32_t (знаковое четырех<br>байтное целое). Число 0х80000000 (INT32_MIN) |       |
|                              | 4101                    | x1005 | LOWORD      | означает, что параметр отключен или ошибка<br>датчика или первичный преобразователь не<br>подключен.                                     |       |
|                              | 1                       |       |             |                                                                                                    |       |
| аметра п.                    | 4096 +<br>(n*3)         |       | ID – иденти |                                                                                                    |       |
| й набор рег-в пар            | 4096 +<br>(n*3)+1       |       | HIWORD      |                                                                                                    |       |
| Сокращенны                   | 4096 +<br>(n*3)+2       |       | LOWORD      |                                                                                                    |       |
|                              | 4096 +<br>(n+1)*3       | ····  |             | xFFFF                                                                                                    | xFFFF |
|                              | 4096 +<br>(n+1)*3<br>+1 |       |             | xFFFF                                                                                                    | xFFFF |
|                              | 4096 +<br>(n+1)*3<br>+2 |       |             | xFFFF                                                                                                    |       |

Таблица 16. Диапазон регистров с сокращенной информацией о параметрах

Таблица 17. MODBUS команда групповой записи регистров 0x10

Для записи доступен регистр 143 (0х008F) - в качестве командного регистра.

| Записываемое значе-<br>ние(десятичное) | Действие                                                                                                    |
|----------------------------------------|----------------------------------------------------------------------------------------------------|
| 1                                      | Включение/выключение режима БУРЕНИЕ. Если режим БУРЕНИЕ был выключен<br>запись значения 1 приведет к его включению, если был включен - выключению.<br>Проконтролировать текущее состояние режима БУРЕНИЕ можно читая значение<br>параметра с ID 0x0112.    |
| 2                                      | Включение/выключение режима ВЕРНЕР. Если режим ВЕРНЕР был выключен за-<br>пись значения 2 приведет к его включению, если был включен - выключению. Про-<br>контролировать текущее состояние режима ВЕРНЕР можно читая значение пара-<br>метра с ID 0x0101. |
| 4                                      | Обнуление положения таль блока.                                                                                                    |

Быстрый вывод порта «Сервис 2» наружу на место «Сервис 1»:

- Переключить разъем на плате основного контроллера как показано на фото;
- Отключить красный провод (питание) на разъеме «сервис».

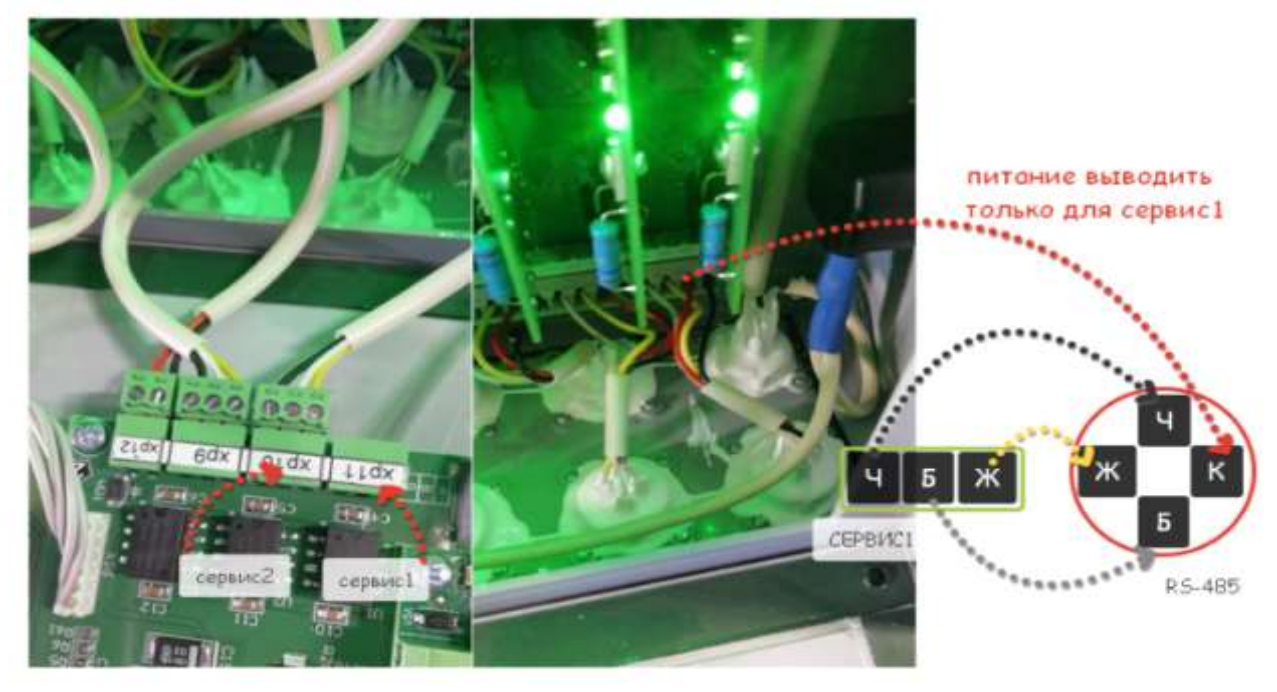

ООО НПП «Петролайи-А» Адрес: 423801, Республика Татарстан, г. Набережные Челны, Элеваторная гора, улица Лермонтова, 53А Почтовый адрес: 423801, Республика Татарстан, г. Набережные Челны, а/я 23 Тел/Факс: +7 (8552) 535-535, 71-74-61, E-mail: main@pla.ru caйт: www.pla.ru

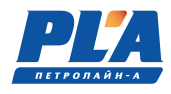

|    |     | ,     |                      | Партания -                              |                                          |  |
|----|-----|-------|----------------------|-----------------------------------------|------------------------------------------|--|
| №  | dec | hex   | Единицы<br>измерения | название в<br>ДЭЛ-140Е\ СКПБ<br>ДЭЛ-150 | Описание                                 |  |
| 1  |     | x0100 | 1 кгс                | НАГР.КРЮК                               | Нагрузка на крюк                         |  |
| 2  |     | x0102 | 0.1 ат               | ГК ДАВЛЕНИЕ                             | Давление в системе гидравлического ключа |  |
| 3  |     | x0104 | 0.1 ат               | ПЖ ВХ.ДАВЛ                              | Давление промывочной жидкости            |  |
| 4  |     | x0105 | 0.1 ат               | ПЖ ВХ.ДАВЛ2                             | Давление промывочной жидкости 2          |  |
| 5  |     | x0106 | 0.1 °C               | ТЕМПЕРАТУРА                             | Температура окружающей среды             |  |
| 6  |     | x0108 | 0.1 °C               | ПЖ ВХ.ТЕМП                              | Температура ПЖ на выходе                 |  |
| 7  |     | x010A | 0.1 °C               | ПЖ ВЫХ.ТЕМП                             | Температура ПЖ на входе                  |  |
| 8  |     | x010C | 0.1 м/с              | СКОРОСТЬ СП                             | Скорость спуска                          |  |
| 9  |     | x010E | 1 %                  | ПЖ ВЫХОД (%)                            | Выход бурового раствора                  |  |
| 10 |     | x0112 | 1 кгс                | НАГР.ДОЛОТО                             | Нагрузка на долото                       |  |
| 11 |     | x0114 | 1 %НКПР              | ГАЗ - 1                                 | ГАЗ - 1                                  |  |
| 12 |     | x0118 | 1 мг/м³              | ГАЗ - 2                                 | ГАЗ - 2                                  |  |
| 13 |     | x011A | 1 %НКПР              | ГАЗ - З                                 | ГАЗ - 3                                  |  |
| 14 |     | x011C | 1 мг/м³              | ГАЗ - 4                                 | ГАЗ - 4                                  |  |
| 15 |     | x011E | 1 %НКПР              | ГАЗ - 5                                 | ГАЗ - 5                                  |  |
| 16 |     | x0120 | 1 мг/м³              | ГАЗ - 6                                 | ГАЗ - 6                                  |  |
| 17 |     | x0122 | 1 %НКПР              | ГАЗ - 7                                 | ГАЗ - 7                                  |  |
| 18 |     | x0124 | 1 мг/м³              | ГАЗ - 8                                 | ГАЗ - 8                                  |  |
| 19 |     | x0115 | 1 %НКПР              | ГАЗ - 9                                 | ГАЗ - 9                                  |  |
| 20 |     | x0119 | 1 мг/м³              | ГАЗ - 10                                | ГАЗ - 10                                 |  |
| 21 |     | x011B | 1 %НКПР              | ГАЗ - 11                                | ГАЗ - 11                                 |  |
| 22 |     | x011D | 1 мг/м³              | ГАЗ – 12                                | ГАЗ - 12                                 |  |
| 23 |     | x011F | 1 %НКПР              | ГАЗ – 13                                | ГАЗ – 13                                 |  |
| 24 |     | x0121 | 1 мг/м³              | ГАЗ – 14                                | ГАЗ – 14                                 |  |
| 25 |     | x0123 | 1 %НКПР              | ГАЗ – 15                                | ГАЗ – 15                                 |  |
| 26 |     | x0125 | 1 мг/м³              | ГАЗ – 16                                | ГАЗ – 16                                 |  |
| 27 |     | x0128 | 0.01 м <sup>3</sup>  | ПЖ УРОВ.1                               | Уровень(объем) ПЖ 1                      |  |
| 28 |     | x012A | 0.01 м <sup>3</sup>  | ПЖ УРОВ.2                               | Уровень(объем) ПЖ 2                      |  |

#### Таблица 18. Единицы измерения, используемые при передаче

| 29 | x012C | 0.01 м <sup>3</sup>     | ПЖ УРОВ.3     | Уровень(объем) ПЖ 3                 |  |
|----|-------|-------------------------|---------------|-------------------------------------|--|
| 30 | x012E | 0.01 м <sup>3</sup>     | ПЖ УРОВ.4     | Уровень(объем) ПЖ 4                 |  |
| 31 | x0130 | 0.01 м <sup>3</sup>     | ПЖ УРОВ.5     | Уровень(объем) ПЖ 5                 |  |
| 32 | x0132 | 0.01 м <sup>3</sup>     | ПЖ УРОВ.6     | Уровень(объем) ПЖ 6                 |  |
| 33 | x0134 | 0.01 м <sup>3</sup>     | ПЖ УРОВ.7     | Уровень(объем) ПЖ 7                 |  |
| 34 | x0136 | 0.01 м <sup>3</sup>     | ПЖ УРОВ.8     | Уровень(объем) ПЖ 8                 |  |
| 35 | x0129 | 0.01 м <sup>3</sup>     | ПЖ УРОВ.9     | Уровень(объем) ПЖ 9                 |  |
| 36 | x012B | 0.01 м <sup>3</sup>     | ПЖ УРОВ.10    | Уровень(объем) ПЖ 10                |  |
| 37 | x012D | 0.01 м <sup>3</sup>     | ПЖ УРОВ.11    | Уровень(объем) ПЖ 11                |  |
| 38 | x012F | 0.01 м <sup>3</sup>     | ПЖ УРОВ.12    | Уровень(объем) ПЖ 12                |  |
| 39 | x0131 | 0.01 м <sup>3</sup>     | ПЖ УРОВ.13    | Уровень(объем) ПЖ 13                |  |
| 40 | x0133 | 0.01 м <sup>3</sup>     | ПЖ УРОВ.14    | Уровень(объем) ПЖ 14                |  |
| 41 | x0135 | 0.01 м <sup>3</sup>     | ПЖ УРОВ.15    | Уровень(объем) ПЖ 15                |  |
| 42 | x0137 | 0.01 м <sup>3</sup>     | ПЖ УРОВ.16    | Уровень(объем) ПЖ 16                |  |
| 43 | x0138 | 0.01 л/с                | HACOC PACX1   | Мгновенный расход насоса 1          |  |
| 44 | x013A | 0.01 л/с                | HACOC PACX2   | Мгновенный расход насоса 2          |  |
| 45 | x013C | 0.01 л/с                | HACOC PACX3   | Мгновенный расход насоса 3          |  |
| 46 | x013E | 0.01 л/с                | HACOC PACX4   | Мгновенный расход насоса 4          |  |
| 47 | x0147 | 0.01 л/с                | НАСОСЫ РАСХ   | Суммарный мгновенный расход насосов |  |
| 48 | x014A | 0.01 кгс*м              | POTOP MOMEHT  | Момент на роторе                    |  |
| 49 | x014C | 1 об/мин                | РОТОР ОБОРОТЫ | Обороты ротора                      |  |
| 50 | x014E | 0.1 м                   | ПОЛОЖЕНИЕ ТБ  | Положение тальблока над столом      |  |
| 51 | x014F | 0.001 м                 | ГЛУБ.ЗАБОЯ    | Глубина забоя                       |  |
| 52 | x0150 | 0.1 тс                  | МК НАГРУЗКА   | Нагрузка на механическом ключе      |  |
| 53 | x0151 | 0.01 кгс*м              | АКБ МОМЕНТ    | Момент на ключе АКБ                 |  |
| 54 | x0152 | 0.01 кгс*м              | КЛЮЧ МОМЕНТ   | Момент на механическом ключе        |  |
| 55 | x0154 | 0.01 л/с                | РАСХОД НА ВХ  | Мгновенный расход, проточный датчик |  |
| 56 | x0156 | 0.001 г/см <sup>3</sup> | ПЛОТН. ПЖ     | Плотность ПЖ                        |  |
| 57 | x0157 | 0.001 г/см <sup>3</sup> | ПЛОТН. ПЖЗ    | Плотность ПЖ 3                      |  |
| 58 | x0158 | 0.001 г/см <sup>3</sup> | ПЛОТН. ПЖ2    | Плотность ПЖ 2                      |  |

ООО НПП «Петролайн-А» Адрес: 423801, Республика Татарстан, г. Набережные Челны, Элеваторная гора, улица Лермонтова, 53А Почтовый адрес: 423801, Республика Татарстан, г. Набережные Челны, а/я 23 Тел/Факс: +7 (8552) 535-535, 71-74-61, E-mail: main@pla.ru caйr: www.pla.ru

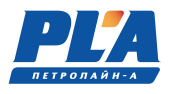

| 59 | x0159 | 0.001 г/см <sup>3</sup> | ПЛОТН. ПЖ4   | Плотность ПЖ 4                 |
|----|-------|-------------------------|--------------|--------------------------------|
| 60 | x015A | 1 кгс*м                 | ВП МОМЕНТ    | Верхний привод момент          |
| 61 | x015C | 1 об/мин                | ВП ОБОРОТЫ   | Верхний привод обороты         |
| 62 | x0170 | 0.01 кгс*м              | КЛ.МОМЕНТ 2  | Момент на механическом ключе 2 |
| 63 | x0172 | 0.01 кгс*м              | КЛ.МОМЕНТ 3  | Момент на механическом ключе 3 |
| 64 | x0139 | 0.01 ход/мин            | НАСОС ХОД 1  | Ходы насоса 1                  |
| 65 | x013B | 0.01 ход/мин            | НАСОС ХОД 2  | Ходы насоса 2                  |
| 66 | x013D | 0.01 ход/мин            | НАСОС ХОД 3  | Ходы насоса 3                  |
| 67 | x013F | 0.01 ход/мин            | НАСОС ХОД 4  | Ходы насоса 4                  |
| 68 | x0178 | 0.01 м <sup>3</sup>     | ПЖ УРОВ.СУМ  | Пж. уровень сумма              |
| 69 | x0179 | 0.01 м <sup>3</sup>     | ПЖ УРОВ.СУМ2 | Пж уровень сумма 2             |
| 70 | x017C | 0.1 м/ч                 | СКОР.ПРОХОДК | Скорость проходки              |
| 71 | x0190 | 1 кгс                   | НАГР.КРЮК 2  | Нагрузка на крюк 2             |
| 72 | x0206 | 0.01 Тс*км              | КАНАТ НАРАБ. | Наработка каната               |

#### Указания по включению и опробованию работы ДЭЛ-150

После завершения монтажа и подключения кабеля питания к системе питания постоянного тока мобильной установки или подключения модуля питания к системе питания переменного тока необходимо провести первое включение

Включение прибора:

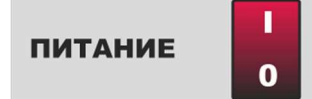

После нажать на клавишу на лицевой панели модуля управления для начала загрузки;

Загрузка продолжается до 30 секунд, на дисплее МУ-150 появляется надпись:

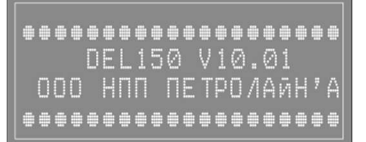

По окончании загрузки происходит подключение внешнего накопителя (модуля памяти) о чем свидетельствует следующая надпись на дисплее модуля управления...

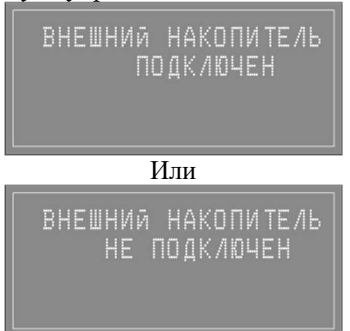

После чего модуль управления переходит в рабочий режим и на экране отображаются построчно параметры с текущими значениями:

| НАГРУЗКА   | 120.2 |
|------------|-------|
| ПЖ ВХ.ДАВЛ | 211.3 |
| ПЖ УРОВ.1  |       |
| ∓ГАЗ-1     |       |

???? - неисправность или отсутствие первичного преобразователя (токового датчика)

---- - потеря связи с датчиком.

#### 2.2.9. Указания по работе с модулем памяти

Модуль памяти ДЭЛ-150 используется для хранения, записи и копирования измерений. Модуль управления может работать как с модулем памяти, так и без него. У модуля управления есть своя внутренняя память. Устанавливается модуль памяти в специальный отсек модуля управления с закрываемой на двух винтах крышкой.

> ООО НПП «Петролайн-А» Адрес: 423801, Республика Татарстан, г. Набережные Челны, Элеваторная гора, улица Лермонтова, 53А Почтовый адрес: 423801, Республика Татарстан, г. Набережные Челны, а/я 23 Тел/Факс: +7 (8552) 535-535, 71-74-61, E-mail: main@pla.ru caйr: www.pla.ru

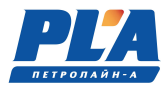

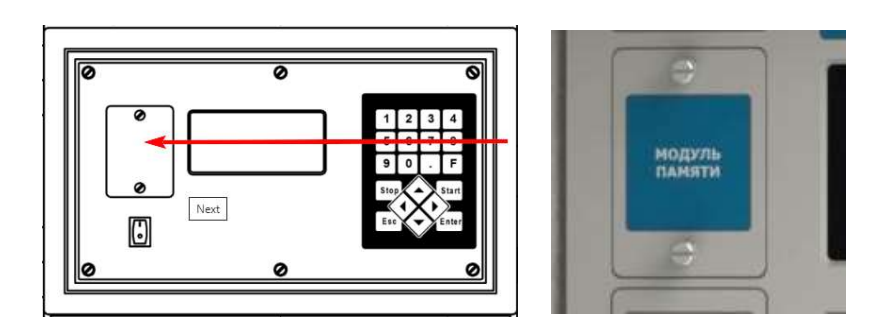

Рисунок 32. Отсек модуля памяти

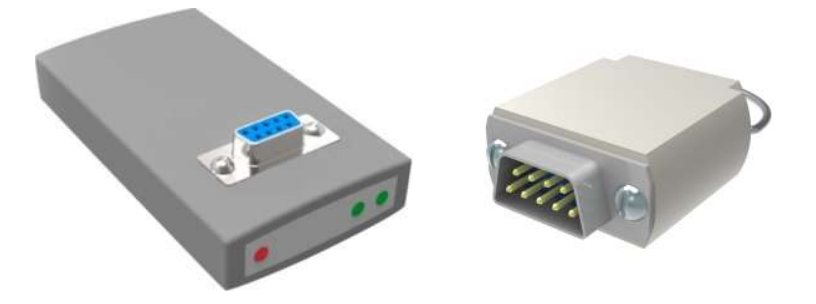

Рисунок 33. Интерфейсное устройство с модулем памяти

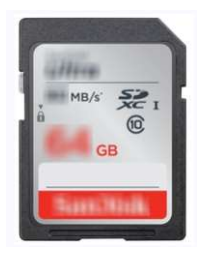

Рисунок 34. SD-карта (замена модуля памяти)

Для извлечения карты памяти (модуля памяти), открутите крышку отсека и извлеките модуль памяти, закройте крышку и закрутите винты. Выключать модуль управления для этой операции не обязательно.

Для установки модуля памяти, открутите крышку, вставьте карту памяти (модуль памяти), закройте крышку отсека и закрутите винты.

При старте модуля управления появляется сообщение: «Внешний накопитель подключен» при наличии модуля памяти в отсеке и «Внешний накопитель отключен» при отсутствии карты памяти (модуля памяти) в отсеке.

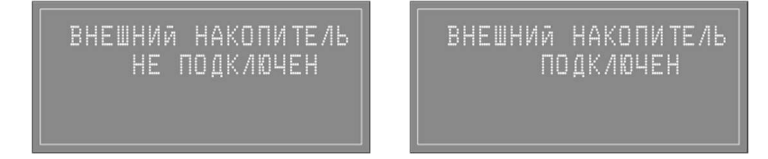

Измерения в внешний накопитель записываются с момента его установки в модуль управления и закрытии крышки отсека. При необходимости измерения модуля управления можно скопировать на внешний

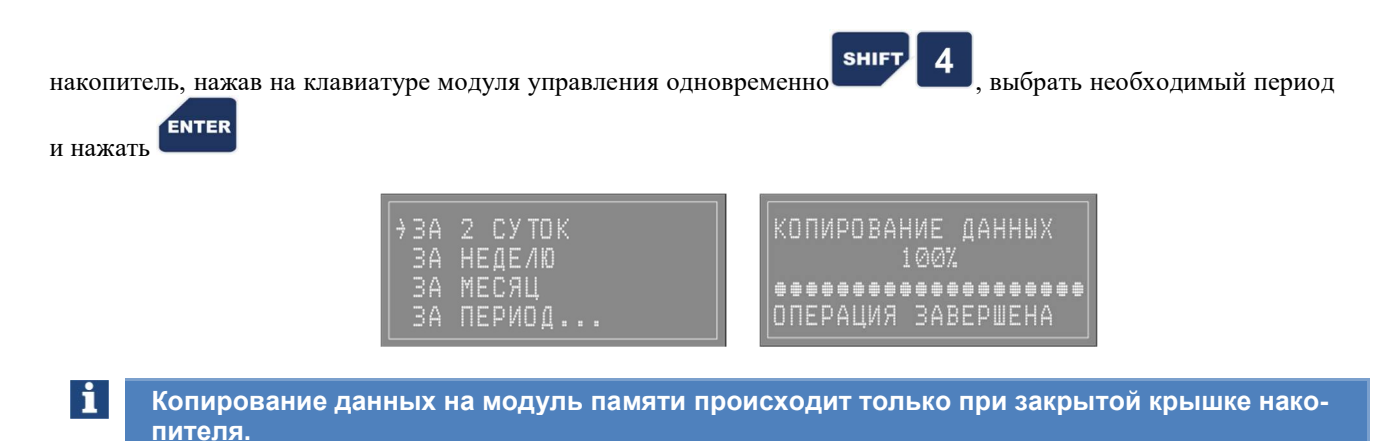

Объем памяти модуля управления измеряется количеством измерений и равен 200-ам измерениям. Дальнейшая запись происходит на место наиболее ранних по дате.

Для просмотра графиков и работы с измерениями используется программа «Контроль бурения и ремонта скважин». Версия программного обеспечения и контактная информация указаны в окне «О программе». Окно открывается после нажатия кнопки «о программе» в меню «помощь» программы «Контроль бурения и ремонта скважин».

Новые модули памяти могут не поддерживаться вашим интерфейсным устройством. Интерфейсное устройство начиная с версии ДЕЛ-150SD v1.02 поддерживает все модули памяти. Для работы с SD-картами используют картридеры из комплекта оборудования или аналоги.

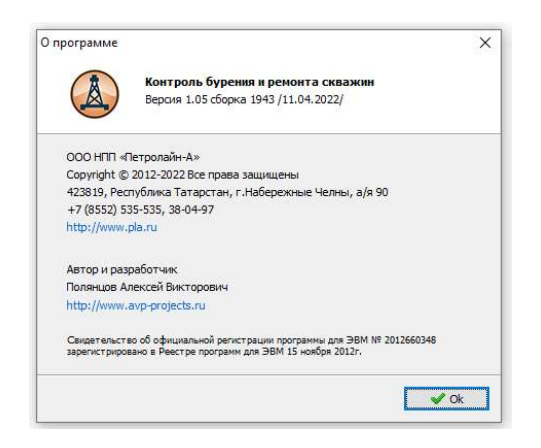

Рисунок 35. Окно «О программе» ПО "Контроль бурения и ремонта скважин"

#### 2.2.10. Указания по обновлению ПО модуля управления

• Подключить модуль памяти к компьютеру с помощью интерфейса DEL-150SD v1.02 (в корпусе темносерого цвета).

> ООО НПП «Петролайн-А» Адрес: 423801, Республика Татарстан, г. Набережные Челны, Элеваторная гора, улица Лермонтова, 53А Почтовый адрес: 423801, Республика Татарстан, г. Набережные Челны, а/я 23 Тел/Факс: +7 (8552) 535-535, 71-74-61, E-mail: main@pla.ru caйr: www.pla.ru

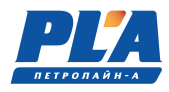

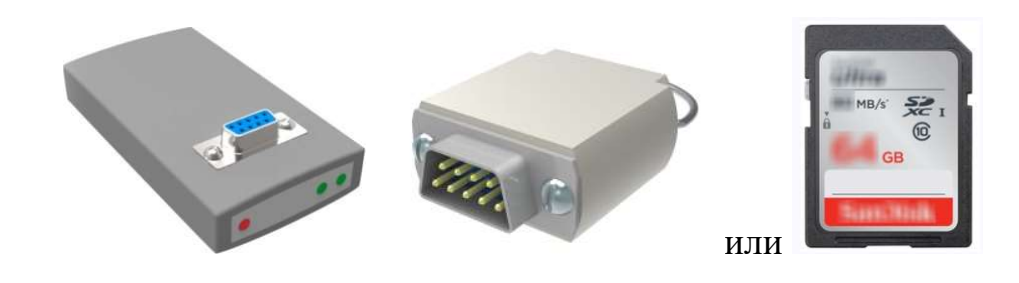

- Распаковать в корневую папку модуля памяти прошивку firmware.fwc из apxивa firmware\_Vxxxx.zip.
- SHIFT 1 Установить модуль памяти, закрыть крышку. Зажать на клавиатуре включить прибор. Начнется процесс установки ПО.
- После окончания процесса на дисплее МУ могут появиться сообщения о необходимости сбросить настройки на заводские.

Внимание! По окончании обновления ПО необходимо проверить ВСЕ настройки прибора (вес тали, коэффициент тали, скважина, куст и т.д. в том числе настройки передачи данных)

#### 2.2.11. Указания по настройке ДЭЛ-150 в сети GSM

GPRS (General Packet Radio Service — «пакетная радиосвязь общего пользования») — надстройка над технологией мобильной связи GSM, осуществляющая пакетную передачу данных. GPRS позволяет пользователю сети сотовой связи производить обмен данными с другими устройствами в сети GSM и с внешними сетями, в том числе Интернет. GPRS предполагает тарификацию по объёму переданной/полученной информации.

Для работы в сети GSM необходимо наличие следующих компонентов:

- Встроенный GSM-модем (стандартная комплектация);
- GSM-антенна (стандартная комплектация);
- \_ Sim-карта (одна или две) с подключенной услугой передачи данных
- Сервер с «белым» адресом в интернете.

«Белый IP-адрес» так же известен как «Внешний IP-адрес», «Реальный IP-адрес» или «Прямой IP-адрес». Каждому компьютеру в сети назначен IP-адрес, этот адрес однозначно идентифицирует компьютер в сети и позволяет ему взаимодействовать с остальными участниками сети.

Для настройки модема необходима следующая информация:

- Адрес сервера (белый ІР-адрес);
  - Настройки GPRSоператора мобильной связи:
    - APN NAME;
      - APN USER;
      - APN PASS.

#### Например:

\_

БиЛайн / Beeline Россия (GPRS/EDGE)

#### Обычная SIM-карта "БиЛайн"

Обычная SIM-карта приобретается в салонах связи. За балансом обычной SIM-карты следит сам пользователь

- · APN: internet.beeline.ru
- Username: beeline
   Password: beeline

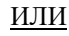

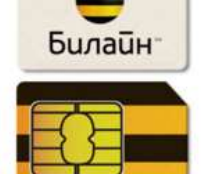

INTER

по окончании редактирования всех

ESC

ESC

- APN: m2m.beeline.ru
- Username: beeline
- · Password: beeline

#### MTC / MTS Россия (GPRS/EDGE)

Обычная SIM-карта "МТС" APN: internet.mts.ru Username: mts
 Password: mts SIM-карта "МТС m2m" (Телематика) Данная SIM-карта используется в системах навигации, мониторинга и других системах. SIM картами "MTC m2m" обычно комплектуется оборудование, приобретаемое вместе с подключением к сети. Баланс SIM-карты "MTC m2m" пополняется автоматически при оплате услуг GPShome.ru. APN: m2m.msk Username: mts
 Password: mts Существует два способа настройки модема: с клавиатуры модуля управления (основной); удаленное подключение (вспомогательный). Способ 1. Настройка модема происходит в следующем порядке (см. также «Руководство по настройке ДЭЛ-150»): включить прибор; ENTER на клавиатуре модуля управления; нажать кнопку перейти на строку «СИСТЕМНЫЕ ПАРАМЕТРЫ»; ENTER

- нажать кнопку на клавиатуре модуля управления;
- перейти на строку «Настройки GPRS»;
- нажать кнопку
- в строке «GPRS» переключить значение «ВКЛ» нажатием кнопки
- в строке «ПРИОРИТЕТ SIM» ввести значение «1», если необходимо задать приоритет первой sim-карты;
- внести последовательно настройки GPRSoператора мобильной связи для первой и второй simкарт;
- после окончания редактирования перечисленных параметров нажать кнопку
   для сохранения;
- перейти на строку «АДРЕС СЕРВЕРА»;
- нажать кнопку ентегна клавиатуре модуля управления;
- внести последовательно индексы активности и имена серверов (для включения и переключения

алфавита использовать сочетание кнопок

строк дважды нажать на клавиатуре модуля управления кнопку для сохранения; • ГОТОВО;

Для возврата в рабочий режим нажать на клавиатуре модуля управления кнопку

ООО НПП «Петролайн-А» Адрес: 423801, Республика Татарстан, г. Набережные Челны, Элеваторная гора, улица Лермонтова, 53А Почтовый адрес: 423801, Республика Татарстан, г. Набережные Челны, а/я 23 Тел/Факс: +7 (852) 535-535, 71-74-61, E-mail: main@pla.ru caй1: www.pla.ru 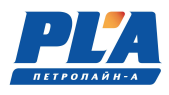

Проверить соединение с сервером можно двигаясь из «главного меню» → «СОСТОЯНИЕ СИСТЕМЫ» → «ПЕРЕДАЧА ДАННЫХ» в строке «ПЕРЕДАНО 1» и «ПЕРЕДАНО 2». Количество переданной информации отображается в килобайтах.

<u>Способ 2.</u> Способ описан в руководстве пользователя программного обеспечения для динамометров электронных ДЭЛ-140, ДЭЛ-150 «Контроль бурения и ремонта скважин».

Внимание: Двухсимочный модем используется для минимизации манипуляций с sim-картами в местностях, где перемежаются зоны покрытия двух операторов сотовой связи. Активна в процессе передачи только одна sim-карта. Модем переключается при необходимости по анализу уровня сигнала и по приоритету, устанавливаемому вручную.

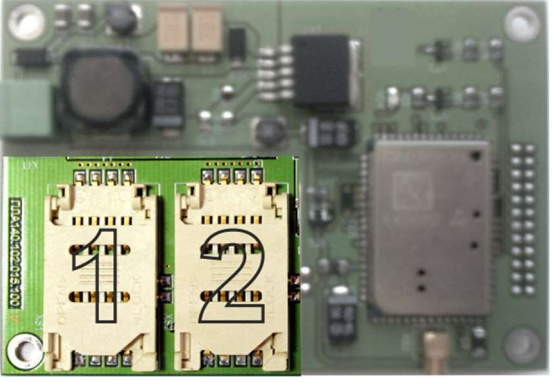

Рисунок 36. Плата GSM-модема

#### Статусы gsm-модема:

- **N** не зарегистрирован в сети;
- **Н** зарегистрирован в домашней сети;
- **R** sim-ка в роуминге;
- **S** поиск сети.

#### **2.2.12.** Указания по настройке ETHERNET – модуля. Для работы в сети необходимо наличие следующих компонентов:

- Ethernet модуль (встроенный);
- Wi-Fi мост с комплектом кабелей (при наличии Wi-Fi сети на объекте);
- комплект кабелей (при наличии локальной сети на объекте).

Ниже приводятся простейшие схемы соединения модуля управления и ПК на объекте.

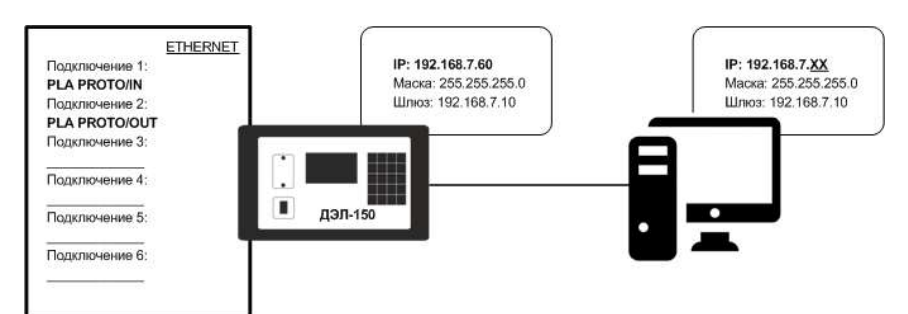

Рисунок 37. Схема подключения 1

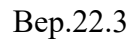

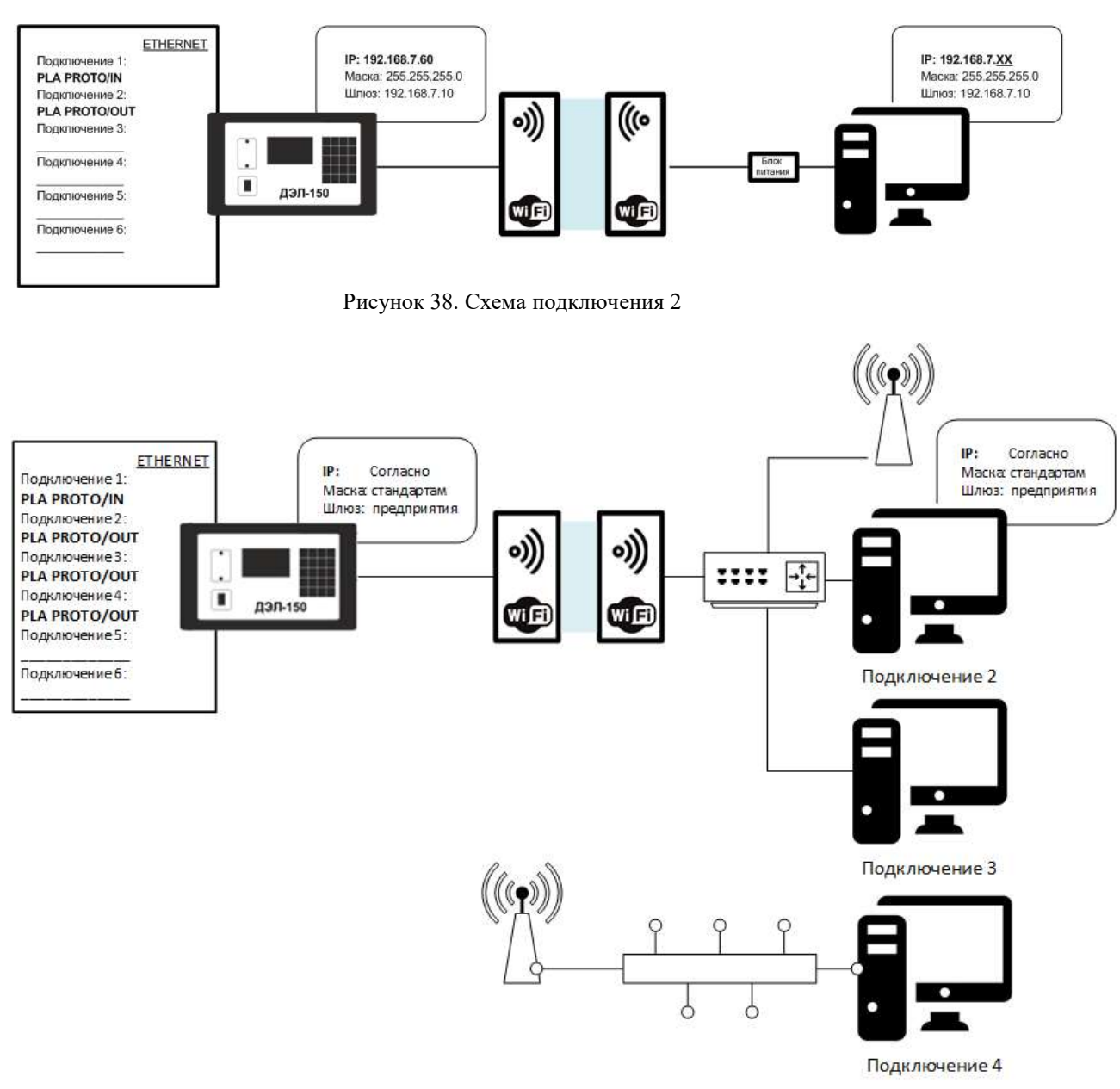

Рисунок 39. Схема подключения 3

Подключение осуществляется посредством сетевого кабеля YT-RJ45/RJ45или RJ45/RJ45:

ООО НПП «Петролайн-А» Адрес: 423801, Республика Татарстан, г. Набережные Челны, Элеваторная гора, улица Лермонтова, 53А Почтовый адрес: 423801, Республика Татарстан, г. Набережные Челны, а/я 23 Тел/Факс: +7 (8552) 535-535, 71-74-61, E-mail: main@pla.ru сайт: www.pla.ru

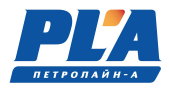

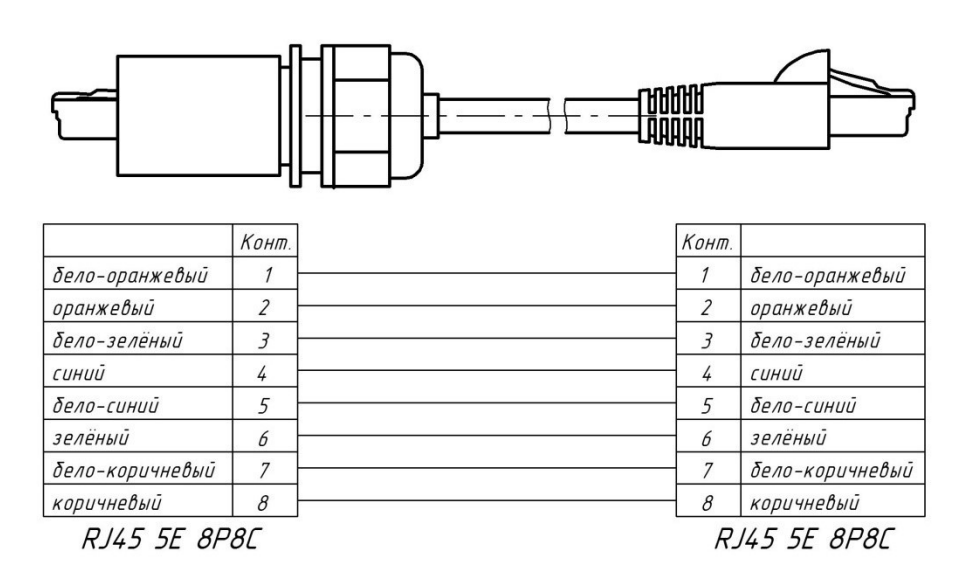

Рисунок 40. Кабель связи YT-RJ45/RJ45

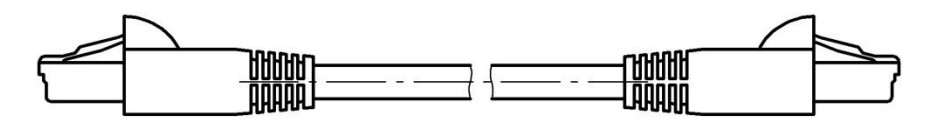

| r               | 1200000 |      | 1                 |
|-----------------|---------|------|-------------------|
|                 | Конт.   | Конл | <u>.</u>          |
| бело-оранжевый  | 1       | 1    | бело-оранжевый    |
| оранжевый       | 2       | 2    | оранжевый         |
| бело-зелёный    | 3       | 3    | бело-зелёный      |
| синий           | 4       | 4    | синий             |
| бело-синий      | 5       | 5    | <i>бело-синий</i> |
| зелёный         | 6       | 6    | зелёный           |
| бело-коричневый | 7       | 7    | бело-коричневый   |
| коричневый      | 8       | 8    | коричневый        |
| RJ45 5E 8F      | P8C     |      | 145 5E 8P8C       |

Рисунок 41. Кабель связи YT-RJ45/RJ45

Если параметры сети регулируются сетевыми политиками и правилами предприятия, необходимо обратиться к системным администраторам для получения IP адреса для модуля управления. После чего можно сразу переходить к настройке модуля управления.

Если подключение модуля управления к компьютеру прямое, в том числе с помощью антенн, то для настройки ПК необходимо провести следующие манипуляции:

- Открыть центр управления сетями и общим доступом;

|                                          | in a beesnewenner narion gripublienna a | dentp Jupoblenini cerimin il cod | им достуг |
|------------------------------------------|-----------------------------------------|----------------------------------|-----------|
| Панель управления -<br>домашняя страница | Просмотр основных сведений о            | сети и настройка подклю          | чений     |
| Управление беспроводными                 | 🧏 —— 🐌                                  | · 🎱                              | Про       |
| сетями                                   |                                         | local Интернет                   |           |
| Изменение параметров<br>адаптера         | Просмотр активных сетей                 |                                  | Іодключ   |
| Изменить дополнительные                  |                                         | Turn normany                     | Mur       |
| параметры общего доступа                 | local                                   | Подключения:                     |           |
|                                          | Доменная сеть                           | годоло телиог                    | л         |

Рисунок 42. Окно центра управления сетями и общим доступом

- Открыть изменение параметров адаптера;

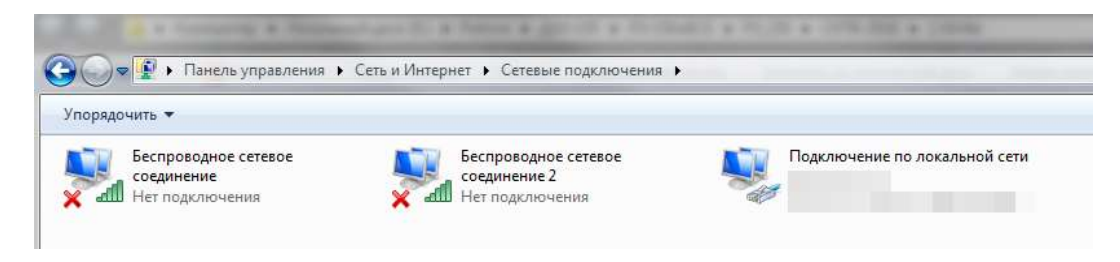

Рисунок 43. Окно сетевые подключения

 Правой кнопкой мыши щелкнуть по значку «подключение по локальной сети», открыть свойства подключения по локальной сети;

| еть Доступ                                                                                                    |                                                                                                    |                                                                                                    |  |  |  |  |  |  |  |
|----------------------------------------------------------------------------------------------------|----------------------------------------------------------------------------------------------------|----------------------------------------------------------------------------------------------------|--|--|--|--|--|--|--|
| одключение через:                                                                                                    |                                                                                                    |                                                                                                    |  |  |  |  |  |  |  |
| Qualcomm Ather                                                                                                    | Qualcomm Atheros AR8152/8158 PCI-E Fast Ethernet Cor                                                                                                    |                                                                                                    |  |  |  |  |  |  |  |
|                                                                                                    |                                                                                                    | Настроить                                                                                          |  |  |  |  |  |  |  |
| Отмеченные компоне                                                                                                    | енты используются э                                                                                                    | тим подключением:                                                                                  |  |  |  |  |  |  |  |
| 🗹 📙 Планировщи                                                                                                    | к пакетов QoS                                                                                                    | *                                                                                                  |  |  |  |  |  |  |  |
| 🗹 📕 Служба дост                                                                                                    | упа к файлам и прин                                                                                                    | терам сетей Містс                                                                                  |  |  |  |  |  |  |  |
| Kaspersky La                                                                                                    | b Network Monitor Driv                                                                                                    | /er                                                                                                |  |  |  |  |  |  |  |
|                                                                                                    |                                                                                                    |                                                                                                    |  |  |  |  |  |  |  |
|                                                                                                    | TEDHETA BEDCINIA D I I I                                                                                                    | P/IPVbl                                                                                            |  |  |  |  |  |  |  |
| Протокол Ин                                                                                                    | тернета версии 6 (10                                                                                                    | EP/IPV6)                                                                                           |  |  |  |  |  |  |  |
| Протокол Ин     Протокол Ин     Позйвар в /в                                                                                                    | тернета версии 6 (ТС<br>тернета версии 4 (ТС                                                                                                    | CP/IPv6) E                                                                                         |  |  |  |  |  |  |  |
| Протокол Ин     Протокол Ин     Ф Драйвер в/в     Ф Драйвер в/в                                                                                                    | тернета версии 6 (ТС<br>тернета версии 4 (ТС<br>тополога канальног                                                                                                    | СР/IРV6)<br>СР/IРV4)<br>о уровня                                                                   |  |  |  |  |  |  |  |
| <ul> <li>Протокол Ин</li> <li>Протокол Ин</li> <li>Драйвер в/в</li> <li>Ответчик обн</li> </ul>                                                                                                    | тернета версии 6 (10<br>тернета версии 4 (70<br>тополога канальног<br>наружения топологии                                                                               | СР/IРV6)<br>СР/IРV4)<br>о уровня<br>и канального уров ¬                                            |  |  |  |  |  |  |  |
| <ul> <li>цеотокол Ин</li> <li>✓ Протокол Ин</li> <li>✓ Драйвер в/в</li> <li>✓ Ответчик обн</li> </ul>                                                                                                    | тернета версии 6 (10<br>тернета версии 4 (10<br>тополога канальног<br>наружения топологии<br>111                                                                        | сР/IРV6)<br>сР/IРV4)<br>о уровня<br>канального уров т                                              |  |  |  |  |  |  |  |
| <ul> <li>□ → протокол Ин</li> <li>✓ Протокол Ин</li> <li>✓ Драйвер в/в</li> <li>✓ Ответчик обн</li> <li>✓</li> </ul>                                                                                                    | тернета версии 6 (10<br>тернета версии 4 (10<br>тополога канальног<br>наружения топологии<br>III<br>Удалить                                                             | СР/IРV6)<br>о уровня<br>канального уров т<br>Свойства                                              |  |  |  |  |  |  |  |
|                                                                                                    | тернета версии 6 (ТС<br>тернета версии 4 (ТС<br>тополога канальног<br>наружения топологии<br>III<br>Удалить                                                             | Свойства                                                                                           |  |  |  |  |  |  |  |
|                                                                                                    | тернета версии 6 (ГС<br>тернета версии 4 (ТС<br>тополога канальног<br>аружения топологии<br>III<br>Удалить                                                              | Свойства                                                                                           |  |  |  |  |  |  |  |
|                                                                                                    | тернета версии 6 (ГС<br>тернета версии 4 (ТС<br>тополога канальног<br>аружения топологии<br>Ш<br>Удалить<br>стандартный проток                                          | ритичо)<br>срудруч)<br>о уровня<br>канального урос<br>Свойства                                     |  |  |  |  |  |  |  |
|                                                                                                    | тернета версии 6 (П<br>тернета версии 4 (П<br>тополога канальног<br>наружения топологии<br>Ш<br>Удалить<br>стандартный проток<br>ющий связь между р<br>ими сетями.      | Свойства                                                                                           |  |  |  |  |  |  |  |
| <ul> <li>→ протокол Ин</li> <li>→ Протокол Ин</li> <li>→ Драйвер в/в</li> <li>→ Ответчик обн</li> <li>✓</li> <li>Установить</li> <li>Описание</li> <li>Протокол TCP/IP - сетей, обеспечива</li> <li>взаимодействующ</li> </ul>                                                                                                    | тернета версии 6 (ГС<br>тополога канальног<br>наружения топологии<br>III<br>Удалить<br>стандартный проток<br>ющий связь между р<br>ими сетями.                          | ритичо)<br>срудича)<br>о уровня<br>и канального урос т<br>Свойства<br>сол глобальных<br>казличными |  |  |  |  |  |  |  |
| <ul> <li>→ протокол ин</li> <li>✓ Протокол ин</li> <li>✓ Драйвер в/в</li> <li>✓ Файвер в/в</li> <li>✓ Фаветчик обн</li> <li>✓ Ответчик обн</li> <li>✓ Отисание</li> <li>Описание</li> <li>Описание</li> </ul> | тернета версии 6 (ГС<br>тернета версии 4 (ТС<br>тополога канальног<br>аружения топологии<br>ш<br>Удалить<br>Стандартный проток<br>ющий связь между р<br>ими сетями.     | ритичо)<br>срудруч)<br>о уровня<br>канального урос<br>Свойства<br>сол глобальных<br>газличными     |  |  |  |  |  |  |  |
| <ul> <li>→ протокол ин</li> <li>→ Протокол ин</li> <li>✓ → Протокол ин</li> <li>✓ ↓ Драйвер в/в</li> <li>✓ ↓ Ответчик обн</li> <li>✓ ↓</li> <li>✓ ✓ Ответчик обн</li> <li>✓ </li> <li>✓ Описание</li> <li>Протокол ТСР/IР - сетей, обеспечивав взаимодействующ</li> </ul>                                                                                                    | тернета версии 6 (ГС<br>тополога версии 4 (ГС<br>топологи канальног<br>наружения топологии<br>III<br>Удалить<br>стандартный проток<br>ющий связь между р<br>ими сетями. | ритичо)<br>срудруч)<br>о уровня<br>канального урос т<br>Свойства<br>сол глобальных<br>зазличными   |  |  |  |  |  |  |  |

Рисунок 44. Окно свойств подключения

ООО НПП «Петролайн-А» Адрес: 423801, Республика Татарстан, г. Набережные Челны, Элеваторная гора, улица Лермонтова, 53А Почтовый адрес: 423801, Республика Татарстан, г. Набережные Челны, а/я 23 Тел/Факс: +7 (8552) 535-535, 71-74-61, E-mail: main@pla.ru сайт: www.pla.ru

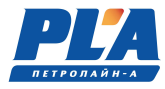

Выделить TCP/IPv4 и нажать «Свойства» для настройки;

| SPTONSTINUECKIA ACTIN CATL                       |
|--------------------------------------------------|
| . В противном случае параметры<br>дминистратора. |
| ически                                           |
| Р-адрес:                                         |
| 192 . 168 . 0 . 📄                                |
| 255 . 255 . 255 . 0                              |
| 192, 168, 0, 1                                   |
|                                                  |
|                                                  |

Рисунок 45. Окно настроек IP адреса

Переставить галочку на «Использовать следующий IP адрес», где необходимо установить IP адрес таким образом что бы он не конфликтовал с модулем управления. Например, если IP адрес модуля управления имеет следующие заводские настройки:

- IP адрес: 192.168.7.60
- Маска подсети: 255.255.255.0
- Основной шлюз: 192.168.7.10

То компьютеру можно присвоить IP адрес 192.168.7.61, маску подсети и основной шлюз указать такими же, как и на модуле управления. Модуль управления и ПК должны находиться в одной подсети и их адреса не должны совпадать с другими адресами устройств этой сети. При этом следует понимать, если компьютер периодически использует какое-нибудь стороннее оборудование, оно может перестать с ним работать. В этом случае, правильно будет подключить кабель или антенну в сетевое устройство по типу роутера или иного маршрутизатора, к которому так же будет подключен персональный компьютер. В этом случае, настройки IP адреса следует проводить на модуле управления ДЭЛ-150Е.

Для настройки модуля управления необходимо провести следующие манипуляции:

- включить прибор;
  - ENTER на клавиатуре модуля управления; нажать кнопку
- перейти на строку «СИСТЕМНЫЕ ПАРАМЕТРЫ»;
- ентек на клавиатуре модуля управления; нажать кнопку
- перейти на строку «НАСТРОЙКИ ETHERNET»;
- ENTER нажать кнопку
- на клавиатуре модуля управления;

#### Bep.22.3

- В открывшемся меню проверить соответствие настроек модуля управления настройкам сети на объекте:
  - о ІР-АДРЕС;
  - MACKA;
  - о ШЛЮЗ;
- перейти на строку «СОЕДИНЕНИЯ»;
- нажать кнопку емтег на клавиатуре модуля управления;
- В открывшемся списке создать два или более соединения, если необходимо. Входящее ТСР и нужное количество исходящих ТСР:

Соединение 1:

- о Протокол: PLAPROTO;
- о Тип соединения: ВХОДЯЩЕЕ ТСР;
- о Порт: 17999

Соединение 2:

- о Протокол: PLAPROTO;
- о Тип соединения: ИСХОДЯЩЕЕ ТСР;
- о Адрес: IP АДРЕС:17999 (пример 192.168.7.61:17999) \*

Соединение 3:

- о Протокол: PLAPROTO;
- о Тип соединения: ИСХОДЯЩЕЕ ТСР;
- о Адрес: IP АДРЕС:17999 (пример 83.151.12.218:17999) \*

\*для включения и переключения алфавита и символов использовать сочетание кнопок

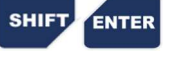

При необходимости вы можете так же настроить Соединение 3 для передачи данных на другой компьютер. К примеру: Соединение 2 настроено на передачу данных на компьютер мастера, Соединение 3 настроено на передачу данных на компьютер супервайзера, Соединение 4 настроено на передачу данных на сервер предприятия. В том случае, если в локальной сети объекта есть «интернет», модуль управления будет передавать данные на сервер предприятия или любой другой сервер с «белым IP адресом».

После настройки соединения и при наличии физической возможности передача данных начнется автоматически. В списке соединений будет отображен увеличивающийся счетчик переданных данных (объем переданной информации в килобайтах). В том случае если счетчик появился, но не увеличивается и показывает нули, это означает что модуль управления готов передавать данные, но в программе «Контроль бурения и ремонт скважин».

Если все настройки введены безошибочно, то во вкладке «Приборы» программы «Контроль бурения и ремонта скважин» автоматически появится строка с новым подключением.

ООО НПП «Петролайн-А» Адрес: 423801, Республика Татарстан, г. Набережные Челны, Элеваторная гора, улица Лермонтова, 53А Почтовый адрес: 423801, Республика Татарстан, г. Набережные Челны, а/я 23 Тел/Факс: +7 (852) 535-535, 71-74-61, E-mail: main@pla.ru сайт: www.pla.ru

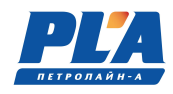

| Подключение Настр | оойки Помощь                                      |                                |                                        |                  |
|-------------------|---------------------------------------------------|--------------------------------|----------------------------------------|------------------|
|                   | 🟰 Создать 🚺 Канал связи 🤞                         |                                | 🥝   Bce - 2                            | /1               |
|                   | Приборы                                           |                                |                                        |                  |
| Сервер            | USB - Ожидание                                    |                                |                                        |                  |
| Приборы           | ДЭЛ150 №10998 v10.76<br>192.168.0.244 - Подключен |                                |                                        | 0.09c - 00:01:20 |
|                   |                                                   |                                |                                        |                  |
| Измерения         |                                                   |                                |                                        |                  |
| Отчеты            |                                                   |                                |                                        |                  |
| <u></u>           |                                                   |                                |                                        |                  |
| <u> </u>          |                                                   |                                |                                        |                  |
| Модуль памяти     |                                                   |                                |                                        |                  |
| Справочники       |                                                   |                                |                                        |                  |
|                   |                                                   |                                |                                        |                  |
| 555               |                                                   |                                |                                        |                  |
| Сервис            |                                                   |                                |                                        |                  |
|                   | Управление                                        | Информация                     |                                        |                  |
| a Developer       | 😳 Прервать подключение                            | Наименование<br>Серийный номер | ДЭЛ150<br>№10998                       | Цех<br>Бригада   |
| oeveloper         | 🚮 Открыть текущее измерение                       | версия                         | v 10.76                                | Месторождение    |
|                   | 🔅 Дополнительные операции                         | Подключение<br>Состояние       | 192.168.0.244<br>Подключен<br>00:01:20 | Куст<br>Скважина |
|                   | Считывание измерений                              | Измерений (21)                 | 830K                                   | Старт измерени   |
|                   | Одновременное считывание 👻                        | скорость передачи              | 2, 10 KD/C                             |                  |

#### Рисунок 46. Окно Контроль бурения и ремонта скважин 2.3. Использование ДЭЛ-150

# 2.3.1. Просмотр списка подключенных устройств на дисплее модуля управления МУ-150

Предусмотрена возможность просмотра списка подключенных устройств. В списке отображаются сокращенные наименования устройств (датчиков, плат блокировки, индикаторов) и адрес на шине RS-485 (таблица 6 и 7).

|                                             |                          | Подключенные устр<br>Эдатчики<br>индикаторы<br>Блокировки | ойства                   |                                        |                                                    |
|---------------------------------------------|--------------------------|-----------------------------------------------------------|--------------------------|----------------------------------------|----------------------------------------------------|
| Датчики                                     |                          | Индикаторы                                                |                          | Б                                      | локировки                                          |
| ЭДН130<br>ТП140ДМ ВХ<br>ГАЗ 1<br>∓УРОВЕНЬ 1 | 002<br>017<br>056<br>064 | →МИ[ПУЛЬТ] 1<br>МИ[ПУЛЬТ] 2<br>МИ 1<br>∓МИ 4              | 128<br>129<br>132<br>135 | СОСТОЯН<br>ЭБЛОК А<br>БЛОК Р<br>БЛОК Н | НИЕ БЛОКИРОВОК<br>1 [080]<br>9 [081] СБ<br>4 [082] |

#### 2.3.2. Перечень возможных неисправностей ДЭЛ-150. Информация о мерах и порядок действий, которые следует предпринять при обнаружении неисправности.

Группы неисправностей системы ДЭЛ-150:

- 1. Неисправность кабеля;
- 2. Неисправность антенн;
- 3. Неисправность датчика;
- 4. Неисправность модуля индикации;
- 5. Неисправность платы «RS-485» на кроссплате.
- 6. Неисправность модуля управления;
- 7. Неисправность модуля питания;
- 8. Неверно сконфигурированное устройство;
- 9. Неисправность конвертера RS-485;
- 10. Неисправность интерфейсного устройства;
- 11. Помеха между антеннами;
- 12. Выход за диапазон.

#### Таблица 19 - Отработка неисправностей.

| N⁰ | Проявление неисправности           | Группа              | Порядок действий                      |
|----|------------------------------------|---------------------|---------------------------------------|
| 1  | В списке параметров на дисплее     | 1, 2, 3, 5,6        | 1.1. Заменить кабель;                 |
|    | модуля управления нет соответ-     |                     | 1.2. Запустить поиск датчиков.        |
|    | ствующей надписи                   |                     | 2.1. Заменить антенну;                |
|    |                                    |                     | 2.2. Запустить поиск датчиков.        |
|    |                                    |                     | 3.1. Заменить датчик;                 |
|    |                                    |                     | 3.2. Запустить поиск датчиков.        |
|    |                                    |                     | 5.1. Переключить датчик в другой      |
|    |                                    |                     | разъем МУ или МК                      |
|    |                                    |                     | 5.2. Запустить поиск датчиков.        |
|    |                                    |                     | 6.1. Заменить МУ или МК.              |
|    |                                    |                     | 6.2. Запустить и ввести настройки.    |
| 2  | В списке параметров на дисплее     | неисправность или   | 1.1. Заменить кабель;                 |
|    | модуля управления напротив         | отсутствие первич-  | 1.2. Запустить поиск датчиков.        |
|    | надписи параметра отображаются     | ного преобразова-   | 2.1. Заменить антенну;                |
|    | «????»                             | теля (токового дат- | 2.2. Запустить поиск датчиков.        |
|    |                                    | чика)               | 3.1. Заменить датчик;                 |
|    |                                    |                     | 3.2. Запустить поиск датчиков.        |
|    |                                    |                     |                                       |
| 3  | В списке параметров на дисплее     | 1, 11, 2, 3, 5, 6   | 1.1. Заменить кабель;                 |
|    | модуля управления напротив         |                     | 1.2. Запустить поиск датчиков.        |
|    | надписи параметра отображаются     |                     | 11.1 Устранить помеху или переустано- |
|    | «»                                 |                     | вить антенну;                         |
|    |                                    |                     | 11.2 Запустить поиск датчиков.        |
|    |                                    |                     | 2.1. Заменить антенну;                |
|    |                                    |                     | 2.2. Запустить поиск датчиков.        |
|    |                                    |                     | 3.1. Заменить датчик;                 |
|    |                                    |                     | 3.2. Запустить поиск датчиков.        |
|    |                                    |                     | 5.1. Переключить датчик в другой      |
|    |                                    |                     | разъем МУ или МК                      |
|    |                                    |                     | 5.2. Запустить поиск датчиков.        |
|    |                                    |                     | 6.1. Заменить МУ или МК.              |
|    |                                    |                     | 6.2. Запустить и ввести настройки.    |
| 4  | Замена кабеля датчика не привела к | 2, 3, 5, 6          | 2.1. Заменить антенну;                |
|    | положительному результату          |                     | 2.2. Запустить поиск датчиков.        |
|    |                                    |                     | 3.1. Заменить датчик;                 |
|    |                                    |                     | 3.2. Запустить поиск датчиков.        |

ООО НПП «Петролайн-А»

Адрес: 423801, Республика Татарстан, г. Набережные Челны, Элеваторная гора, улица Лермонтова, 53А Почтовый адрес: 423801, Республика Татарстан, г. Набережные Челны, а/я 23

Тел/Факс: +7 (8552) 535-535, 71-74-61, E-mail: main@pla.ru сайт: www.pla.ru

## СКПБ ДЭЛ-150

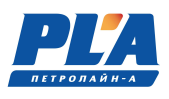

|     |                                   |                  | 5.1. Переключить датчик в другой       |
|-----|-----------------------------------|------------------|----------------------------------------|
|     |                                   |                  | разъем МУ или МК                       |
|     |                                   |                  | 5.2. Запустить поиск латчиков.         |
|     |                                   |                  | 61 Заменить MV или MK                  |
|     |                                   |                  | 6.2. Запустить и врести настройки      |
| 5   |                                   | 256              |                                        |
| 5   | замена антенн не привела к поло-  | 5, 5, 6          | 5.1. Sаменить датчик;                  |
|     | жительному результату             |                  | 5.2. Запустить поиск датчиков.         |
|     |                                   |                  | 5.1. Переключить датчик в другои       |
|     |                                   |                  | разъем МУ или МК                       |
|     |                                   |                  | 5.2. Запустить поиск датчиков.         |
|     |                                   |                  | 6.1. Заменить МУ или МК.               |
|     |                                   |                  | 6.2. Запустить и ввести настройки.     |
| 6   | Переключение датчика не привела   | 5,6              | 5.1. Переключить датчик в другой       |
|     | к положительному результату       |                  | разъем МУ или МК                       |
|     |                                   |                  | 5.2. Запустить поиск датчиков.         |
|     |                                   |                  | 6.1. Заменить МУ или МК.               |
|     |                                   |                  | 6.2. Запустить и ввести настройки      |
| 7   | Замена патника не привела к поло- | 6                | 61 Заменить MV или MK                  |
| · / | Уители ному резули тату           | 0                | 6.2. Запустить и врести настройки      |
| 0   |                                   | 1 4 5 6          |                                        |
| 0   | па модуле индикации отсутствуют   | 1, 4, 5, 0       | 1.1. Заменить каоель;                  |
|     | показания всех датчиков, на дис-  |                  | 1.2. Запустить поиск датчиков.         |
|     | плее модуля управления все пара-  |                  | 4.1. Заменить индикатор;               |
|     | метры в норме.                    |                  | 4.2. Запустить поиск датчиков.         |
|     |                                   |                  | 5.1. Переключить индикатор в другой    |
|     |                                   |                  | разъем МУ или МК                       |
|     |                                   |                  | 5.2. Запустить поиск датчиков.         |
|     |                                   |                  | 6.1. Заменить МУ или МК.               |
|     |                                   |                  | 6.2. Запустить и ввести настройки.     |
| 9   | На модуле индикации отсутствует   | 8,4              | 8.1. Переконфигурировать индикатор;    |
|     | показание датчика, на дисплее мо- |                  | 8.3. Проверить адрес устройства;       |
|     | луля управления все параметры в   |                  | 8.2. Запустить поиск датчиков.         |
|     | норме.                            |                  | 4.1. Заменить инликатор:               |
|     | nopiio                            |                  | 4.2. Запустить поиск латчиков          |
| 10  | На писплее молуля управления по-  | 6                | 6.0. Обратить ся в сервисную службу    |
| 10  | па дисплее модуля управления по-  | 0                | о.о. обратиться в сервисную службу.    |
| 11  |                                   | <u> </u>         | 8 1 Паранрарарити настройки нара       |
| 11  | певерные показание датчика        | 0, 5             | 8.1. Перепроверить настроики пара-     |
|     |                                   |                  |                                        |
|     |                                   |                  | 3.1. Заменить датчик;                  |
|     |                                   |                  | 3.2. Запустить поиск датчиков.         |
| 12  | Нет связи с ШК                    | 8, 11, 2, 9      | 8.1 Проверить настройки подключения;   |
|     |                                   |                  | 8.2. Установить связь.                 |
|     |                                   |                  | 8.3. Переконфигурировать антенны.      |
|     |                                   |                  | 8.4. Установить связь.                 |
|     |                                   |                  | 11.1 Устранить помеху или переустано-  |
|     |                                   |                  | вить антенну;                          |
|     |                                   |                  | 11.2 Запустить поиск датчиков.         |
|     |                                   |                  | 2.1. Заменить антенну:                 |
|     |                                   |                  | 2.2. Установить связь.                 |
|     |                                   |                  | 9.1. Заменить конвертер.               |
|     |                                   |                  | 9.7 VCT3HOPUTL CPg2L                   |
| 12  | Нет цанции из сервере             | **               |                                        |
| 15  | пот данных на сервере             | нет связи, Педо- | проверить уровень сигнала.             |
|     |                                   |                  |                                        |
|     |                                   | 2                | 8.1 Проверить настроики подключения;   |
|     |                                   |                  | 8.2. Установить связь.                 |
|     |                                   |                  | 2.1. Проверить целостность разъема или |
|     |                                   |                  | поменять антенну;                      |
| 1   |                                   |                  | 2.2 Установить связь                   |

| 14 | Нет связи с модулем коммутации   | 1, 11, 2, 5        | 1.1. Заменить кабель;                  |
|----|----------------------------------|--------------------|----------------------------------------|
|    |                                  |                    | 1.2. Запустить поиск датчиков.         |
|    |                                  |                    | 11.1 Устранить помеху или переустано-  |
|    |                                  |                    | вить антенну;                          |
|    |                                  |                    | 11.2 Запустить поиск датчиков.         |
|    |                                  |                    | 2.1. Заменить антенну;                 |
|    |                                  |                    | 2.2. Запустить поиск датчиков.         |
|    |                                  |                    | 5.1. Переключить датчик в другой       |
|    |                                  |                    | разъем МУ или МК                       |
|    |                                  |                    | 5.2. Запустить поиск датчиков.         |
| 15 | В списке параметров на дисплее   | выход за границы   | 12.1 Проверить правильность установки  |
|    | модуля управления напротив       | диапазона измере-  | датчика и его комплектность;           |
|    | надписи параметра цифрового дат- | ний (цифровой дат- | 12.2 Подключить и запустить поиск дат- |
|    | чика отображаются «????»         | чик)               | чиков.                                 |

#### **APP PANIC!** 2.3.3.

<u>APP PANIC!</u> сообщение модуля управления об остановке записи измерений во внутреннюю память. На дисплей выводятся сообщения на английском языке.

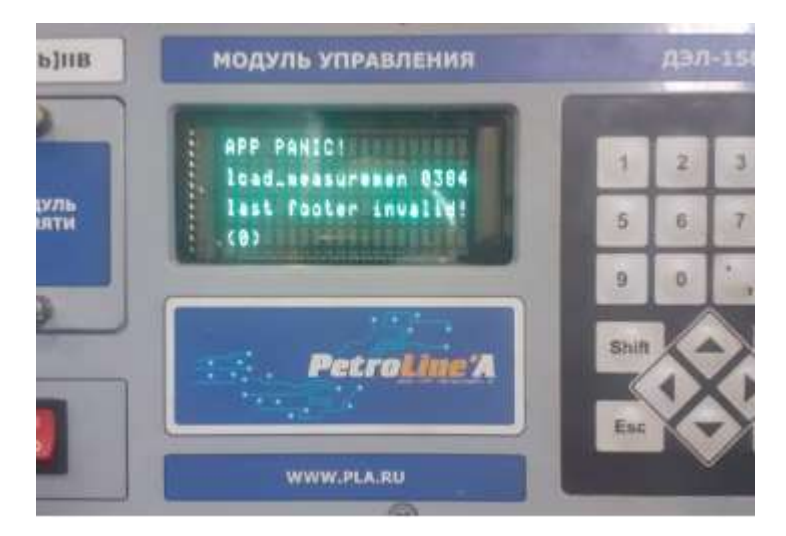

«footer crc err» «last footer invalid!» «data save error» / «idata save error»

Карта потихоньку «отвалилась» во время работы, не записав часть данных. Пробовать форматировать, если ошибка повторится/изменится — замена карты.

Микро SD-карта памяти (внутренняя память модуля управления) имеет свой ресурс и так же, как в гаджетах может выйти из строя в процессе работы.

#### АЛГОРИТМ РЕШЕНИЯ ЗАДАЧИ:

- выключить прибор;
- SHIFT 2
- включить прибор; удерживая одновременно клавиши
- в появившемся меню найти строку «IntSD init»;
  - ENTER На этой строке нажать
- далее по подсказкам (данные карты памяти будут удалены!)... если ошибка повторится/изменится — произвести замену карты.

Карта памяти в приборе находится на основной плате лицевой панели модуля управления под защитной крышкой, закрепленной опломбированным винтом.

Замену карты памяти можно произвести в сервисном центре.

ООО НПП «Петролайн-А»

Адрес: 423801, Республика Татарстан, г. Набережные Челны, Элеваторная гора, улица Лермонтова, 53А Почтовый адрес: 423801, Республика Татарстан, г. Набережные Челны, а/я 23

Тел/Факс: +7 (8552) 535-535, 71-74-61, E-mail: main@pla.ru сайт: www.pla.ru

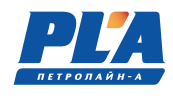

#### 2.3.4. Перечень режимов работы ДЭЛ-150, а также характеристики основных режимов работы

Существует несколько режимов работы модуля управления ДЭЛ-150:

- Режим загрузки;
- Рабочий режим;
- Режим редактирования параметров;
- Режим принудительного опроса датчиков;
- Режим проверки блокировок;
- Режим обновления ПО;
- Режим копирования данных.
- 2.3.5. Порядок и правила перевода ДЭЛ-150 с одного режима работы на другой
  - Переход из «режима загрузки» в «рабочий режим» осуществляется автоматически;
  - Переход из «рабочего режима» в «режим редактирования параметров» осуществляется

нажатием на клавиатуре модуля управления кнопки ЕМТЕР. Возврат осуществляется нажатием

- Переход из «рабочего режима» в «режим дополнительного опроса датчиков» осуществля-

ется нажатием на клавиатуре модуля управления комбинации кнопок

- Выход из «режима дополнительного опроса датчиков» происходит автоматически по окончании опроса;

на клавиатуре модуля управления последовательно кнопок;

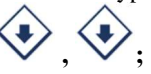

кнопки

- Переход из «режима проверки блокировки» в «рабочий режим» осуществляется нажатием на

клавиатуре модуля управления кнопки: ЕSC, ESC, ESC, ESC,

- Переход из «рабочего режима» в «режим копирования данных» осуществляется нажатием на **SHIFT** 4

клавиатуре модуля управления комбинации кнопок **с с с с**.

- Вход в режим обновления ПО осуществляется в момент включения питания модуля управления **БНІГТ** 1

при нажатии кнопок 🗖

# 2.3.6. Порядок выключения ДЭЛ-150, содержание и последовательность осмотра ДЭЛ-150 после окончания работы

После окончания работ для отключения прибора необходимо переключить клавишу питания на лицевой панели модуля управления в положение ВЫКЛ.

Перед демонтажем и(или) переездом отключить модуль управления от источника питания.

Осмотр проводить согласно пункта 2.2.1 настоящего руководства.

#### 2.4. Действия в экстремальных условиях (при критических отказах)

#### 2.4.1. Перечень критических отказов, возможных ошибок персонала (пользователя), приводящих к аварийным режимам оборудования, и действий, предотвращающих указанные ошибки

Неправильная подача питания может привести к отказу работы оборудования. Внешние проявления отказа: Полное отсутствие световой индикации.

Неправильное подключение к блокировкам модуля управления. Может привести к неправильной работе контролируемого оборудования при превышении максимально допустимого уровня по контролируемому

параметру.

Неправильно выставленные максимальные значения (уставки) по параметрам могут привести к неправильной работе контролируемого оборудования при превышении максимально допустимого уровня по контролируемому параметру.

Короткое замыкание или обрыв в линии питания и связи датчика. Может привести к потере связи с датчиком. Внешнее проявление отказа: отсутствие данных по параметру, вопросительные знаки или тире вместо данных по параметру.

В случае отказа датчика или модуля управления, необходимо проверить техническое состояние оборудования, согласно разделу содержащего перечень возможных неисправностей. Если устранение причины отказа, не привело к правильной работе, необходимо прекратить эксплуатацию и заменить на заведомо исправное оборудование. Неисправное оборудование отправить в ремонт на предприятие изготовитель или в сервисный центр.

При отказах, способных привести к аварийным ситуациям, необходимо провести замену вышедшего из строя оборудования. При необходимости, отключить дополнительные устройства, контролирующие нетехнологические параметры.

Во всех случаях, не описанных в настоящем руководстве, руководствоваться Федеральными нормами и правилами в области промышленной безопасности "Правила безопасности в нефтяной и газовой промышленности"

## 3. ТЕХНИЧЕСКОЕ ОБСЛУЖИВАНИЕ

#### 3.1. Техническое обслуживание ДЭЛ-150

#### 3.1.1. Общие указания

Техническое обслуживание подразделяется на:

- ежесменное техническое обслуживание;

- периодическое техническое обслуживание, выполняемое после отработки определенного времени, и после переезда (перед монтажом).

#### 3.1.2. Оперативное и ежесменное техническое обслуживание ДЭЛ-150 выполняется персоналом в обязанности которого входит обеспечение работоспособности комплекса.

В перечень этих работ входят:

- проверка состояния и контроль по показаниям прибора;

- проверка и контроль за параметрами ДЭЛ-150;
- оперативные действия по замене поврежденных компонентов с оформлением актов;
- проверка включения сигналов блокировки;

- регистрация в формуляре по формам, рекомендованным заводом-изготовителем всех зафиксированных отклонений, отказов, выполненных работ и прочей информации.

#### 3.1.3. Меры безопасности

При эксплуатации комплекса необходимо руководствоваться:

- главой 3.4 «Электроустановки во взрывоопасных зонах» ПЭЭП;
  - действующими правилами устройства электроустановок;
- настоящей эксплуатационной документацией (ЭД) и другими нормативными документами, действующими на предприятии.

При эксплуатации запрещается вскрывать все приборы, входящие в состав СКПБ ДЭЛ-140/ДЭЛ-150. Работы проводить по мере необходимости, но не реже одного раза в месяц:

#### 3.1.4. Порядок технического обслуживания ДЭЛ-150

Техническое обслуживание проводить в следующем порядке:

- 1. Очистка от загрязнения корпусов датчиков и индикаторов;
- 2. Проверка сохранности пломб;
- 3. Очистка стеклянных поверхностей индикаторов;
- 4. Проверка наличие и прочность установки крепежных элементов;
- 5. Очистка от загрязнения разъемов и контактных групп;
- 6. Проверить отсутствие видимых механических повреждений;

#### ООО НПП «Петролайн-А»

Адрес: 423801, Республика Татарстан, г. Набережные Челиы, Элеваторная гора, улица Лермонтова, 53А Почтовый адрес: 423801, Республика Татарстан, г. Набережные Челны, а/я 23

Тел/Факс: +7 (8552) 535-535, 71-74-61, E-mail: main@pla.ru

сайт: www.pla.ru

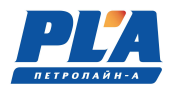

- 7. Замена и (или) ремонт поврежденной кабельной продукции;
- 8. Замена поврежденных датчиков, индикаторов, других устройств и компонентов.

Разъём подключения модуля управления МУ-150 промыть спиртобензиновой смесью (потребность 0,5 мл) с помощью мягкой кисти;

Контакты разъёмов промыть спиртобензиновой смесью (потребность 3 мл) с помощью мягкой кисти. Разъемы после очистки и просушки обработать вазелином марки КВ-3/10Э.

i

Отсутствие отметок о проведении технического обслуживания в паспорте (раздел «Учет технического обслуживания») ВЛЕЧЕТ НАРУШЕНИЕ ПРАВИЛ ЭКСПЛУАТАЦИИ, и предприятие-изготовитель вправе снять с себя гарантийные обязательства.

#### 3.1.5. Параметры предельных состояний

В случае сильных механических повреждений, нарушения герметичности, нарушения пломб, нагрева частей до недопустимых температур, подача недопустимых токов и напряжений, изменении калибровочных данных, дальнейшее применение по назначению недопустимо или нецелесообразно, либо восстановление его исправного или работоспособного состояния невозможно или нецелесообразно.

#### 3.1.6. Проверка работоспособности ДЭЛ-150

- Включить прибор;
- Проверить список подключенных устройств;
- Проверить, редактировать параметры привязки;
- Проверить, редактировать рабочие параметры;
- Проверить работу блокировок и сигнализации;
- Проверить работу индикаторов;
- При наличии GSM модема
  - Проверить наличие антенны;
  - Проверить целостность разъема антенны;
  - Проверить наличие sim-карт;
  - Проверить настройки модема;
- При наличии модуля коммутации
- Проверить список устройств, подключенных к модулю коммутации;
- При наличии антенн связи с ПК
  - Проверить качество связи;
  - Проверить настройки ПК;

Выключить, включить модуль управления проверить введенные настройки.

## 4. ТЕКУЩИЙ РЕМОНТ

#### 4.1. Текущий ремонт ДЭЛ-150

#### 4.1.1. Общие указания

Ремонт производится на предприятии-изготовителе или на аккредитованном предприятии.

#### 4.1.2. Указания по отгрузке беспроводных датчиков

При необходимости отправки беспроводных датчиков в ремонт, во избежание повторных отгрузок целесообразно производить отгрузку в комплекте с преобразователем сигнала ПС-150(Р) или его модификации (для точной диагностики и последующей настройки).

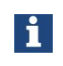

Отсутствие отметок о проведении ремонта в паспорте (раздел «Учет ремонта») ВЛЕЧЕТ НАРУШЕНИЕ ПРАВИЛ ЭКСПЛУАТАЦИИ, и предприятие-изготовитель вправе снять с себя гарантийные обязатель-

## 5. ХРАНЕНИЕ

#### 5.1. Условия хранения

Вся номенклатура СКПБ требует бережного отношения, хранения в сухих, чистых помещениях с постоянной температурой. Оптимальными условиями хранения считаются температура от +10 до +35 °C, относительная влажность воздуха не более 80%. Суточные колебания температуры не должны превышать 5 °C.

Режим длительного отстоя требует проведения консервации, согласно требованиям инструкции по консервации оборудования № И 07-2022.

Поступающие на склады приборы в таре завода-изготовителя не распаковываются, пакетируются на плоские поддоны и укладываются штабелем или в ячейки стеллажей.

Опломбированные заводом приборы, вскрывать на складах не разрешается.

Небольшие приборы и компоненты, поступающие в индивидуальной упаковке, укладываются на хранение в ящичные поддоны с установкой в штабель.

Приборы и компоненты без индивидуальной упаковки следует хранить в ячейках стеллажей не более, чем в 3 рядов по высоте с применением прокладочных материалов между ними.

Мелкие приборы и изделия, поступающие без упаковки, можно хранить в мелкоячеистых стеллажах и шкафах, при этом в одной ячейке должны храниться приборы или изделия одного типа.

1 Отсутствие отметок о хранении в паспорте (раздел «Хранение») ВЛЕЧЕТ НАРУШЕНИЕ ПРАВИЛ ЭКСПЛУАТАЦИИ, и предприятие-изготовитель вправе снять с себя гарантийные обязательства.

## 6. ТРАНСПОРТИРОВАНИЕ

### 6.1. Требования к транспортированию и условия

Транспортирование комплекта в упакованном виде допускается всеми видами закрытого транспорта. Динамометр электронный ДЭЛ-150 в упаковке для транспортирования допускает воздействие транспортной тряски с ускорением 30 м/с<sup>2</sup> с частотой ударов 100 в минуту или 1500 ударов с тем же ускорением.

### 7. УТИЛИЗАЦИЯ

#### 7.1. Требования к утилизации

Изделия не утилизируются вместе с обычными бытовыми отходами, а собираются и утилизируются отдельно.

Следует использовать государственные или частные системы сборки и переработки отходов, установленные государственными законами. Также можно вернуть отработавшее ресурс оборудование дистрибьютору при приобретении нового оборудования.

Изделие может содержать опасные для здоровья вещества: ненадлежащая эксплуатация или утилизация изделия может нанести вред здоровью людей и окружающей среде.

Наказание за незаконную утилизацию отходов производства электрических и электронных изделий устанавливается государственными органами надзора за ликвидацией отходов.

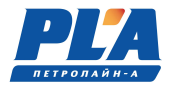

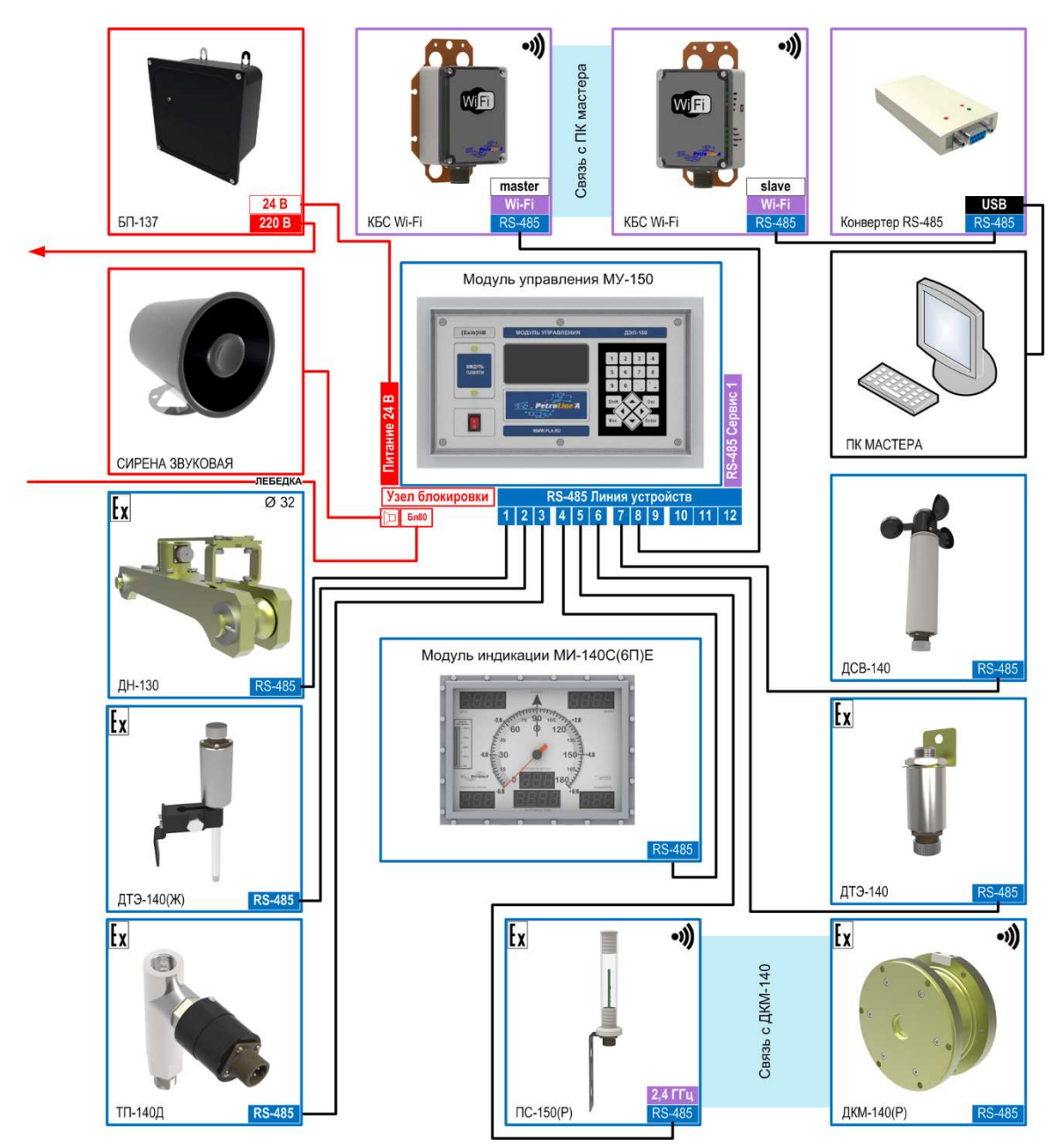

Приложение 1. Пример схемы подключения для установок ПРС

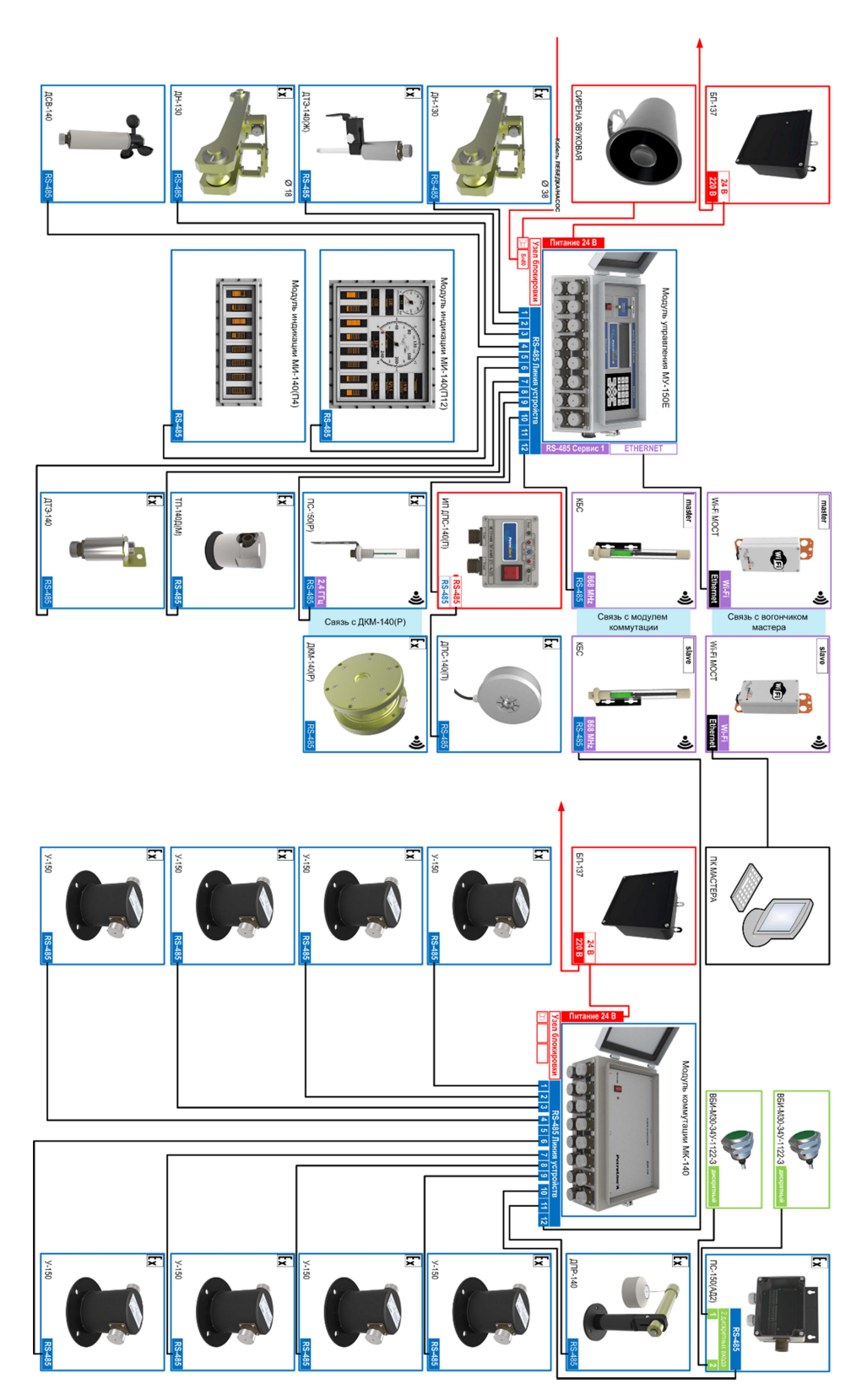

Приложение 2. Пример схемы подключения для буровых

ООО НПП «Петролайн-А» Адрес: 423801, Республика Татарстан, г. Набережные Челны, Элеваторная гора, улица Лермонтова, 53А Почтовый адрес: 423801, Республика Татарстан, г. Набережные Челны, а/я 23 Тел/Факс: +7 (8552) 535-535, 71-74-61, E-mail: main@pla.ru caйr: www.pla.ru

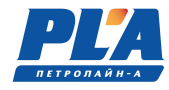

## Приложение 3. Сервисные центры

| Республика Татарстан, г. Набережные Челны Республика Татарстан, г. Альметьевск                    | Российская Федерация                                                                                    |                                                 |  |  |  |
|---------------------------------------------------------------------------------------------------|----------------------------------------------------------------------------------------------------|-------------------------------------------------|--|--|--|
|                                                                                                   | еспублика Татарстан, г. Набережные Челны                                                                | Республика Татарстан, г. Альметьевск            |  |  |  |
| Центральный офис ООО НПП "Петролайн-А" Офис ООО НПП "Петролайн-А"                                 | [ентральный офис ООО НПП "Петролайн-А"                                                                  | Офис ООО НПП "Петролайн-А"                      |  |  |  |
| Адрес: 423827, Республика Татарстан г. Набережные Адрес: Республика Татарстан г. Альметьевск, ул. | дрес: 423827, Республика Татарстан г. Набережные                                                        | Адрес: Республика Татарстан г. Альметьевск, ул. |  |  |  |
| Челны, Элеваторная гора Лермонтова, 53А Ленина, 13, офис 405 (4 этаж)                             | елны, Элеваторная гора Лермонтова, 53А                                                                  | Ленина, 13, офис 405 (4 этаж)                   |  |  |  |
| Телефон/факс: +7(8552) 535-535 Телефон: +7(927) 460 1111                                          | селефон/факс: +7(8552) 535-535                                                                          | Телефон: +7(927) 460 1111                       |  |  |  |
| Сайт: <u>www.pla.ru</u> E-mail: pla116@mail.ru                                                    | 'айт: <u>www.pla.ru</u>                                                                                 | E-mail: pla116@mail.ru                          |  |  |  |
| Ильгизар Илгизович Бадертдинов                                                                    |                                                                                                    | Ильгизар Илгизович Бадертдинов                  |  |  |  |
| ХМАО-Югра, г Нижневартовск ХМАО-Югра, г. Нижневартовск                                            | МАО-Югра, г Нижневартовск                                                                               | ХМАО-Югра, г. Нижневартовск                     |  |  |  |
| ООО НПП "Петролайн-А" ООО "Спецэлектроника"                                                       | ООО НПП "Петролайн-А"                                                                                   | ООО "Спецэлектроника"                           |  |  |  |
| Адрес: ХМАО-Югра, г. Нижневартовск, ул. Ле-                                                       |                                                                                                    | Адрес: ХМАО-Югра, г. Нижневартовск, ул. Ле-     |  |  |  |
| Обособленное предприятие по региону ХМАО-Югра нина, 311, строение 18.                             | Обособленное предприятие по региону ХМАО-Югра                                                           | нина, 311, строение 18.                         |  |  |  |
| Адрес: ХМАО-Югра, г. Нижневартовск, ул. 611, 16 Генеральный директор: Кадыков Олег Виталье-       | дрес: ХМАО-Югра, г. Нижневартовск, ул. 611, 16<br>селефон: +7(992) 360-00-99                            | Генеральный директор: Кадыков Олег Виталье-     |  |  |  |
| Е-mail: stepanov@pla.ru Телефон: +7(912) 938-33-17. +7(3466) 48-04-29                             | -mail: stepanov@pla.ru                                                                                  | Телефон: +7(912) 938-33-17. +7(3466) 48-04-29   |  |  |  |
| Степанов Иван Викторович                                                                          | степанов Иван Викторович                                                                                |                                                 |  |  |  |
| ХМАО-Югра г. Нефтеюганск                                                                          | МАО-Югра г. Нефтеюганск                                                                                 |                                                 |  |  |  |
| ЯНАО г Новый Уренгой                                                                              | lini to Torpa, Tritoqueloranok                                                                          | ЯНАО г. Новый Уренгой                           |  |  |  |
| ООО "Спецэлектроника"                                                                             | ОО "Спецэлектроника"                                                                                    |                                                 |  |  |  |
| Апрес: г. Нефтеюганск                                                                             | прес: г. Нефтеюганск                                                                                    | ООО "Иные Технологии"                           |  |  |  |
| Севепо-Запалная зона 01 массив 3 квартал стр 5 Алрес: ЯНАО г Новый Уренгой                        | еверо-Запалная зона 01 массив 3 квартал стр 5                                                           | Алрес: ЯНАО г. Новый Уренгой                    |  |  |  |
| Tenedous $+7(912)$ 939 66 36 Cemenos Anekcantin Cen-                                              | сверо западная зона, от массив, 5 квартал, егр. 5<br>селефон: +7(912) 939 66 36. Семенов Алексанлр Сер- | Телефон: +79224525761 Кучербаев Ильнур Ра-      |  |  |  |
|                                                                                                   |                                                                                                    | телефон. + / 22+323701, Кучероаев ильнур Га-    |  |  |  |
| E mail: 683317@mail.ru                                                                            | -mail: 683317@mail ru                                                                                   | E mail: other technologies@mail ru              |  |  |  |
|                                                                                                   | -man. <u>005517(@man.ru</u>                                                                             | L-man. other-cermologies@man.ru                 |  |  |  |
| Иркутская область, г. Иркутск г. Томск                                                            | Иркутская область, г. Иркутск                                                                           | г. Томск                                        |  |  |  |
| ООО "Эталвес"                                                                                     | ОО "Эталвес"                                                                                            | ООО "КИП-Сервис"                                |  |  |  |
| Апрес: г. Илкутск ул. Трудовая дом 50 Апрес: г. Томск ул. Новосибирская 35                        | лиес: г Иркутск ул Трудовая дом 50                                                                      | Алрес: г. Томск. ул. Новосибирская 35           |  |  |  |
| Tenedou: $+7(3952)$ 48-85-13 Fabruu Anecaum Unter Tenedou: $+7(3822)$ 21-40-04                    | Селефон: +7 (3952) 48-85-13 Гаррин Александр Юрье-                                                      | Телефон: +7(3822) 21_40_04                      |  |  |  |
| F-mail kinser@mail ru                                                                             | ин                                                                                                    | E-mail: kinser@mail.ru                          |  |  |  |
| E mail: etalwes@vahoo.com / etalwes@mail.ru                                                       | mail: etalwes@vahoo.com / etalwes@mail.ru                                                               | L-man. <u>Ripser(a)man.ru</u>                   |  |  |  |
|                                                                                                   | -man. etalwes@yanoo.com/ etalwes@man.ru                                                                 |                                                 |  |  |  |
| Красноярский край, г. Красноярск г. Оренбург                                                      | расноярский край, г. Красноярск                                                                         | г. Оренбург                                     |  |  |  |
| ООО "Енисейгеосервис" ООО "Газоаналитические системы и оборудова-                                 | ООО "Енисейгеосервис"                                                                                   | ООО "Газоаналитические системы и оборудова-     |  |  |  |
| Алрес: г. Красноярск ул. Карла Маркса 48 оф 10-42   ние"                                          | лрес: г. Красноярск. ул. Карла Маркса 48 оф. 10-42                                                      | ние"                                            |  |  |  |
| Tenedout: $+7(905)$ 976 99 47                                                                     | спефон: +7(905) 976 99 47                                                                               | Алрес: г. Оренбург ул Монтажников дом 29        |  |  |  |
| Адрес. 1. бреноург, ул. Монтажников, дом 29,                                                      |                                                                                                    | oduc 205                                        |  |  |  |
| Ощис 200<br>Талафон: +7 022 556 1621 Канданиа Владиния                                            |                                                                                                    | Телефон: +7 922 556 1621 Кондению Владинию      |  |  |  |
| Пелефон / 722 550 1021 Капленко Владимир                                                          |                                                                                                    | Валериевии                                      |  |  |  |
| E mail: o gso@vandey m                                                                            |                                                                                                    | E mail: a geo@vandex ru                         |  |  |  |
| E-mail. 0.gso@yanuex.ru                                                                           |                                                                                                    | D-man. 0.goo(gandex.ru                          |  |  |  |
|                                                                                                   |                                                                                                    |                                                 |  |  |  |

| Оренбургская область, г. Бузулук                         | Тюменская область, г. Когалым                  |  |  |  |
|----------------------------------------------------------|------------------------------------------------|--|--|--|
|                                                          |                                                |  |  |  |
| ООО "Регионтехсервис"                                    | ПАО "Нефтеавтоматика"                          |  |  |  |
| Адрес: Оренбургская обл.,                                | Адрес: Тюменская область, ул. Центральная, 5/8 |  |  |  |
| г. Бузулук, ул. Техническая, дом 10-Б                    | Телефон: +7(951) 973-4232                      |  |  |  |
| Телефон: +7(353 42) 7-32-25 Иванов Алексей Викторо-      | E-mail: Galiullina-AR@nefteavtomatika.ru       |  |  |  |
| ВИЧ                                                      |                                                |  |  |  |
| E-mail: 000-rtc@mail.ru                                  |                                                |  |  |  |
| Республика Казахстан                                     |                                                |  |  |  |
| г. Актау                                                 | г. Атырау                                      |  |  |  |
|                                                          |                                                |  |  |  |
| TOO "PetrolineServicesLTD"                               | ТОО "ТуранМунайКонсалтинг"                     |  |  |  |
| Адрес: РК, Мангистауская область, г.Актау, 14 мкр.,      | Адрес: Республика Казахстан, г. Атырау, ул.    |  |  |  |
| здание 58А, БЦ "Форум", офис 3-06.                       | Пушкина, 207                                   |  |  |  |
| Телефон: +7(708)333-99-66, +7 (776)0089970.              | Телефон: +7(775) 455-91-90, Руслан Байзаков    |  |  |  |
| E-mail: office@petroline.kz                              |                                                |  |  |  |
| г. Актау                                                 |                                                |  |  |  |
|                                                          |                                                |  |  |  |
| ТОО "Мунайтелеком"                                       |                                                |  |  |  |
| Алрес: Республика Казахстан, г. Актау, мкр. 8. злание 41 |                                                |  |  |  |
| Телефон: +7(7292) 21-22-49 21-22-32                      |                                                |  |  |  |
| F-mail: atm mtk@mail ru                                  |                                                |  |  |  |
|                                                          |                                                |  |  |  |
| Азербайджанская Республика                               |                                                |  |  |  |
| г. Баку                                                  |                                                |  |  |  |
|                                                          |                                                |  |  |  |
| ОАО «Азметко Комплексная Налалка и Автоматизация»        |                                                |  |  |  |
| Азербайджанская Республика. АД 1037. г.Баку. пос.Ра-     |                                                |  |  |  |
| мана. ул. А.Багирова. 63                                 |                                                |  |  |  |
| Председатель совета директоров: Шукюр Мирза оглы         |                                                |  |  |  |
| Агазаде                                                  |                                                |  |  |  |
| Телефон: +994 12 450 95 66/68; +994 12 488 65 94         |                                                |  |  |  |
| Факс: +994 12 450 95 67                                  |                                                |  |  |  |
| E-mail: office@azmetco.com                               |                                                |  |  |  |
| http//www:azmetco.com                                    |                                                |  |  |  |

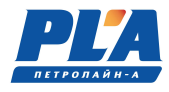

#### Приложение 4. Схемы распайки кабелей

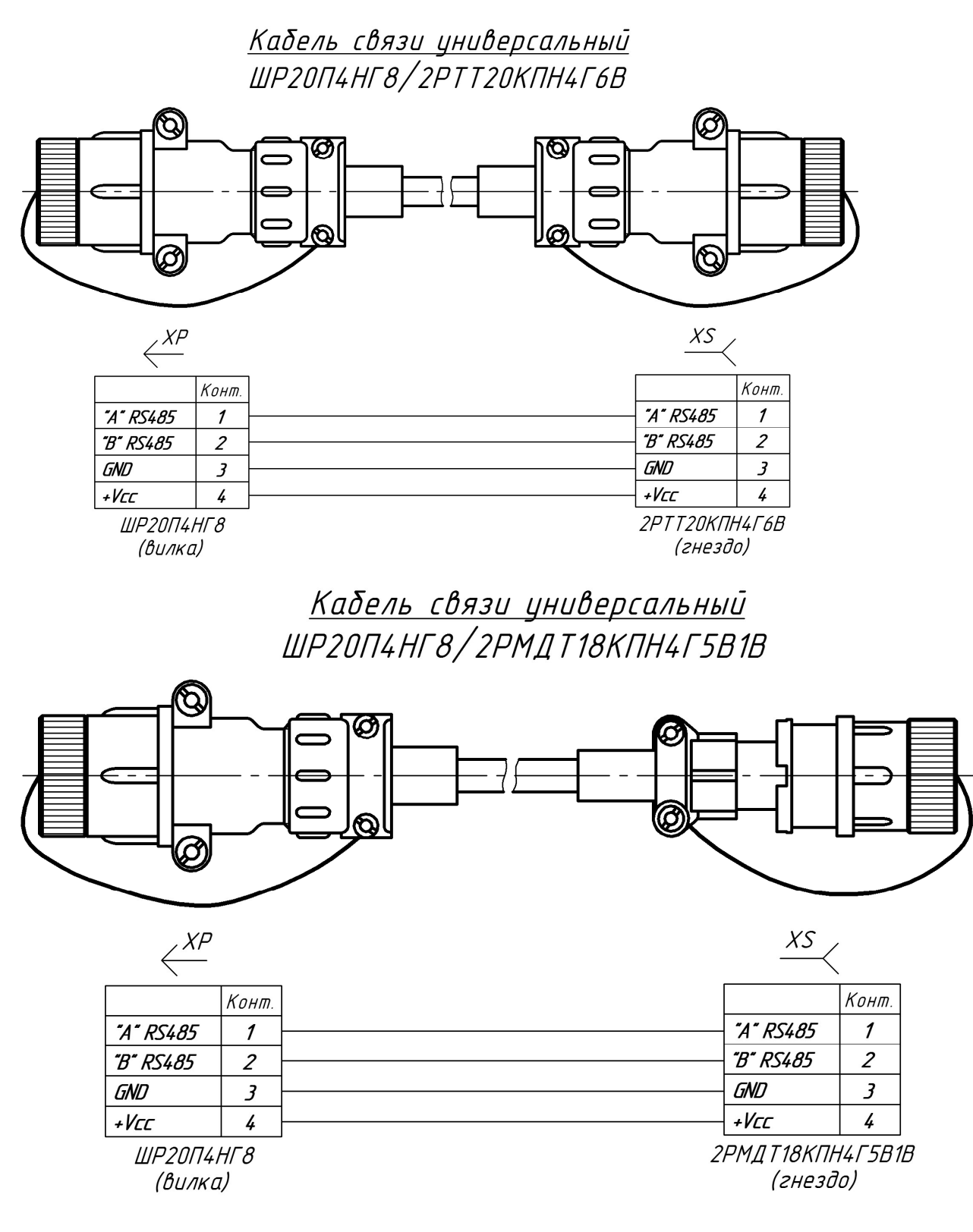

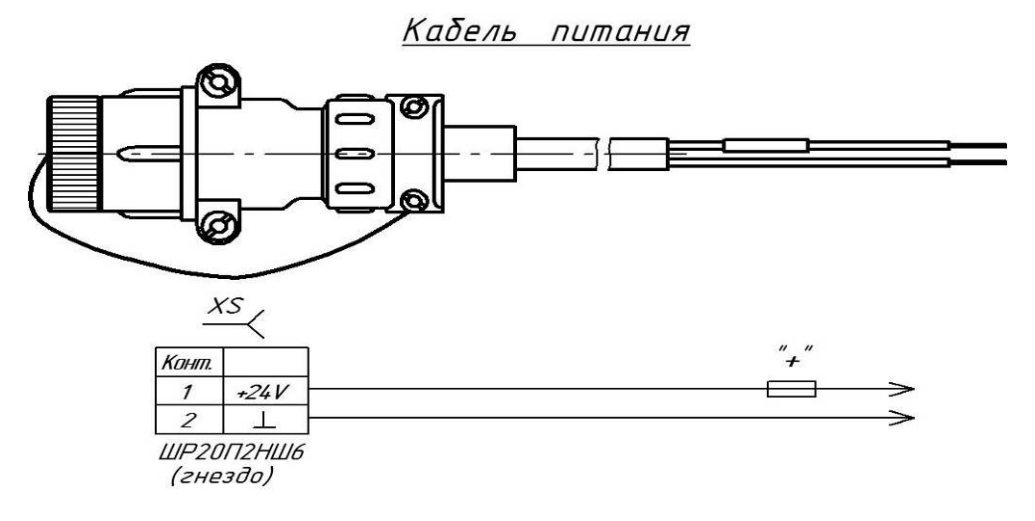

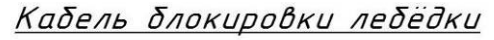

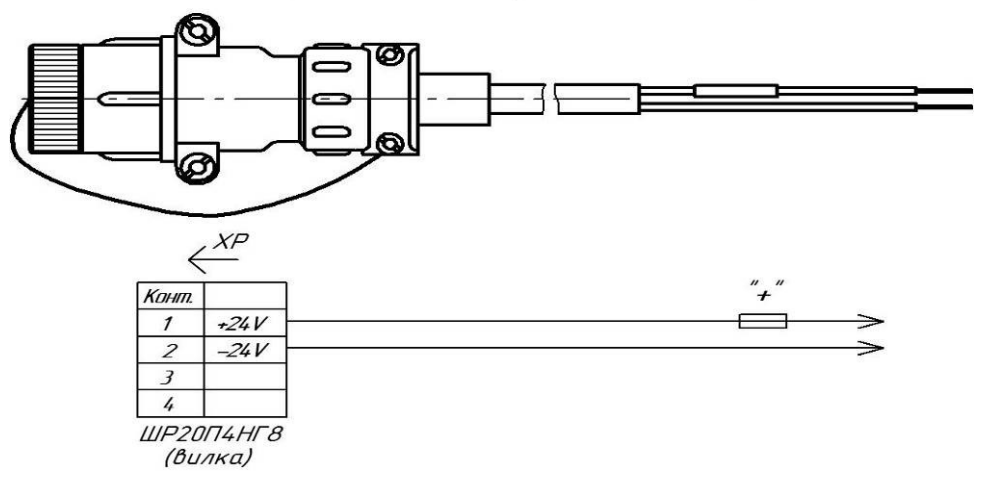

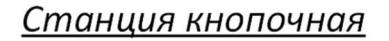

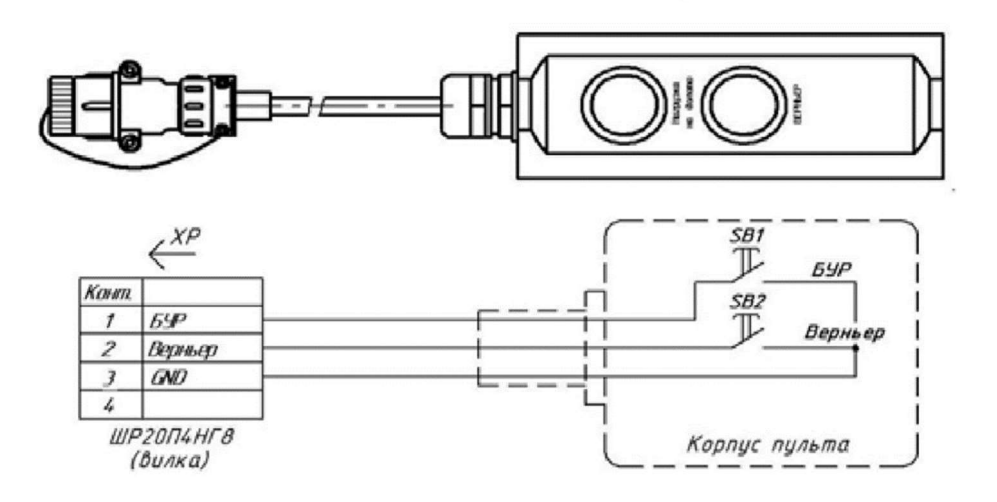

ООО НПП «Петролайи-А» Адрес: 423801, Республика Татарстан, г. Набережные Челны, Элеваториая гора, улица Лермонтова, 53А Почтовый адрес: 423801, Республика Татарстан, г. Набережные Челны, а/я 23 Тел/Факс: +7 (8552) 535-535, 71-74-61, E-mail: main@pla.ru сайт: www.pla.ru

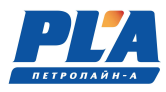

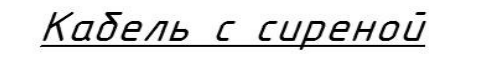

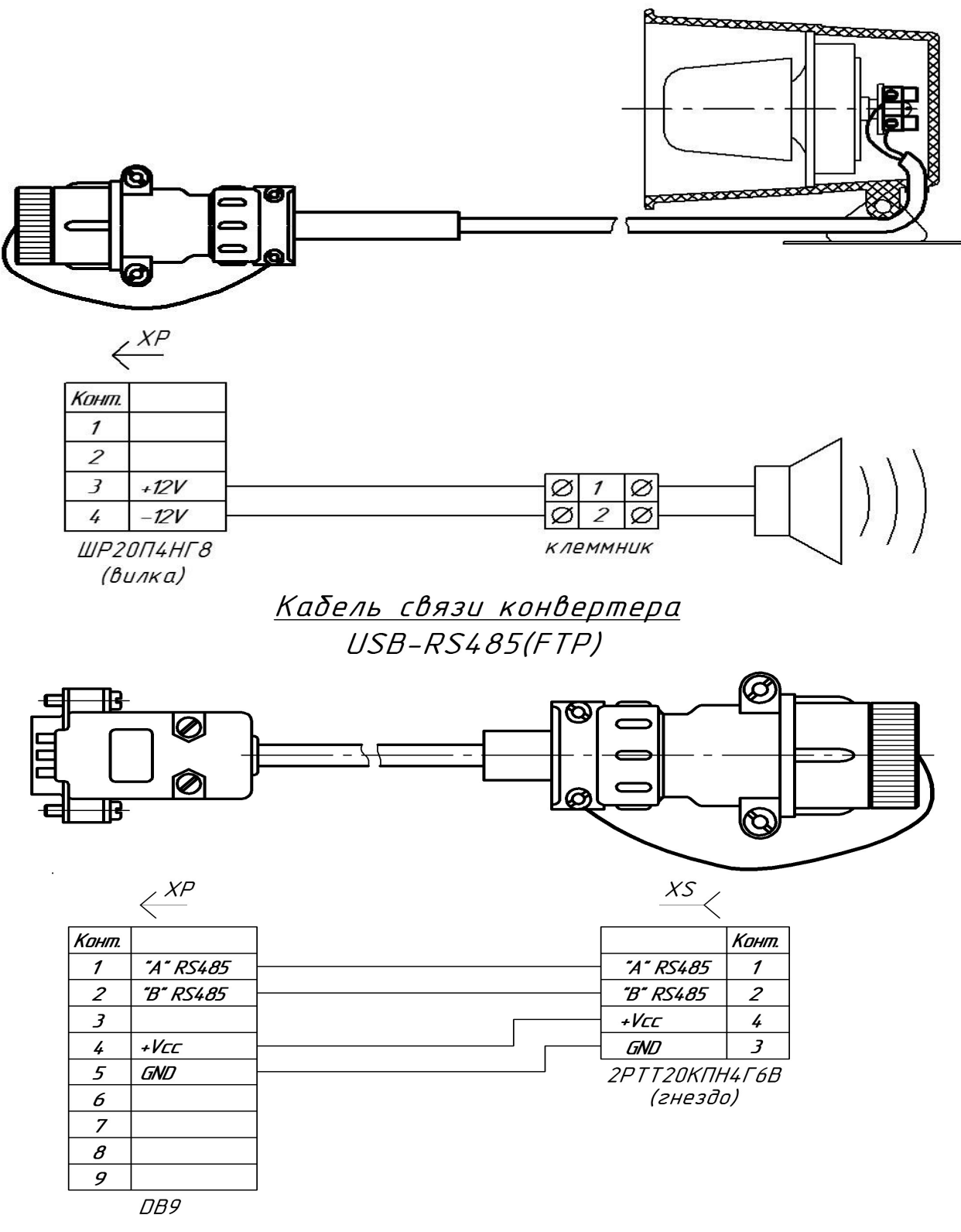

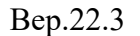

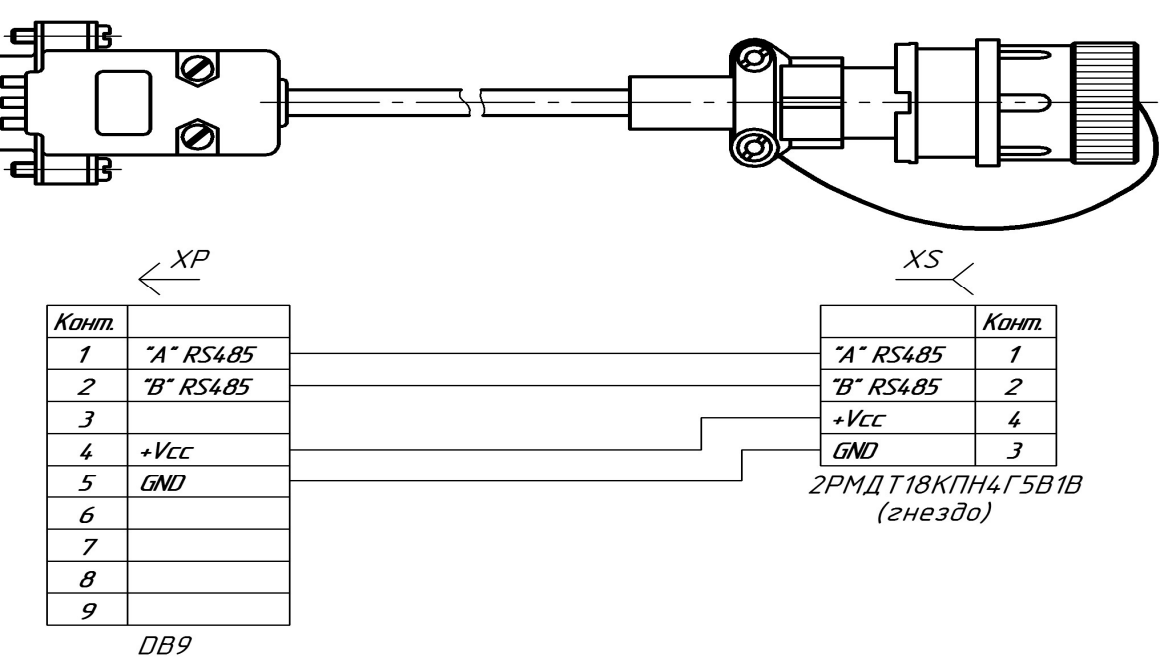

<u>Кабель связи</u> DB-9/2PMДT18КПН4Г5В1В (гнездо)

Кабель связи DB-9/2PTT20КПНГ6В (гнездо)

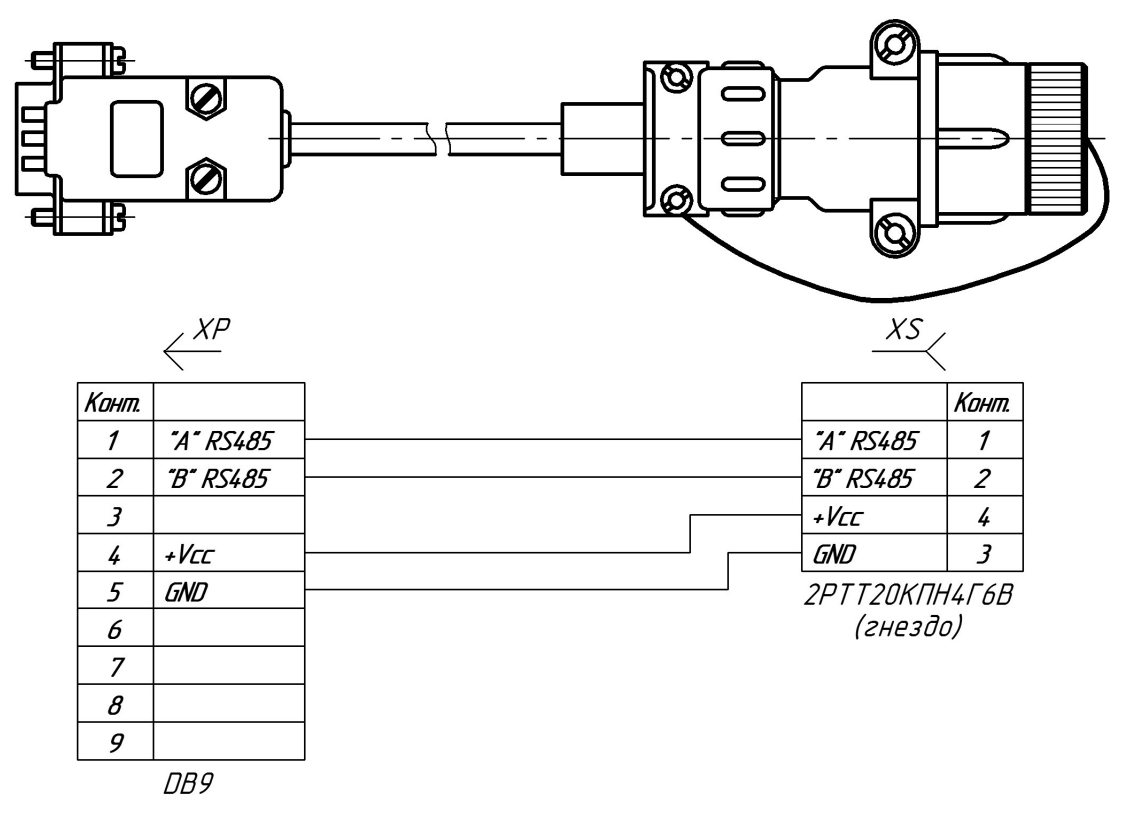

ООО НПП «Петролайн-А» Адрес: 423801, Республика Татарстан, г. Набережные Челны, Элеваторная гора, улица Лермонтова, 53А Почтовый адрес: 423801, Республика Татарстан, г. Набережные Челны, а/я 23 Тел/Факс: +7 (8552) 535-535, 71-74-61, E-mail: main@pla.ru сайт: www.pla.ru

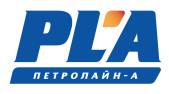

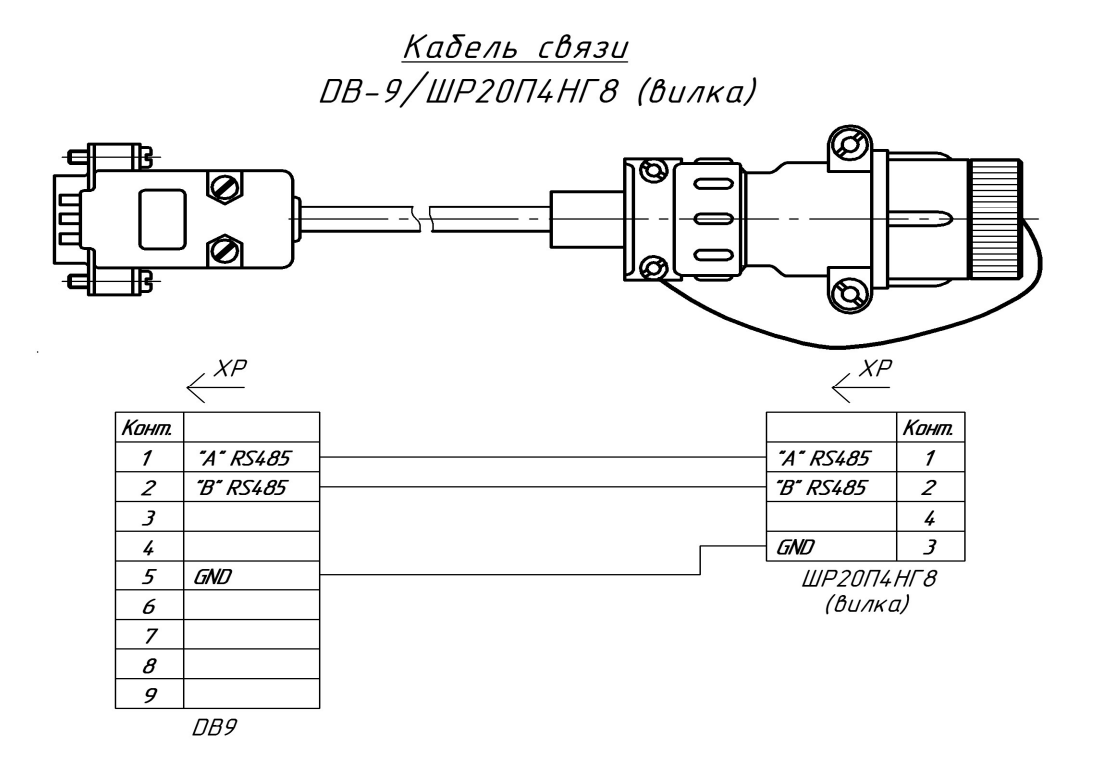

Кабель 4-20 мА

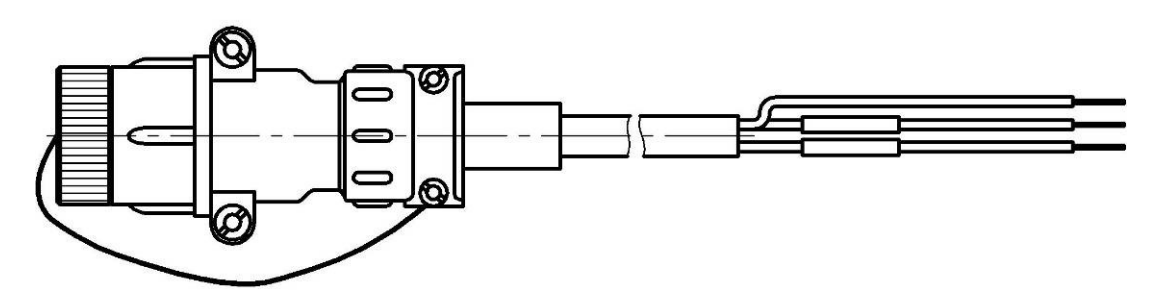

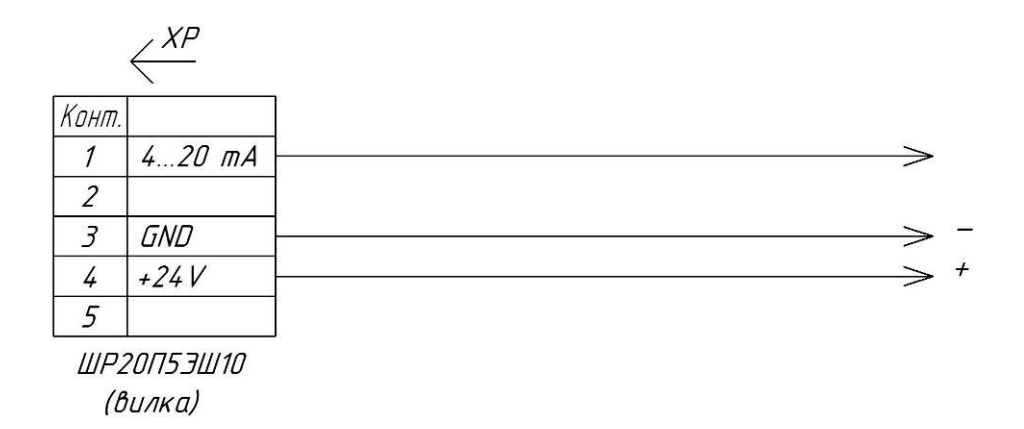

## Кабель газоанализатора

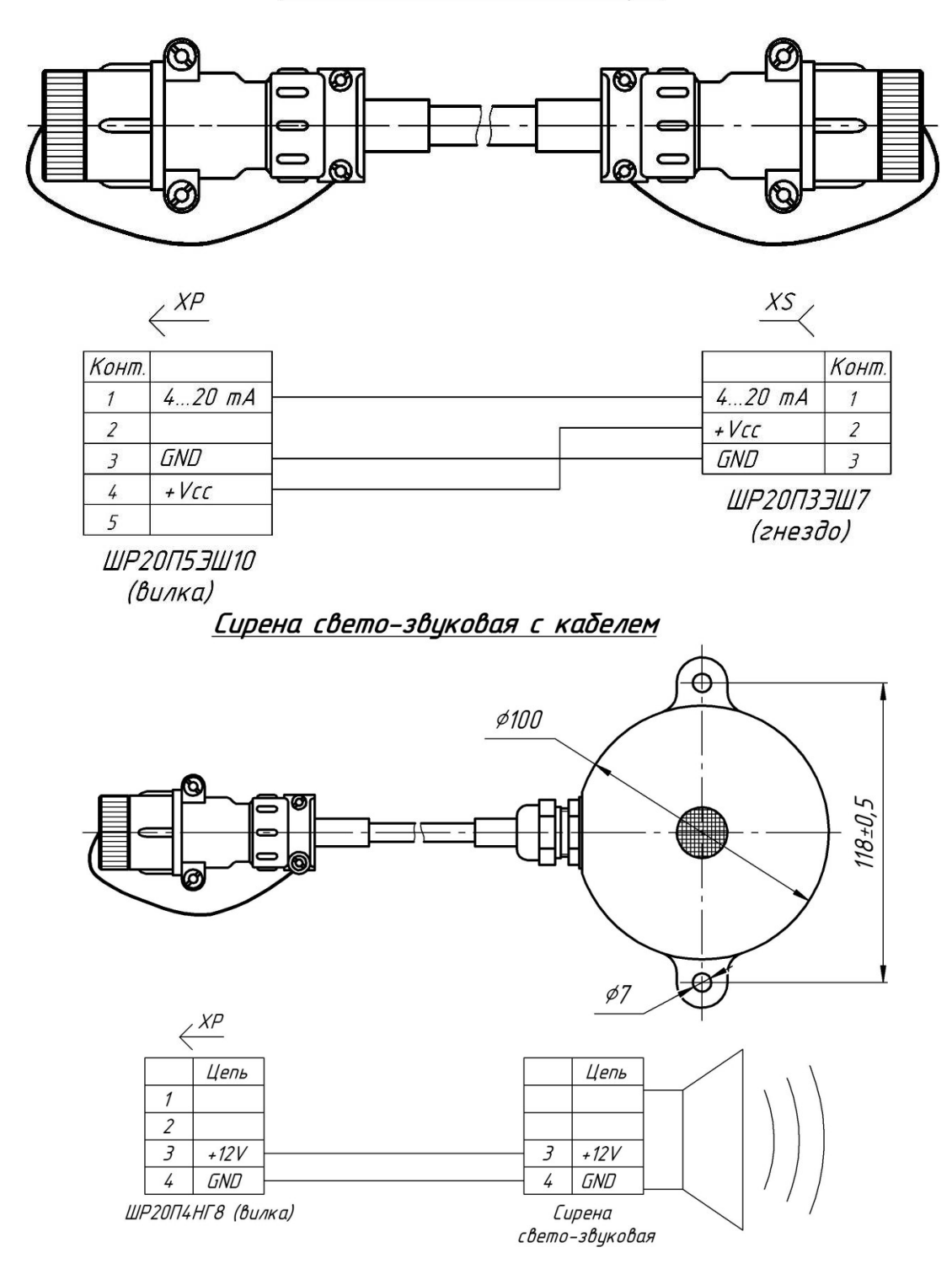

ООО НПП «Петролайн-А» Адрес: 423801, Республика Татарстан, г. Набережные Челны, Элеваторная гора, улица Лермонтова, 53А Почтовый адрес: 423801, Республика Татарстан, г. Набережные Челны, а/я 23 Тел/Факс: +7 (8552) 535-535, 71-74-61, E-mail: main@pla.ru сайт: www.pla.ru

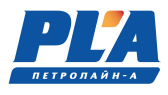

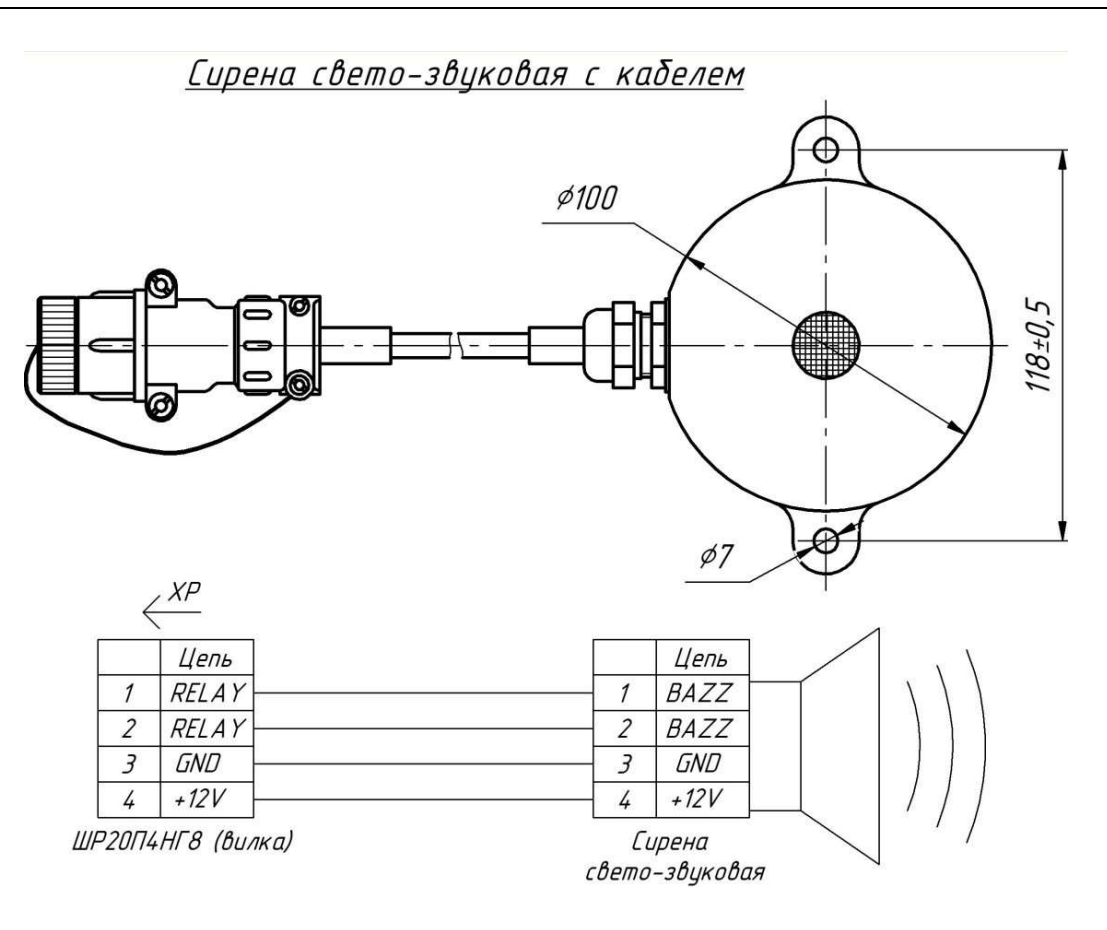

<u>Кабель блокировки</u> четырёхжильный (розетка)

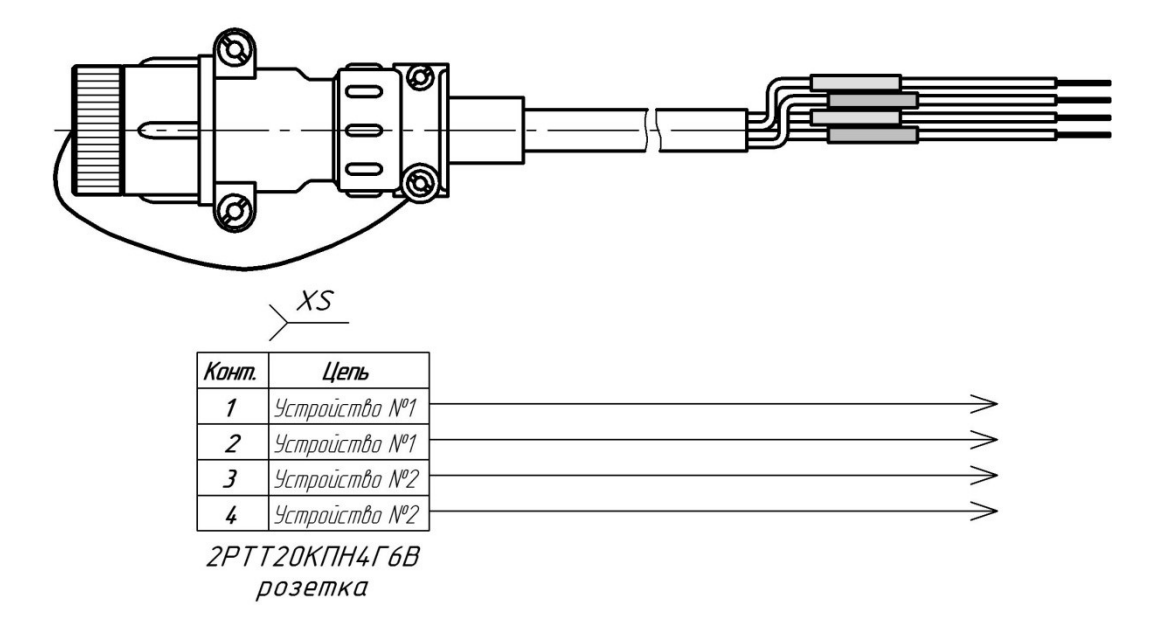

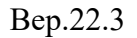

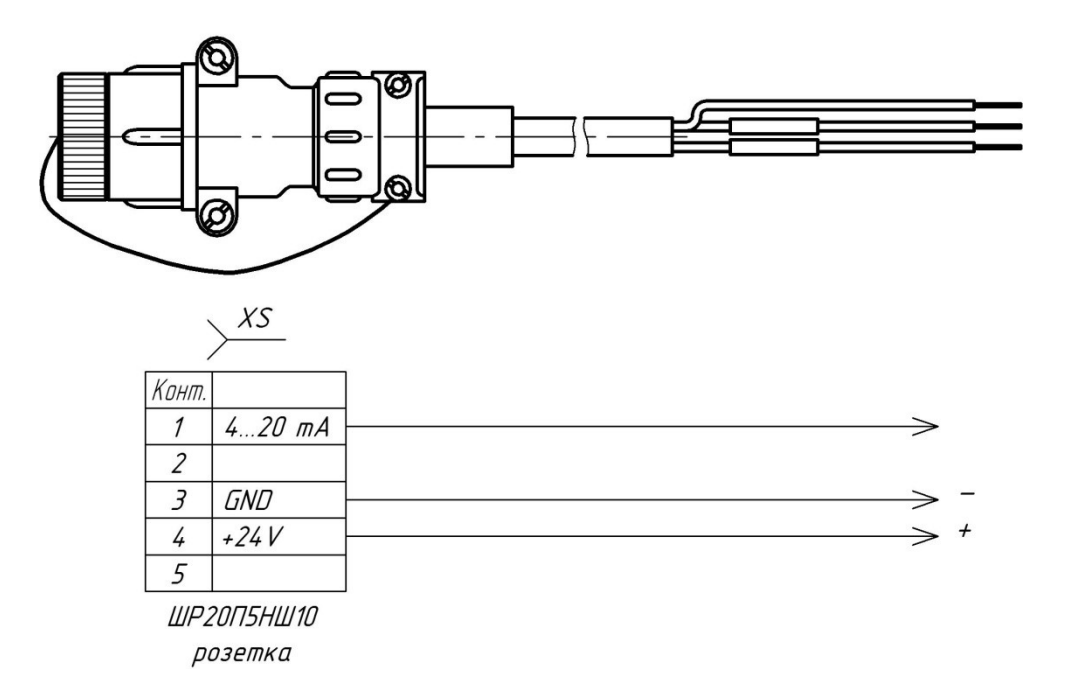

## Кабель 4-20 мА (розетка ШР20П5НШ10)

ООО НПП «Петролайи-А» Адрес: 423801, Республика Татарстан, г. Набережные Челны, Элеваторная гора, улица Лермонтова, 53А Почтовый адрес: 423801, Республика Татарстан, г. Набережные Челны, а/я 23 Тел/Факс: +7 (8552) 535-535, 71-74-61, E-mail: main@pla.ru caйт: www.pla.ru
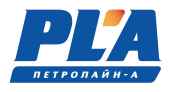

|                                                        | приложе  | ние 5. – 5 наковочный лист. |       |
|--------------------------------------------------------|----------|-----------------------------|-------|
| № договора                                             |          |                             |       |
| Место                                                  |          |                             |       |
| Нетто                                                  |          |                             |       |
| Брутто                                                 |          |                             |       |
| Вид упаковки                                           |          |                             |       |
|                                                        |          | Упаковочный лист            |       |
| Наименование продукции                                 |          |                             |       |
| Заказчик                                               | <u>.</u> |                             |       |
|                                                        |          |                             |       |
| Дата упаковки                                          |          |                             |       |
| Дата упаковки                                          |          |                             |       |
| Дата упаковки                                          | Состав   | Кол-во                      | Нетто |
| Дата упаковки                                          | Состав   | Кол-во                      | Нетто |
| Дата упаковки                                          | Состав   | Кол-во                      | Нетто |
| Дата упаковки                                          | Состав   | Кол-во                      | Нетто |
| Дата упаковки                                          | Состав   | Кол-во                      | Нетто |
| Дата упаковки<br><br><br>Упаковал:                     | Состав   | Кол-во                      | Нетто |
| Дата упаковки<br><br>Упаковал:<br>Представитель        | Состав   | Кол-во                      | Нетто |
| Дата упаковки<br><br>Упаковал:<br>Представитель<br>ОУК | Состав   | Кол-во                      | Нетто |